# OMRON

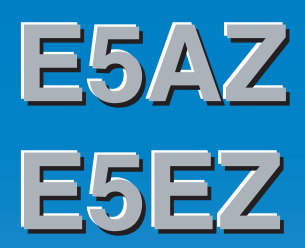

# **Digital Temperature Controller**

**User's Manual** 

Cat. No. H205-E1-01

# E5AZ/E5EZ Digital Temperature Controller

# **User's Manual**

Produced September 2007

# Preface

The compact E5AZ/E5EZ Temperature Controller allows the user to carry out the following:

- Depth of only 78 mm.
- Select from many types of temperature, infrared temperature sensor and analog input
- Select heating/cooling control in addition to standard control
- · Select AT (auto-tuning) and ST (self-tuning) as tuning functions
- · Use multi-SP and the run/stop function according to event input
- Use optional functions when option board E53-AZM is mounted along with option units.
- Use the HBA (heater burnout alarm) function (when option unit E53-AZH is fitted)
- Use the communications function (when option communications unit E53-AZ01 or E53-AZ03 is fitted)
- The E5AZ/E5EZ conforms to UL/CSA/IEC safety standards and EMC standards.

This User's Manual describes how to use the E5AZ/E5EZ.

Before using your E5AZ/E5EZ, thoroughly read and understand this manual in order to ensure correct use.

Also, store this manual in a safe place so that it can be retrieved whenever necessary.

**Note** For an additional description of the communications function, also refer to the *E5AZ/E5EZ/E5EZ-PRR/E5CZ Digital Temperature Controllers Communications User's Manual* (Cat. No. H204).

# Visual Aids

The following headings appear in the left column of the manual to help you locate different types of information.

- **Note** Indicates information of particular interest for efficient and convenient operation of the product.
- 1,2,3... 1. Indicates lists of one sort or another, such as procedures, checklists, etc.

### © OMRON, 2007

All rights reserved. No part of this publication may be reproduced, stored in a retrieval system, or transmitted, in any form, or by any means, mechanical, electronic, photocopying, recording, or otherwise, without the prior written permission of OMRON.

No patent liability is assumed with respect to the use of the information contained herein. Moreover, because OMRON is constantly striving to improve its high-quality products, the information contained in this manual is subject to change without notice. Every precaution has been taken in the preparation of this manual. Nevertheless, OMRON assumes no responsibility for errors or omissions. Neither is any liability assumed for damages resulting from the use of the information contained in this publication.

# **Read and Understand this Manual**

Please read and understand this manual before using the product. Please consult your OMRON representative if you have any questions or comments.

# Warranty and Limitations of Liability

### WARRANTY

OMRON's exclusive warranty is that the products are free from defects in materials and workmanship for a period of one year (or other period if specified) from date of sale by OMRON.

OMRON MAKES NO WARRANTY OR REPRESENTATION, EXPRESS OR IMPLIED, REGARDING NON-INFRINGEMENT, MERCHANTABILITY, OR FITNESS FOR PARTICULAR PURPOSE OF THE PRODUCTS. ANY BUYER OR USER ACKNOWLEDGES THAT THE BUYER OR USER ALONE HAS DETERMINED THAT THE PRODUCTS WILL SUITABLY MEET THE REQUIREMENTS OF THEIR INTENDED USE. OMRON DISCLAIMS ALL OTHER WARRANTIES, EXPRESS OR IMPLIED.

### LIMITATIONS OF LIABILITY

OMRON SHALL NOT BE RESPONSIBLE FOR SPECIAL, INDIRECT, OR CONSEQUENTIAL DAMAGES, LOSS OF PROFITS OR COMMERCIAL LOSS IN ANY WAY CONNECTED WITH THE PRODUCTS, WHETHER SUCH CLAIM IS BASED ON CONTRACT, WARRANTY, NEGLIGENCE, OR STRICT LIABILITY.

In no event shall the responsibility of OMRON for any act exceed the individual price of the product on which liability is asserted.

IN NO EVENT SHALL OMRON BE RESPONSIBLE FOR WARRANTY, REPAIR, OR OTHER CLAIMS REGARDING THE PRODUCTS UNLESS OMRON'S ANALYSIS CONFIRMS THAT THE PRODUCTS WERE PROPERLY HANDLED, STORED, INSTALLED, AND MAINTAINED AND NOT SUBJECT TO CONTAMINATION, ABUSE, MISUSE, OR INAPPROPRIATE MODIFICATION OR REPAIR.

# **Application Considerations**

### SUITABILITY FOR USE

OMRON shall not be responsible for conformity with any standards, codes, or regulations that apply to the combination of products in the customer's application or use of the products.

At the customer's request, OMRON will provide applicable third party certification documents identifying ratings and limitations of use that apply to the products. This information by itself is not sufficient for a complete determination of the suitability of the products in combination with the end product, machine, system, or other application or use.

The following are some examples of applications for which particular attention must be given. This is not intended to be an exhaustive list of all possible uses of the products, nor is it intended to imply that the uses listed may be suitable for the products:

- Outdoor use, uses involving potential chemical contamination or electrical interference, or conditions or uses not described in this manual.
- Nuclear energy control systems, combustion systems, railroad systems, aviation systems, medical equipment, amusement machines, vehicles, safety equipment, and installations subject to separate industry or government regulations.
- Systems, machines, and equipment that could present a risk to life or property.

Please know and observe all prohibitions of use applicable to the products.

NEVER USE THE PRODUCTS FOR AN APPLICATION INVOLVING SERIOUS RISK TO LIFE OR PROPERTY WITHOUT ENSURING THAT THE SYSTEM AS A WHOLE HAS BEEN DESIGNED TO ADDRESS THE RISKS, AND THAT THE OMRON PRODUCTS ARE PROPERLY RATED AND INSTALLED FOR THE INTENDED USE WITHIN THE OVERALL EQUIPMENT OR SYSTEM.

### **PROGRAMMABLE PRODUCTS**

OMRON shall not be responsible for the user's programming of a programmable product, or any consequence thereof.

# Disclaimers

### CHANGE IN SPECIFICATIONS

Product specifications and accessories may be changed at any time based on improvements and other reasons.

It is our practice to change model numbers when published ratings or features are changed, or when significant construction changes are made. However, some specifications of the products may be changed without any notice. When in doubt, special model numbers may be assigned to fix or establish key specifications for your application on your request. Please consult with your OMRON representative at any time to confirm actual specifications of purchased products.

### **DIMENSIONS AND WEIGHTS**

Dimensions and weights are nominal and are not to be used for manufacturing purposes, even when tolerances are shown.

### PERFORMANCE DATA

Performance data given in this manual is provided as a guide for the user in determining suitability and does not constitute a warranty. It may represent the result of OMRON's test conditions, and the users must correlate it to actual application requirements. Actual performance is subject to the OMRON Warranty and Limitations of Liability.

### ERRORS AND OMISSIONS

The information in this document has been carefully checked and is believed to be accurate; however, no responsibility is assumed for clerical, typographical, or proofreading errors, or omissions.

# **Safety Precautions**

# Definition of Precautionary Information

The following notation is used in this manual to provide precautions required to ensure safe usage of the product.

The safety precautions that are provided are extremely important to safety. Always read and heed the information provided in all safety precautions.

The following notation is used.

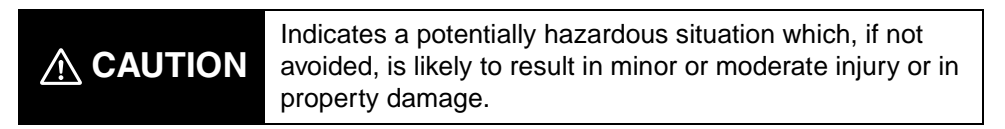

# Symbols

| Sy                   | mbol      | Meaning                                                                                           |  |  |  |  |
|----------------------|-----------|---------------------------------------------------------------------------------------------------|--|--|--|--|
| Caution              |           | <b>General Caution</b><br>Indicates non-specific general cautions, warnings, and dangers.         |  |  |  |  |
|                      | Â         | Electrical Shock Caution<br>Indicates possibility of electric shock under specific<br>conditions. |  |  |  |  |
| Prohibition          | $\oslash$ | General Prohibition<br>Indicates non-specific general prohibitions.                               |  |  |  |  |
| Mandatory<br>Caution |           | <b>General Caution</b><br>Indicates non-specific general cautions, warnings, and dangers.         |  |  |  |  |

# ■ Safety Precautions

| If the output relays are used past their life expectancy, contact<br>fusing or burning may occasionally occur. Always consider the<br>application conditions and use the output relays within their rated<br>load and electrical life expectancy. The life expectancy of output<br>relays varies considerably with the output load and switching<br>conditions.                                                                                                    |              |
|----------------------------------------------------------------------------------------------------|--------------|
| <ul> <li>CAUTION - Risk of Fire and Electric Shock</li> <li>a) This product is UL listed as Open Type Process Control Equipment. It must be mounted in an enclosure that does not allow fire to escape externally.</li> <li>b) More than one disconnect switch may be required to deenergize the equipment before servicing the product.</li> <li>c) Signal inputs are SELV, limited energy. (See note 1.)</li> <li>d) Caution: To reduce the risk of fire or electric shock, do not interconnect the outputs of different Class 2 circuits. (See note 2.)</li> </ul> |              |
| Do not touch the terminals while power is being supplied. Doing so may occasionally result in minor injury due to electric shock.                                                                                                    |              |
| Be sure to turn OFF the power supply before mounting the option<br>unit. Not doing so may occasionally result in minor or moderate<br>injury due to electric shock.                                                                                                    |              |
| Do not allow pieces of metal, wire clippings, or fine metallic<br>shavings or filings from installation to enter the product. Doing so<br>may occasionally result in electric shock, fire, or malfunction.                                                                                                    |              |
| Do not use the product where subject to flammable or explosive gas. Otherwise, minor injury from explosion may occasionally occur.                                                                                                    | $\bigotimes$ |
| Never disassemble, modify, or repair the product or touch any of<br>the internal parts. Minor electric shock, fire, or malfunction may<br>occasionally occur.                                                                                                    |              |

#### Note

- 1. A SELV circuit is one separated from the power supply with double insulation or reinforced insulation, that does not exceed 30 V r.m.s. and 42.4 V peak or 60 VDC.
- 2. A class 2 power supply is one tested and certified by UL as having the current and voltage of the secondary output restricted to specific levels.

| Loose screws may occasionally result in fire.<br>Tighten terminal screws to the specified torque of 0.74 to<br>0.90 N·m.                                                                                                    |   |
|----------------------------------------------------------------------------------------------------|---|
| Unexpected operation may result in equipment damage or accidents if the settings are not appropriate for the controlled system. Set the Temperature Controller as follows:                                                                                                    |   |
| A malfunction in the Temperature Controller may occasionally<br>make control operations impossible or prevent alarm outputs,<br>resulting in property damage.<br>To maintain safety in the event of malfunction of the Temperature<br>Controller, take appropriate safety measures, such as installing a<br>monitoring device on a separate line. | 0 |
| Be sure that the platinum resistance thermometer type and the input type set on the Temperature Controller are the same.                                                                                                    |   |

### **Precautions for Safe Use**

Be sure to observe the following precautions to ensure the safe use of the product.

- 1. Do not use the product in any of the following environments.
  - Places subject to splashing liquid or oil atmosphere
  - · Places subject to direct sunlight
  - Places subject to dust or corrosive gas (in particular, sulfide gas and ammonia gas)
  - · Places subject to intense temperature change
  - · Places subject to icing and condensation
  - · Places subject to vibration and large shocks
  - · Places directly subject to heat radiated from heating equipment.
- 2. To reduce the risk of fire or electric shock, install the Temperature Controller in a controlled environment relatively free of contaminants.
- 3. Use and store the product within the rated temperature and humidity ranges. Group-mounting two or more Temperature Controllers, or mounting Temperature Controllers above each other may cause heat to build up inside the Temperature Controllers, which will shorten their service life. In such a case, use forced cooling by fans or other means of air ventilation to cool down the Temperature Controllers.
- 4. To allow heat to escape, do not block the area around the product. Do not block the ventilation holes on the product.
- 5. Use the specified size (M3.5, width of 7.2 mm or less) crimped terminals for wiring.
- 6. To connect bare wires to the terminal block, use copper braided or solid wires with a gage of AWG24 to AWG14 (equal to a cross-sectional area of 0.205 to 2.081 mm<sup>2</sup>). (The stripping length is 5 to 6 mm.) Up to two wires of the same size and type, or two crimp terminals can be inserted into a single terminal.
- 7. Be sure to wire properly with correct polarity of terminals. Do not wire any of the I/O terminals incorrectly.
- 8. Do not wire the terminals that are not used.
- 9. The voltage output (control output) is not electrically isolated from the internal circuits. When using a grounded temperature sensor, do not connect any of the control output terminals to ground. Otherwise unwanted current paths will cause measurement errors.
- 10. To avoid inductive noise, keep the wiring for the Temperature Controller's terminal block away from power cables carrying high voltages or large currents. Also, do not wire power lines together with or parallel to Temperature Controller wiring. Using shielded cables and using separate conduits or ducts is recommended. Attach a surge suppressor or noise filter to peripheral devices that generate noise (in particular, motors, transformers, solenoids, magnetic coils or other equipment that have an inductance component). When a noise filter is used at the power supply, first check the voltage or current, and attach the noise filter as close as possible to the temperature controller. Allow as much space as possible between the Temperature Controller and devices that generate powerful high frequencies (high-frequency welders, high-frequency sewing machines, etc.) or surge.
- 11. Use the product within the rated load and power supply.

- 12. Use a switch, relay, or other contact so that the power supply voltage reaches the rated voltage within 2 seconds. If the applied voltage is increased gradually, the power supply may not be reset or malfunctions may occur.
- 13. When using PID operation (self-tuning), turn ON the power supply to the load (e.g., heater) at the same time or before turning the power supply to the Temperature Controller ON. If power is turned ON for the Temperature Controller before turning ON power supply to the load, self-tuning will not be performed properly and optimum control will not be achieved.
- 14. Design the system (e.g., control panel) to allow for the 2 seconds of delay required for the Temperature Controller's output to stabilize after the power is turned ON.
- 15. A switch or circuit breaker should be provided close to this unit. The switch or circuit breaker should be within easy reach of the operator, and must be marked as a disconnecting means for this unit.
- 16. Approximately 30 minutes is required for the correct temperature to be displayed after turning the power supply to the Temperature Controller ON. Turn the power supply ON at least 30 minutes prior to starting control operations.
- 17. The output may turn OFF when shifting to certain levels. Take this into consideration when performing control.
- 18. When turning OFF the power, use a switch or relay to ensure the voltage decreases immediately. Incorrect operation and data storage errors may occur if the voltage decreases slowly.
- 19. When extending the thermocouple lead wires, always use compensating conductors suitable for the type of thermocouple. Do not extend the lead wires on a platinum resistance thermometer. Use only low-resistance wire (5  $\Omega$  max. per line) for lead wires and make sure that the resistance is the same for all three wires.
- 20. Make sure that any option units are installed correctly. Do not remove the internal PCB when installing an option unit.
- 21. When drawing out the Temperature Controller from the case, do not apply force that would deform or alter the Temperature Controller.
- 22. When drawing out the Temperature Controller from the case to replace the Temperature Controller, check the status of the terminals. If corroded terminals are used, contact faults with the terminals may cause the temperature inside the Temperature Controller to increase, possibly resulting in fire. If the terminals are corroded, replace the rear case as well.
- 23. When inserting the Temperature Controller into the case, do not force it into the case. Doing so will damage internal parts.
- 24. When drawing out the Temperature Controller from the case, turn the power supply OFF first, and absolutely do not touch the terminals or electronic components or apply shock to them. When inserting the Temperature Controller, do not allow the electronic components to come into contact with the case.
- 25. Static electricity may damage internal components. Always touch grounded metal to discharge any static electricity before handling the Temperature Controller. When drawing out the Temperature Controller from the case, do not touch the electronic components or patterns on the board with

your hand. Hold the Temperature Controller by the edge of the front panel when handling it.

- 26. The EEPROM has a limited write life. When overwriting data frequently, e.g., via communications, use RAM Mode.
- 27. Do not use paint thinner or similar chemical to clean with. Use standard grade alcohol.
- 28. Use tools when separating parts for disposal. Contact with the sharp internal parts may cause injury.

# **Precautions for Correct Use**

### **Service Life**

- Use the product within the following temperature and humidity ranges: Temperature: -10 to 55°C (with no icing or condensation) Humidity: 25% to 85%
   If the product is installed inside a control board, the ambient temperature must be kept to under 55°C, including the temperature around the product.
- 2. The service life of electronic devices like Temperature Controllers is determined not only by the number of times the relay is switched but also by the service life of internal electronic components. Component service life is affected by the ambient temperature: the higher the temperature, the shorter the service life, and the lower the temperature, the longer the service life. Therefore, the service life can be extended by lowering the temperature of the Temperature Controller.
- 3. When two or more Temperature Controllers are mounted horizontally close to each other or vertically next to one another, the internal temperature will increase due to heat radiated by the Temperature Controllers and the service life will decrease. In such a case, use forced cooling by fans or other means of air ventilation to cool down the Temperature Controllers. When providing forced cooling, however, be careful not to cool down the terminals sections alone to avoid measurement errors.

### **Measurement Accuracy**

- 1. When extending or connecting the thermocouple lead wire, be sure to use compensating wires that match the thermocouple types.
- 2. When extending or connecting the lead wire of the platinum resistance thermometer, be sure to use wires that have low resistance and keep the resistance of the three lead wires the same.
- 3. Mount the product so that it is horizontally level.
- 4. If the measurement accuracy is low, check to see if input shift has been set correctly.

### **Operating Precautions**

- 1. It takes approximately two seconds for the outputs to turn ON from after the power supply is turned ON. Due consideration must be given to this time when incorporating Temperature Controllers in a sequence circuit.
- 2. When using self-tuning, turn ON power for the load (e.g., heater) at the same time as or before supplying power to the Temperature Controller. If power is turned ON for the Temperature Controller before turning ON power for the load, self-tuning will not be performed properly and optimum control will not be achieved.
- 3. When starting operation after the Temperature Controller has warmed up, turn OFF the power and then turn it ON again at the same time as turning ON power for the load. (Instead of turning the Temperature Controller OFF and ON again, switching from STOP mode to RUN mode can also be used.)
- 4. Avoid using the Controller in places near a radio, television set, or wireless installation. These devices can cause radio disturbances which adversely affect the performance of the Controller.

# **Related Manuals**

The manuals related to the E5AZ/E5EZ are configured as shown in the following tables. Refer to these manuals as required.

| Name                                                                                    | Cat. No.      | Contents                                                                                                    |
|-----------------------------------------------------------------------------------------|---------------|----------------------------------------------------------------------------------------------------|
| E5AZ/E5EZ Digital Temperature Controller User's<br>Manual                               | H205<br>(This | Describes the following information on the E5AZ/E5EZ.<br>• Overview and features                                    |
|                                                                                         | manual)       | Basic specifications                                                                                                |
|                                                                                         |               | System design                                                                                                    |
|                                                                                         |               | <ul> <li>System configuration</li> </ul>                                                                            |
|                                                                                         |               | <ul> <li>Mounting and wiring</li> </ul>                                                                             |
|                                                                                         |               | Maintenance                                                                                                    |
| E5AZ/E5EZ/E5EZ-PRR/E5CZ Digital Temperature<br>Controllers Communications User's Manual | H204          | Describes the CompoWay/F and SYSWAY communica-<br>tions commands used with E5□Z Digital Temperature<br>Controllers. |

# **Conventions Used in This Manual**

# **Model Notations**

"E5AZ/E5EZ" is used when the information being provided applies to all E5 Z-3 Digital Temperature Controllers. The notation used in the manual for information that is restricted by the model is given in the following table.

| Notation | Optional function                                                            |
|----------|------------------------------------------------------------------------------|
| E53-AZM  | Option board is mounted along with one or two of the following option units. |
| E53-AZH  | Heater burnout alarm option unit                                             |
| E53-AZ01 | RS-232C communications option unit                                           |
| E53-AZ03 | RS-485 communications option unit                                            |
| E53-AZB  | Event input option unit                                                      |

**Note** The E5AZ/E5EZ provides optional functions when an E53-AZM option board is mounted along with one or two (E53-AZH and another) option units.

### Meanings of Abbreviations

The following abbreviations are used in parameter names, figures and in text explanations. These abbreviations mean the following:

| Symbol | Term                         |
|--------|------------------------------|
| PV     | Process value                |
| SP     | Set point                    |
| SV     | Set value                    |
| AT     | Auto-tuning                  |
| ST     | Self-tuning                  |
| EU     | Engineering unit (See note.) |

Note "EU" stands for Engineering Unit. EU is used as the minimum unit for engineering units such as °C, m, and g.

The size of EU varies according to the input type. For example, when the input temperature setting range is -200 to  $+1300^{\circ}$ C, 1 EU is 1°C, and when the input temperature setting range is -20.0 to  $+500.0^{\circ}$ C, 1 EU is  $0.1^{\circ}$ C.

In the case of analog input, the size of EU varies according to the decimal point position of the scaling setting, and 1 EU becomes the minimum scaling unit.

# How to Read Display Symbols

The following tables show the correspondence between the symbols displayed on the displays and alphabet characters.

| R | 6 | [ | d | E | F | L | Н | L | - | Ч | L | ī |
|---|---|---|---|---|---|---|---|---|---|---|---|---|
| Α | В | С | D | Ε | F | G | Η |   | J | K | L | Μ |

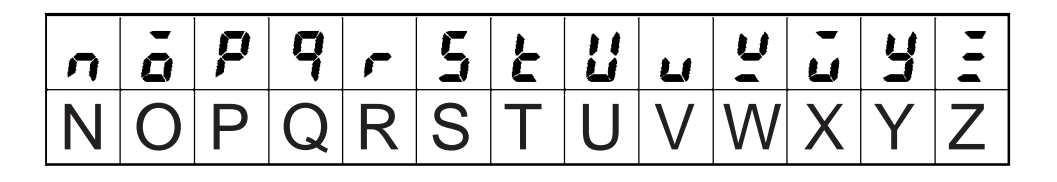

# **TABLE OF CONTENTS**

| SEC   | TION 1                                                     |    |
|-------|------------------------------------------------------------|----|
| Intro | oduction                                                   | 1  |
| 1-1   | Names of Parts                                             | 2  |
| 1-2   | I/O Configuration and Main Functions                       | 4  |
| 1-3   | Setting Level Configuration and Key Operations             | 6  |
| 1-4   | Communications Function                                    | 8  |
| SEC   | TION 2                                                     |    |
| Prep  | parations                                                  | 11 |
| 2-1   | Installation                                               | 12 |
| 2-2   | Wiring Terminals                                           | 16 |
| 2-3   | Requests at Installation                                   | 22 |
| SEC   | TION 3                                                     |    |
| Basi  | c Operation                                                | 23 |
| 3-1   | Initial Setting Examples.                                  | 24 |
| 3-2   | Setting the Input Type                                     | 27 |
| 3-3   | Selecting the Temperature Unit                             | 28 |
| 3-4   | Selecting PID Control or ON/OFF Control                    | 29 |
| 3-5   | Setting Output Specifications                              | 30 |
| 3-6   | Setting the Set Point (SP)                                 | 32 |
| 3-7   | Using ON/OFF Control                                       | 33 |
| 3-8   | Determining PID Constants (AT, ST, Manual Setup)           | 35 |
| 3-9   | Alarm Outputs                                              | 40 |
| 3-10  | Using Heater Burnout Alarm (HBA)                           | 45 |
| 3-11  | Requests during Operation                                  | 49 |
| SEC   | TION 4                                                     |    |
| App   | lications Operations                                       | 51 |
| 4-1   | Shifting Input Values                                      | 52 |
| 4-2   | Alarm Hysteresis                                           | 56 |
| 4-3   | Setting Scaling Upper and Lower Limits (for Analog Inputs) | 59 |
| 4-4   | Executing Heating/Cooling Control                          | 61 |
| 4-5   | Using Event Inputs                                         | 63 |
| 4-6   | Setting the SP Upper- and Lower-Limit Values               | 67 |
| 4-7   | Using the SP Ramp Function (to Limit the SP Change Rate)   | 69 |
| 4-8   | Moving to the Advanced Function Setting Level              | 71 |
| 4-9   | Using the Key Protect Level                                | 72 |

# **TABLE OF CONTENTS**

| SEC  | TION 5                           |     |
|------|----------------------------------|-----|
| Para | ameters                          | 73  |
| 5-1  | Conventions Used in This Section | 74  |
| 5-2  | Protect Level                    | 75  |
| 5-3  | Operation Level                  | 77  |
| 5-4  | Adjustment Level                 | 85  |
| 5-5  | Initial Setting Level            | 94  |
| 5-6  | Advanced Function Setting Level  | 104 |
| 5-7  | Communications Setting Level     | 120 |
| Арр  | endix                            | 121 |
| Inde | ×                                | 139 |
| Revi | sion History                     | 141 |

# About this Manual:

Please read this manual carefully and be sure you understand the information provided before attempting to install or operate the E5AZ/E5EZ Temperature Controller. Be sure to read the precautions provided in the following section.

Section 1 describes the features, names of parts and typical functions.

Section 2 describes installation and wiring.

Section 3 describes basic control examples.

Section 4 describes advanced functions to fully use E5AZ/E5EZ.

Section 5 describes the parameters of the E5AZ/E5EZ.

# **SECTION 1 Introduction**

This section introduces the features, components, and main specifications of the E5AZ/E5EZ Digital Temperature Controllers.

| 1-1 | Names   | of Parts                               | 2 |
|-----|---------|----------------------------------------|---|
|     | 1-1-1   | Front Panel                            | 2 |
|     | 1-1-2   | Meaning of Indicators                  | 2 |
|     | 1-1-3   | Using the Keys                         | 3 |
| 1-2 | I/O Con | figuration and Main Functions          | 4 |
|     | 1-2-1   | I/O Configuration                      | 4 |
|     | 1-2-2   | Basic Model                            | 4 |
|     | 1-2-3   | Main Functions                         | 5 |
| 1-3 | Setting | Level Configuration and Key Operations | 6 |
|     | 1-3-1   | Selecting Parameters                   | 8 |
|     | 1-3-2   | Fixing Settings                        | 8 |
| 1-4 | Commu   | nications Function                     | 8 |

# 1-1 Names of Parts

# 1-1-1 Front Panel

### E5AZ

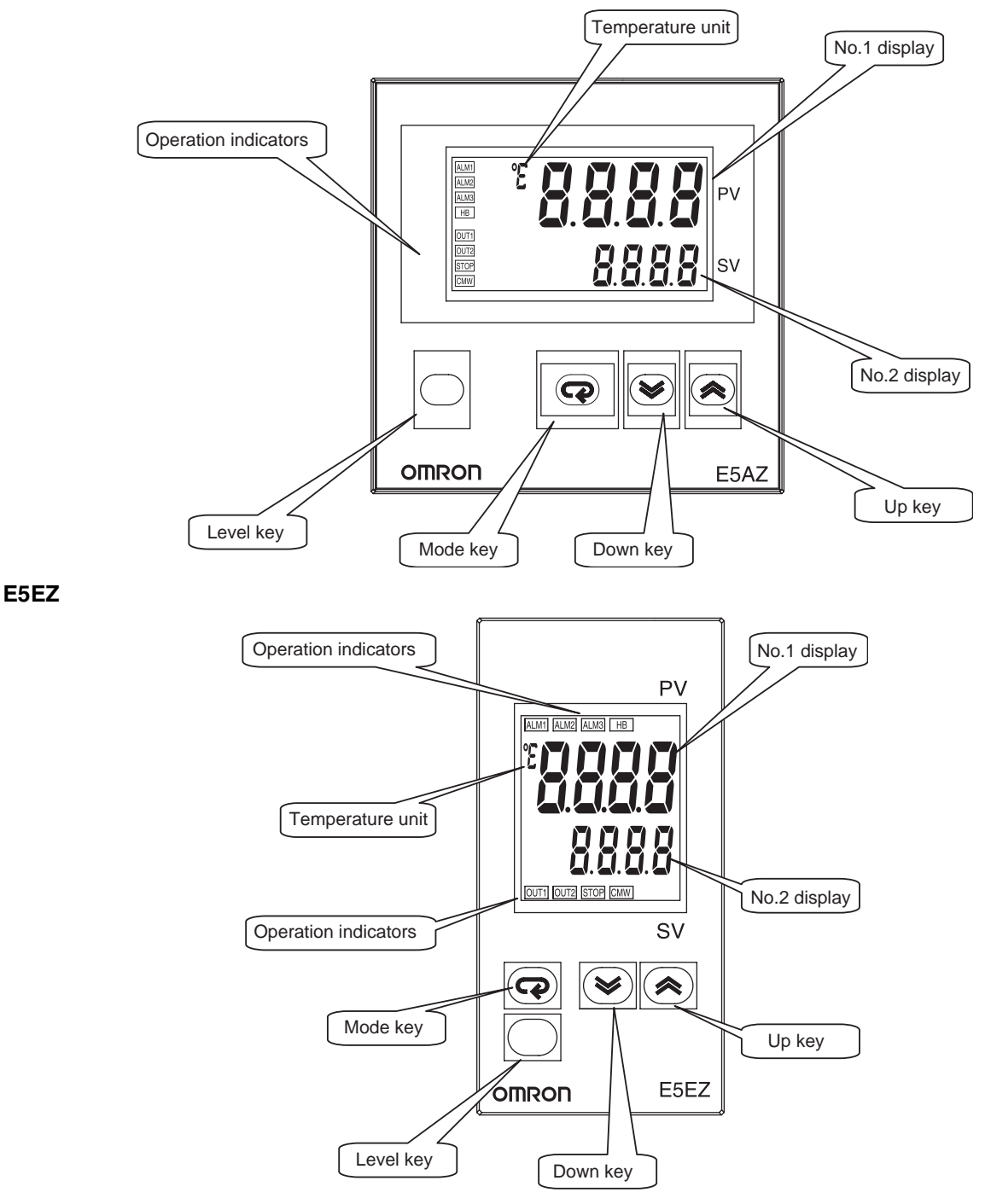

### 1-1-2 Meaning of Indicators

No. 1 display

Displays the process value or parameter type.

Lights for approximately one second during startup.

No. 2 display

Displays the set point, parameter operation read value, or the variable input value.

|                      |      | Lights for approximately one second during startup.                                                                                                    |  |  |  |  |
|----------------------|------|----------------------------------------------------------------------------------------------------|--|--|--|--|
| Operation indicators | 1.   | ALM1 (alarm 1)<br>Lights when alarm 1 output is ON.<br>ALM2 (alarm 2)<br>Lights when alarm 2 output is ON.<br>ALM3 (alarm 3)<br>Lights when alarm 3 output is ON.                                                                          |  |  |  |  |
|                      | 2.   | HB (heater burnout alarm display)<br>Lights when a heater burnout is detected.                                                                                                    |  |  |  |  |
|                      | 3.   | OUT1, OUT2 (control output 1, control output 2)<br>Lights when control output 1 or control output 2 is ON.<br>However, OUT1 is not lit whenever control output 1 is current output.                                                        |  |  |  |  |
|                      | 4.   | STOP (stop)<br>Lights when operation is stopped.<br>During operation, this indicator lights when operation is stopped by an<br>event or by using the RUN/STOP function.                                                                    |  |  |  |  |
|                      | 5.   | CMW (communications writing control)<br>Lights when communications writing is enabled and is not lit when it is dis-<br>abled.                                                                                                    |  |  |  |  |
| Temperature unit     |      | The temperature unit is displayed when parameters are set to display a temperature. The display is determined by the currently selected "temperature unit" parameter set value. $\mathcal{L}$ indicates °C and $\mathcal{F}$ indicates °F. |  |  |  |  |
|                      | 1 10 |                                                                                                    |  |  |  |  |
| 1-1-3 Using the Key  | ys   |                                                                                                    |  |  |  |  |
|                      | Th   | is section describes the basic functions of the front panel keys.                                                                                                    |  |  |  |  |
| 🔘 (level) key        | Pre  | Press this key to move between setting levels. The following setting levels can                                                                                                    |  |  |  |  |

| tions setting level. |
|----------------------|
|                      |

(mode) key Press this key to change parameters within a setting level.

(up) key Each press of this key increments the value displayed on the No. 2 display or advances the setting. Holding the key down speeds up the incrementation.

be selected: operation level, adjustment level, initial setting level, communica-

**(down) key** Each press of this key decrements values displayed on the No. 2 display or reverses the setting. Holding the key down speeds up the decrementation.

Image: https://www.example.comThese keys set the E5AZ/E5EZ to the "protect level". For details on the protect level, refer to SECTION 5 Parameters.

# **1-2** I/O Configuration and Main Functions

# **1-2-1** I/O Configuration

### E5AZ/E5EZ

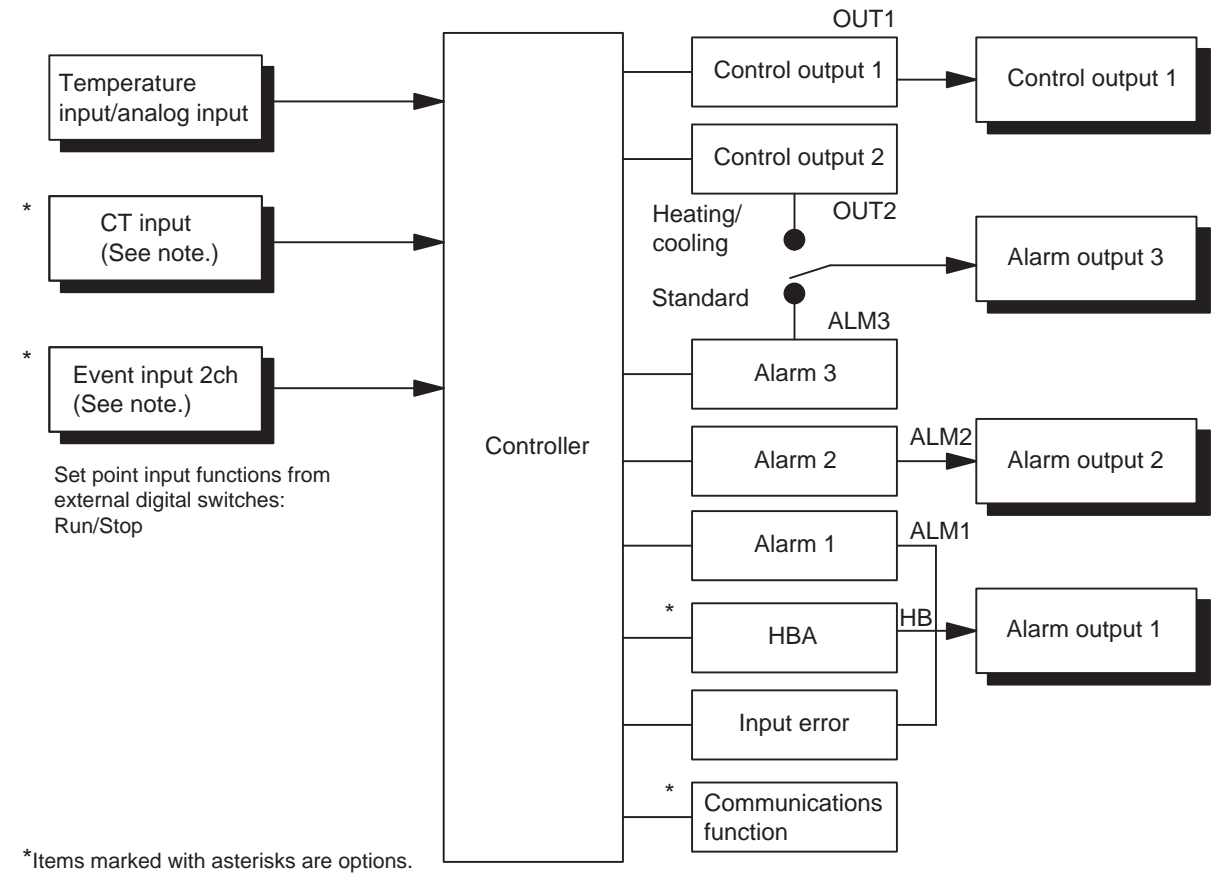

Note

Functions can be assigned individually for each output by changing the set values for the control output 1 assignment, the control output 2 assignment, the alarm 1 assignment, the alarm 2 assignment, and the alarm 3 assignment in the advanced function setting level.

### 1-2-2 Basic Model

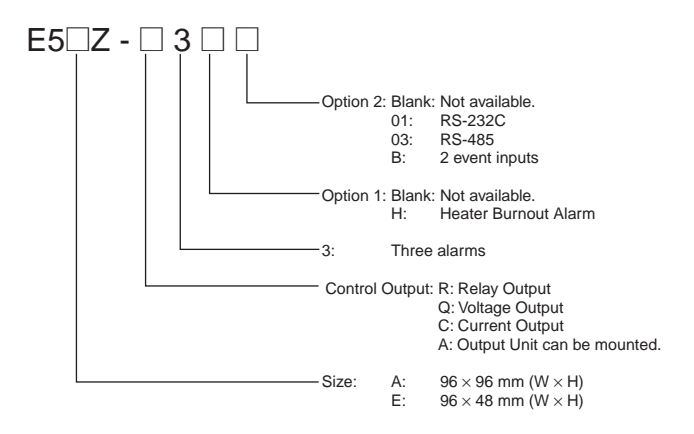

**Note** Options 1 and 2 are supported when using an E53-AZM Option Board.

### 1-2-3 Main Functions

|                                | This section introduces the main E5AZ/E5EZ functions. For details on particu-<br>lar functions and how to use them, refer to <i>SECTION 3 Basic Operation</i> and following sections.                                                                                                    |
|--------------------------------|----------------------------------------------------------------------------------------------------|
| Input Sensor Types             | <ul> <li>The following input sensors can be connected for temperature input:</li> </ul>                                                                                                    |
|                                | Platinum resistance thermometer                                                                                                    |
|                                | Thermocouple : K, J, T, E, L, U, N, R, S, B                                                                                                    |
|                                | Infrared temperature sensor: ES1B<br>:10 to 70°C, 60 to 120°C, 115 to 165°C,<br>140 to 260°C                                                                                                    |
|                                | Analog input : 0 to 50 mV                                                                                                    |
| Control Outputs                | <ul> <li>A control output can be relay, voltage, or current output, depending on the<br/>model of E5AZ/E5EZ.</li> </ul>                                                                                                    |
|                                | <ul> <li>With the E5□Z-□3□□, alarm output 3 is used as control output 2 (cooling) when heating/cooling control is selected. Therefore, use alarm 1 and 2 if an alarm is required while using heating/cooling control.</li> </ul>                                                                                                    |
| Alarms                         | <ul> <li>Alarms can be used with the E5□Z-□3□□. Set the alarm type and alarm value or the alarm value upper and lower limits.</li> </ul>                                                                                                    |
|                                | <ul> <li>If necessary, a more comprehensive alarm function can be achieved by<br/>setting the standby sequence, alarm hysteresis, close in alarm/open in<br/>alarm, and alarm latch parameters.</li> </ul>                                                                                                    |
|                                | <ul> <li>When the "input error output" parameter is set to ON, alarm output 1 turns<br/>ON when an input error occurs.</li> </ul>                                                                                                    |
| Control Adjustment             | <ul> <li>Optimum PID constants can be set easily by performing AT (auto-tuning)<br/>or ST (self-tuning).</li> </ul>                                                                                                    |
| Event Inputs                   | <ul> <li>With the E53-AZB, the following functions can be executed using event<br/>inputs: switching set points (multi-SP, 4 pts. max.), and switching RUN/<br/>STOP status.</li> </ul>                                                                                                    |
| Heater Burnout Alarms<br>(HBA) | <ul> <li>With the E53-AZH, the heater burnout detection alarm function can be<br/>used.</li> </ul>                                                                                                    |
| Communications<br>Functions    | <ul> <li>With the E53-AZ01 or E53-AZ03, the communications functions utilizing<br/>CompoWay/F (See note 1.) or SYSWAY can be used.</li> <li>E5□Z-□3□03: RS-485 interface</li> <li>E5□Z-□3□01: RS-232C interface</li> </ul>                                                                                                    |
| Note                           | <ol> <li>CompoWay/F is an integrated general-purpose serial communications<br/>protocol developed by OMRON. It uses commands compliant with the well-<br/>established FINS, together with a consistent frame format on OMRON Pro-<br/>grammable Controllers to facilitate communications between personal<br/>computers and components.</li> </ol> |
|                                |                                                                                                    |

2. SYSWAY communications cannot be used for the alarm 3 output.

# **1-3** Setting Level Configuration and Key Operations

Parameters are divided into groups, each called a "level". Each of the set values (setup items) in these levels are called a "parameter." The parameters on the E5AZ/E5EZ are divided into the following six levels:

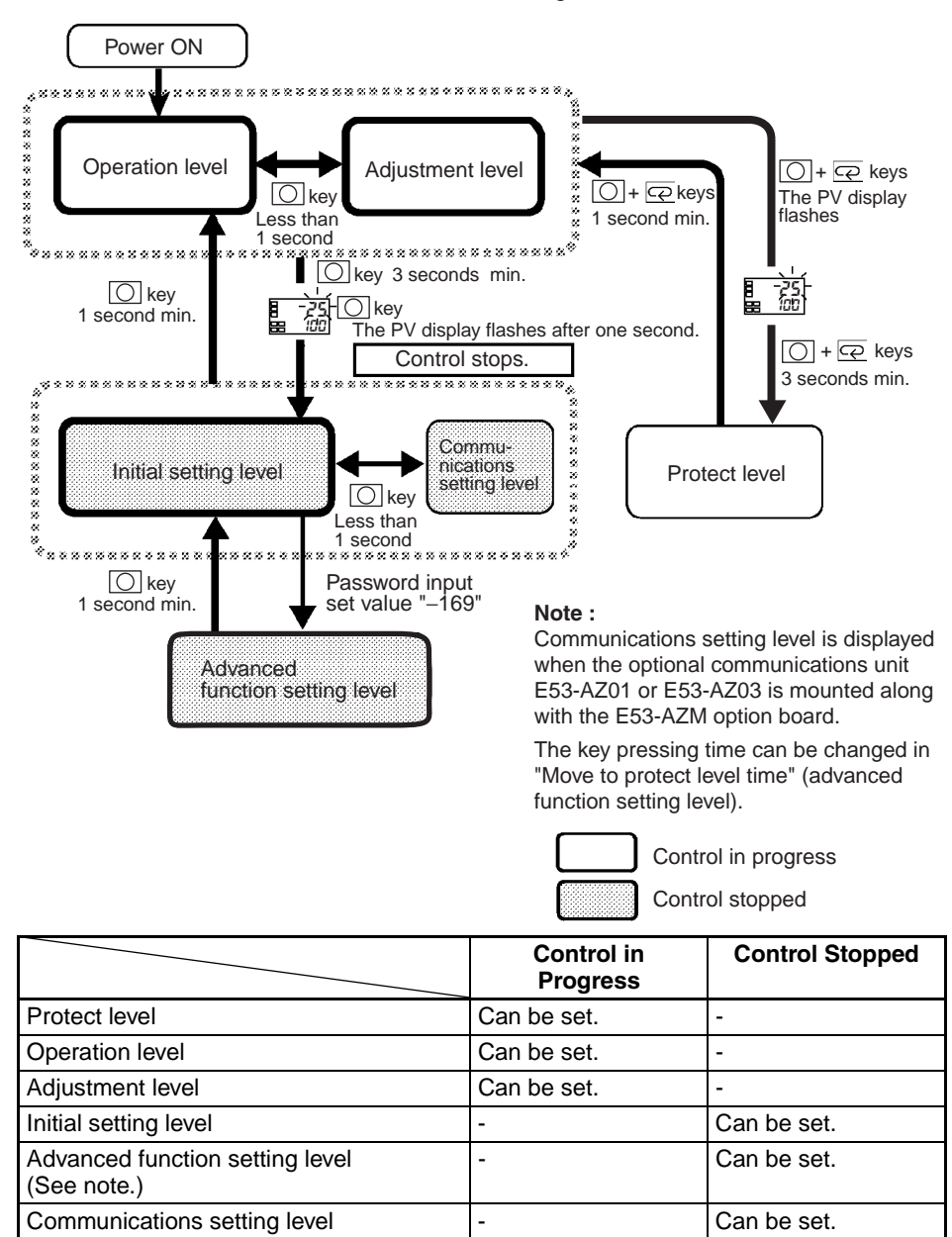

**Note** Set the parameters in the "initial setting/communications protect" under "protect level" to "0", to activate advanced function setting level.

Of these levels, the initial setting level, communications setting level, and advanced function setting level can be used only when control has stopped. Note that controller outputs are stopped when any of these three levels are selected.

### Section 1-3

| Protect level                      | • To move to this level, simultaneously press the O and O keys for at least three seconds in the operation level or adjustment level. This level is for preventing unwanted or accidental modification of parameters. Protected levels will not be displayed, and so the parameters in that level cannot be modified.                                                                                                    |
|------------------------------------|----------------------------------------------------------------------------------------------------|
|                                    | <b>Note</b> The key pressing time can be changed in "Move to protect level time" (advanced function setting level).                                                                                                    |
| Operation level                    | • This level is displayed when you turn the power ON. You can move to the protect level, initial setting level and adjustment level from this level.                                                                                                    |
|                                    | <ul> <li>Normally, select this level during operation. During operation, the process<br/>value and manipulated variable can be monitored, and the set points,<br/>alarm values and upper- and lower-limit alarms can be monitored and<br/>modified.</li> </ul>                                                                                                    |
| Adjustment level                   | • To move to this level, press the 🔘 key for less than one second.                                                                                                    |
|                                    | <ul> <li>This level is for entering set values and offset values for control. This level<br/>contains parameters for setting the AT (auto-tuning), communications<br/>writing enable/disable, hysteresis, multi-SP, input shift values, heater<br/>burnout alarm (HBA) and PID constants. You can move to the top param-<br/>eter of the initial setting level, protect level, and operation level from here.</li> </ul>                                                                                                    |
| Initial setting level              | <ul> <li>To move to this level, press the O key for at least three seconds in the operation level or adjustment level. The PV display flashes after one second. This level is for specifying the input type, selecting the control method, control period, setting direct/reverse operation and alarm type. You can move to the advanced function setting level or communications setting level from this level. To return to the operation level, press the O key for at least one second. To move to the communications setting level or setting level or setting level, press the O key for less than one second.</li> </ul> |
| Advanced function setting<br>level | • To activate this level, set the parameters in the "initial setting/communica-<br>tions protect" under the "protect level" to "0" and then enter the password<br>("–169") in the initial setting level.                                                                                                    |
|                                    | • The initial setting level can be accessed from this level.                                                                                                    |
|                                    | • This level is for setting the automatic display return time, MV limiter, event input assignment, standby sequence, alarm hysteresis, and ST (self-tuning).                                                                                                    |
| Communications setting             | • To move to this level, press the 🔘 key for less than one second in the                                                                                                    |
| level                              | initial setting level. When the communications function is used, set the communications conditions in this level. Communicating with a personal computer (host computer) allows set points to be read and written, and manipulated variables to be monitored.                                                                                                    |
|                                    | <b>Note</b> This level is available if a communications unit (E53-AZ01 or E53-AZ03) is fitted to the unit along with the E53-AZM option board.                                                                                                    |

### **1-3-1 Selecting Parameters**

• To select parameters in each level, press the key. Each press of the key advances to the next parameter. For details on each parameter, see Section 5.

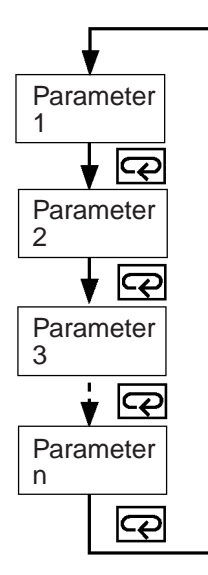

### 1-3-2 Fixing Settings

- If you press the color key at the final parameter, the display returns to the top parameter for the current level.
- To change parameter settings or setup, specify the setting using the

or  $\checkmark$  key, and either leave the setting for at least two seconds or press the  $\bigcirc$  key. This fixes the setting.

- When another level is selected, the parameter and setting on the display are fixed.
- When you turn the power OFF, you must first fix the settings or parameter setup (by pressing the key). The settings and parameter setup are sometimes not changed by merely pressing the sometimes (setup) key.

# **1-4 Communications Function**

The E5AZ/E5EZ can be provided with a communications function that allows you to check and set controller parameters on a host computer. If the communications function is required, mount the option unit E53-AZ01 or E53-AZ03 in the E5AZ/E5EZ. For details on the communications function, see the separate *Communications User's Manual* (Cat. No. H204).

Follow the procedure below to move to the communications setting level.

- 1,2,3...1. Press the key for at least three seconds in the "operation level". The level moves to the "initial setting level".
  - 2. Press the \_\_\_\_\_ key for less than one second. The "initial setting level" moves to the "communications setting level".

- 3. Pressing the c key advances the parameters as shown in the following figure.
- 4. Press the  $\bigcirc$  or  $\bigcirc$  key to change the parameter setups.

Communications unit No. U-nā ♥ 🖓 Baud rate 695 9,6 ♥ 🖓 Data length <u>.</u> E Ē ♥ 🖓 Stop bits 562 Ŀ 2 ♥ 🖓 Parity ፞፝፞፞፝፞፝፝፝፝፝፝፝፝፝፝፝፝፝ EuEn Q

#### Setting up communications data

Set the E5AZ/E5EZ communications specifications so that they match the communications setup of the host computer.

| Parameter               | Displayed<br>Characters | Set (monitor) Value      | Settings                    | Default | Unit |
|-------------------------|-------------------------|--------------------------|-----------------------------|---------|------|
| Communications unit No. | U-nā                    | 0 to 99                  |                             | 1       | None |
| Baud rate               | 6PS                     | 1.2, 2.4, 4.8, 9.6, 19.2 | 1.2, 2.4, 4.8, 9.6,<br>19.2 | 9.6     | kbps |
| Data length             | LEn                     | 7, 8                     |                             | 7       | bit  |
| Stop bits               | 5628                    | 1, 2                     |                             | 2       | bit  |
| Parity                  | Ргеу                    | None, even, odd          | nănE, EuEn, ădd             | Even    | None |

# **SECTION 2 Preparations**

This section describes the work required to prepare the E5AZ/E5EZ Digital Temperature Controllers for operation, including installation and wiring.

| 2-1 | Installa                 | Installation                         |    |
|-----|--------------------------|--------------------------------------|----|
|     | 2-1-1                    | Dimensions                           | 12 |
|     | 2-1-2                    | Panel Cutout                         | 13 |
|     | 2-1-3                    | Mounting                             | 14 |
|     | 2-1-4                    | Setting up the Option Units          | 15 |
| 2-2 | Wiring Terminals         |                                      |    |
|     | 2-2-1                    | Terminal Arrangement                 | 16 |
|     | 2-2-2                    | Precautions when Wiring              | 18 |
|     | 2-2-3                    | Wiring                               | 18 |
| 2-3 | Requests at Installation |                                      | 22 |
|     | 2-3-1                    | To Ensure Prolonged Use              | 22 |
|     | 2-3-2                    | To Reduce the Influence of Noise.    | 22 |
|     | 2-3-3                    | To Ensure High-precision Measurement | 22 |

# 2-1 Installation

# 2-1-1 Dimensions

E5AZ

(Unit: mm)

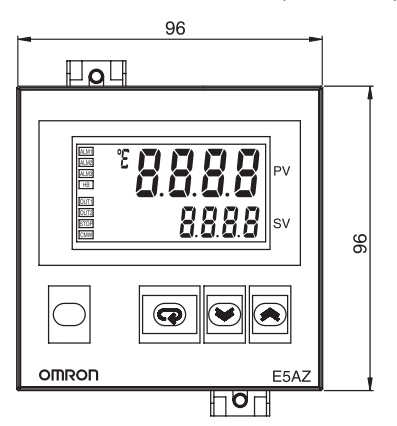

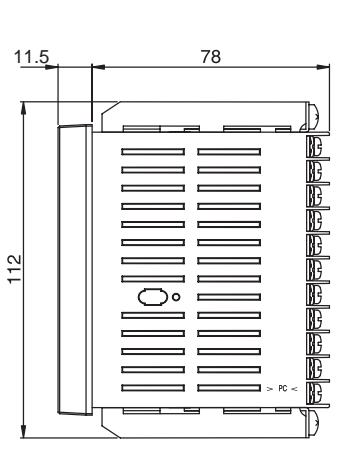

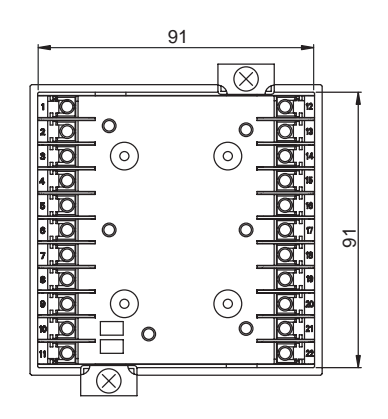

E5EZ

(Unit: mm)

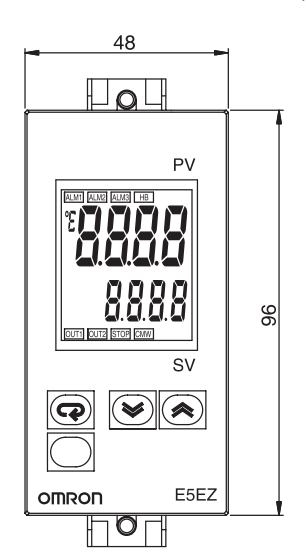

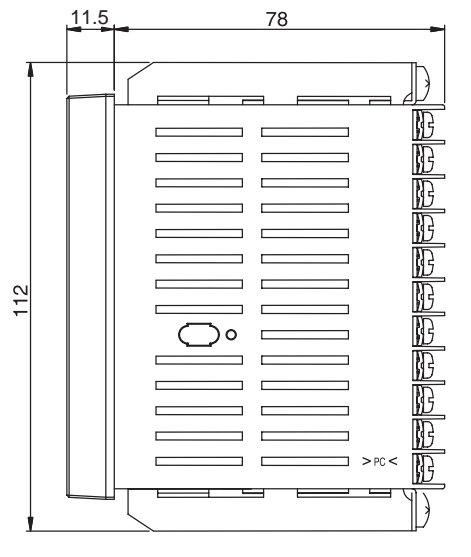

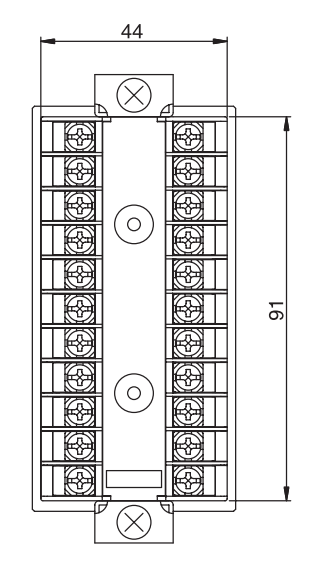

#### 2-1-2 **Panel Cutout**

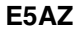

(Unit: mm)

#### **Individual Mounting**

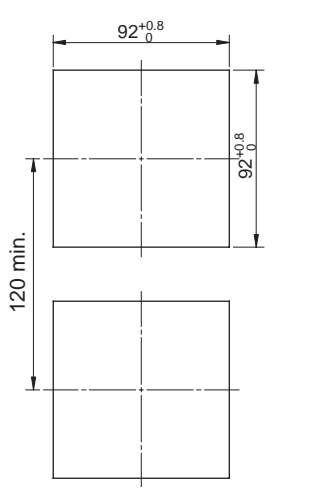

(96  $\times$  number of Units – 3.5)  $^{+1.0}$ 0 92<sup>+0.8</sup>

**Group Mounting** 

#### E5EZ

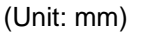

**Individual Mounting** 

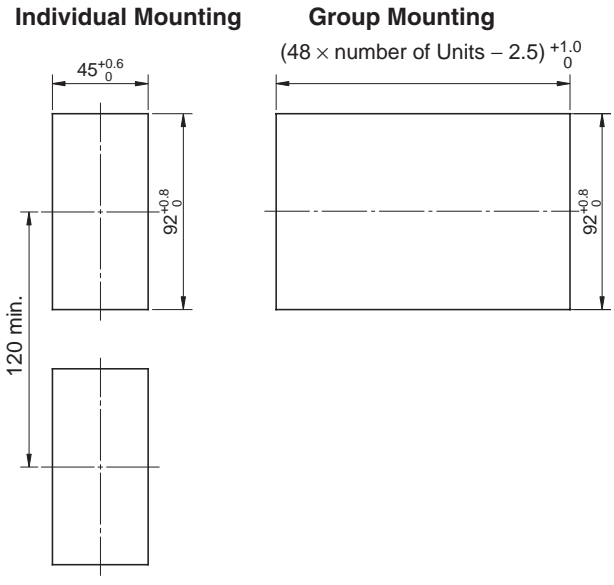

- The recommended panel thickness is 1 to 8 mm.
- Units must not be closely mounted vertically. (Observe the recommended mounting space limits.)
- When group mounting several Controllers, ensure that the surrounding temperature does not exceed the ambient operating temperature listed in the specifications.

# 2-1-3 Mounting

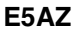

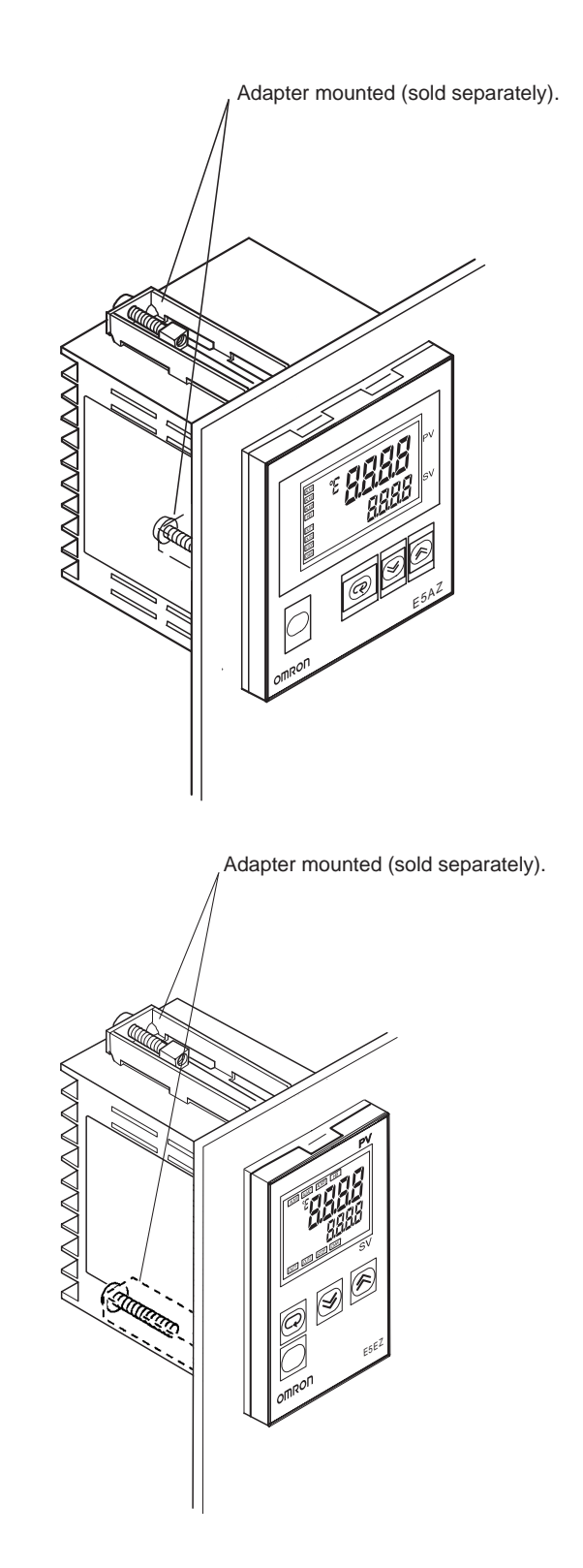

E5EZ

#### Mounting to the Panel

1,2,3...

1. Insert the E5AZ/E5EZ into the square mounting hole in the panel (thickness: 1 to 8 mm). Attach the Mounting Brackets provided with the product to the mounting grooves on the top and bottom surfaces of the rear case. 2. Use a ratchet to alternately tighten the screws on the top and bottom Mounting Brackets little by little to maintain balance, until the ratchet turns freely.

# 2-1-4 Setting up the Option Units

If heater burnout alarm, communications and event input functions are required, mount a heater burnout alarm unit (E53-AZH), a communications unit (E53-AZ01 or E53-AZ03), or an event input unit (E53-AZB).

The E5AZ/E5EZ provides optional functions when an E53-AZM option board is mounted along with one or two (E53-AZH and another) option units.

| Name                      | Model    | Function                                                                     |
|---------------------------|----------|------------------------------------------------------------------------------|
| Option Board              | E53-AZM  | Option board is mounted along with one or two of the following option units. |
| Heater Burnout Alarm Unit | E53-AZH  | Heater burnout alarm                                                         |
| Communications Unit       | E53-AZ01 | RS-232C communications                                                       |
|                           | E53-AZ03 | RS-485 communications                                                        |
| Event Input Unit          | E53-AZB  | Event input                                                                  |

#### **Option units**

Assembling the unit

### Terminal label: × 1

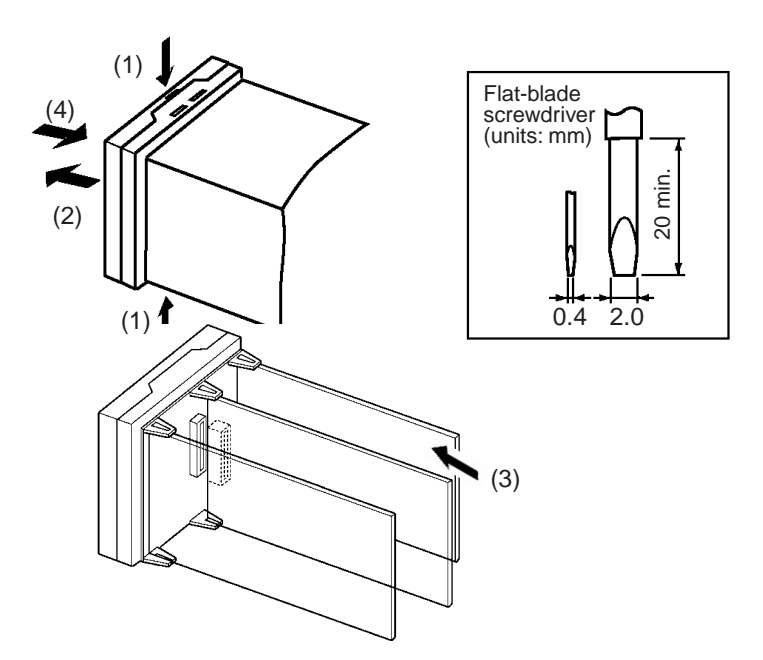

- **1,2,3...** 1. Insert the tools (see drawing above) into the slots (one on the top and one on the bottom) and release the hooks.
  - 2. Insert the tool into the gap between the front and rear, and slightly draw out the front panel. Then, draw out the front panel towards you holding it by its top and bottom sides.
  - 3. Match the upper and lower claws with the connection points and insert the option board (E53-AZM) after the option unit (E53-AZH, E53-AZ01, E53-AZ03, or E53-AZB) is attached to the board. Mount the option board in the left from the front.
  - 4. Before you push the unit back into the case, make sure that the packing is in place. Push the unit back into the rear case until you hear a click. When you do this, hold down the hooks on the top and bottom of the rear case so that they are firmly hooked in place.

# 2-2 Wiring Terminals

# 2-2-1 Terminal Arrangement

### E5AZ

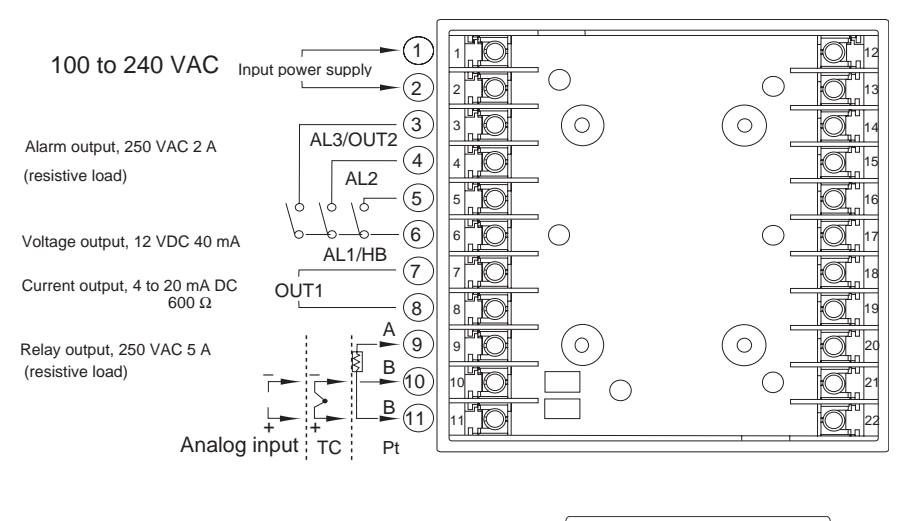

#### E5EZ

100 to 240 VAC

Alarm output, 250 VAC 2 A (resistive load)

Voltage output, 12 VDC 40 mA

Current output, 4 to 20 mA DC  $600 \Omega$ 

Relay output, 250 VAC 5 A (resistive load)

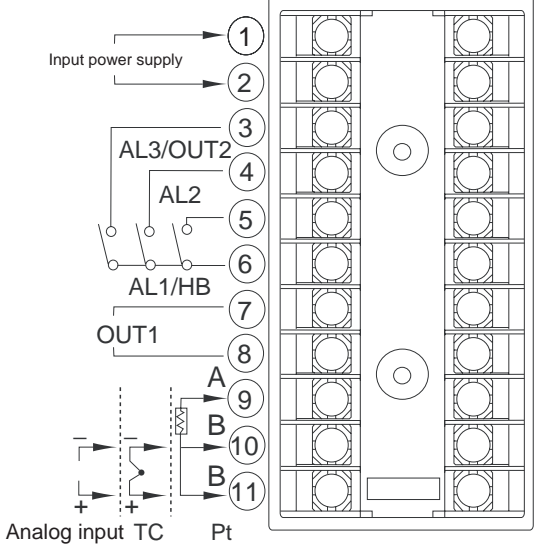

### **Option Units**

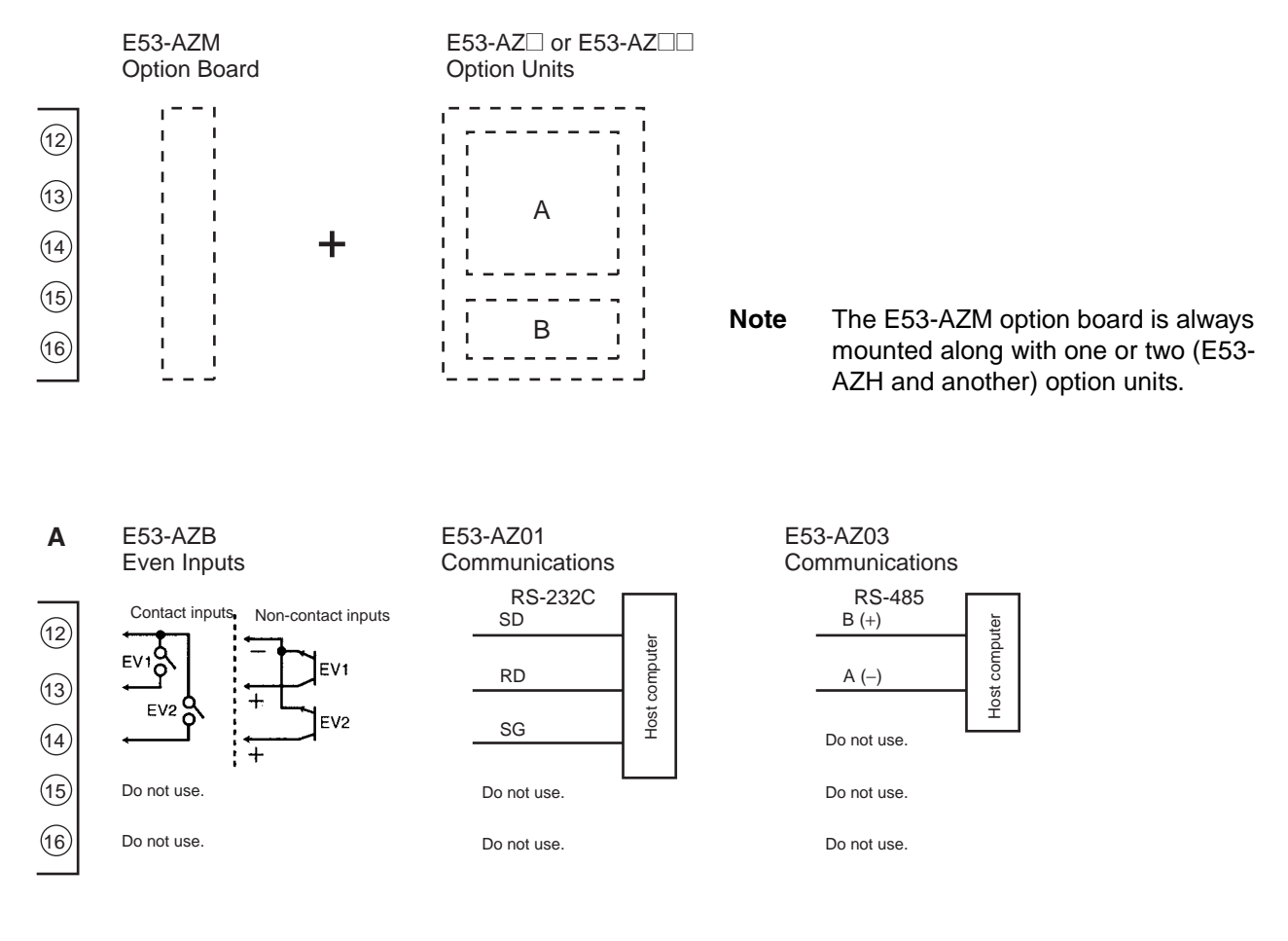

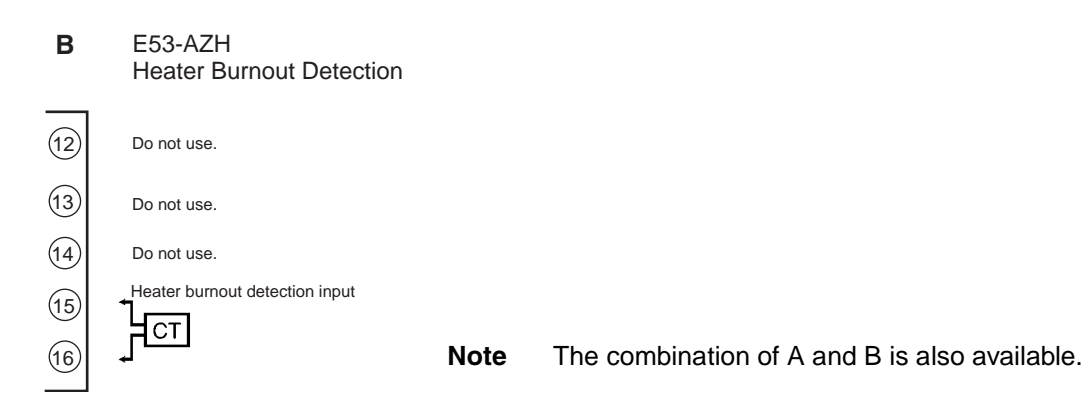
# 2-2-2 Precautions when Wiring

- Separate input leads and power lines in order to protect the E5AZ/E5EZ and its lines from external noise.
- Use AWG24 (cross-sectional area: 0.205 mm<sup>2</sup>) to AWG14 (cross-sectional area: 2.081 mm<sup>2</sup>) twisted-pair cable (stripping length: 5 to 6 mm).

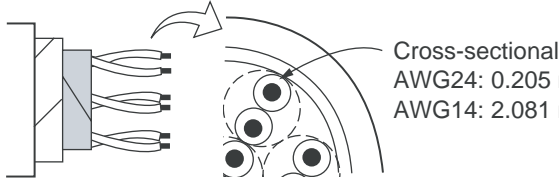

Cross-sectional area of conductor AWG24: 0.205 mm<sup>2</sup> AWG14: 2.081 mm<sup>2</sup>

- We recommend using solderless terminals when wiring the E5AZ/E5EZ.
- $\bullet$  Tighten the terminal screws using a torque no greater than 0.74 to 0.90 N·m.
- Use the following type of solderless terminals for M3.5 screws.

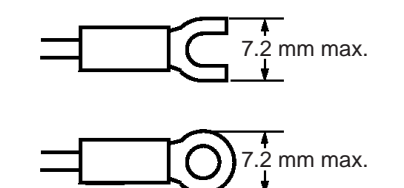

# 2-2-3 Wiring

**Power supply** 

• Connect to terminals 1 and 2. The following table shows the specifications.

| Input power supply       | E5AZ/E5EZ |
|--------------------------|-----------|
| 100 to 240 VAC, 50/60 Hz | 10 VA     |

• Reinforced insulation is applied between the input power supply and the I/O sections.

• Connect to terminals 9 to 11 as follows according to the input type.

Input

input

Thermocouple Platinum resistance thermometer

**Control output 1** 

• Terminals 7 and 8 are for control output. The following diagrams show the available outputs and their internal equalizing circuits.

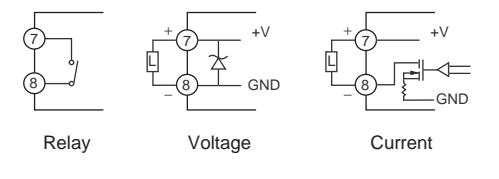

Alarm output/Control

output 2

• The following table shows the specifications for each output type.

| Output type   | Specifications                                                     |
|---------------|--------------------------------------------------------------------|
| Relay         | 250 VAC, 5 A (resistive load), electrical life: 100,000 operations |
| Voltage (PNP) | PNP type, 12 VDC, 40 mA (with short-circuit protection)            |
| Current       | 4 to 20 mA DC, load: 600 $\Omega$ max., resolution: approx. 2,600  |

- The voltage output (control output) is not electrically insulated from the internal circuits. When using a grounding thermocouple, do not connect the control output terminals to the ground. If the control output terminals are connected to the ground, errors will occur in the measured temperature values as a result of leakage current.
- On the E5 Z-3 , alarm output 1 (ALM1) is across terminals 5 and 6, and alarm output 2 (ALM2) is across terminals 4 and 6, and alarm output 3 (ALM3) is across terminals 3 and 6. When heating/cooling control is used, alarm output 3 becomes cooling output.

When the input error output is set to "ON", alarm output 1 turns ON when an input error occurs.

- Terminals 5 and 6 on the E5AZ/E5EZ to which an E53-AZH Option Unit is mounted output the alarm output 1 or heater burnout alarm values. If the mode of alarm output 1 is set to 0 to disable alarm output 1, terminals 5 and 6 will output the heater burnout alarm.
- The equivalent circuits of alarm output 1, 2, and 3 are shown in the following diagram.

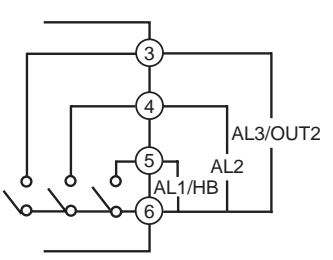

- Relay specifications are as follows: SPST-NO 250 VAC 2 A
- When the option unit (E53-AZH) is mounted on the E5AZ/E5EZ and the heater burnout function is used, connect a current transformer (CT) across terminals 15 and 16.

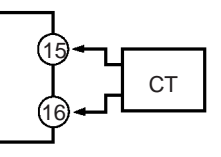

• When the option event input unit E53-AZB is mounted in the E5AZ/E5EZ and event input is used, connect to terminals 12 to 14.

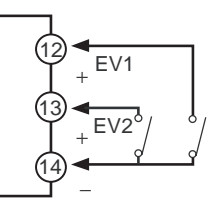

• Use event inputs under the following conditions:

**CT** input

**Event input** 

• The output current is approx. 7 mA.

Contact input ON: 1 k $\Omega$  max., OFF: 100 k $\Omega$  min.

No-contact input ON: residual voltage 1.5 V max., OFF: leakage current 0.1 mA max.

Polarities during no-contact input are as follows:

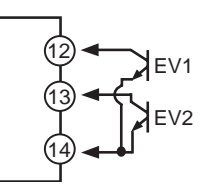

• When the E53-AZ01 option communications unit is mounted in the E5AZ/ E5EZ for communicating with a host computer, connect the communications cable across terminals 12, 13, and 14.

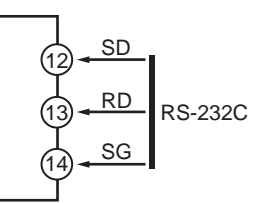

Communications Unit Wiring Diagram

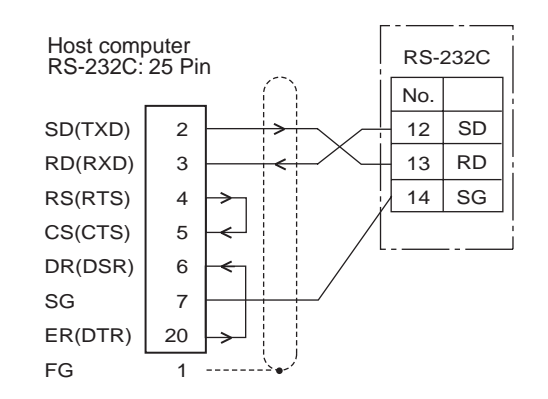

- The RS-232C connection is 1:1.
- The maximum cable length is 15 m. Use the RS-232C optical interface cable (Z3RN) as an extension cable if necessary.
- Use AWG24 (cross-sectional area: 0.205 mm<sup>2</sup>) to AWG14 (cross-sectional area: 2.081 mm<sup>2</sup>) shielded twisted-pair cable.
- When the E53-AZ03 option communications unit is mounted in the E5AZ/ E5EZ for communicating with a host computer, connect the communications cable across terminals 12 and 13. Specify both ends of the transmission path including the host computer as the end node (that is, connect terminators to both ends).

The maximum terminal resistance is 54  $\Omega$ .

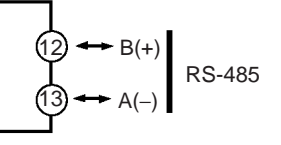

RS-232C Communications

RS-485 Communications • To satisfy the requirements of the EN 61326 class A standard in the conducted emission test, add a clamp filter (TDK: ZAT1730-0730) in the communications line between the K3SC and the Temperature Controller.

**Communications Unit Wiring Diagram** 

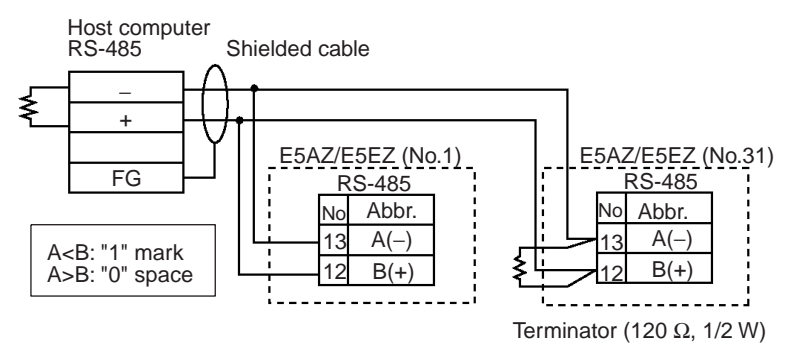

• The RS-485 connection can be either one-to-one to one-to-N. Up to 32 units including the host computer can be connected in one-to-N systems. Use AWG24 (cross-sectional area: 0.205 mm<sup>2</sup>) to AWG14 (cross-sectional area: 2.081 mm<sup>2</sup>) shielded twisted-pair cable and keep the total cable length to 500 m.

Cable reference diagram

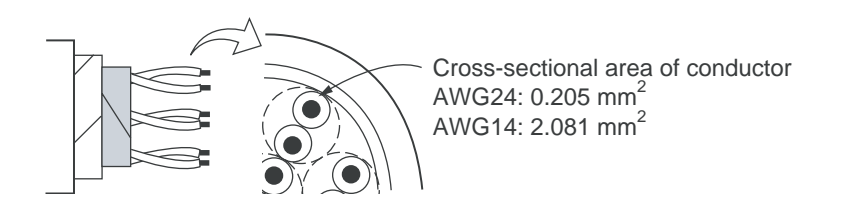

# 2-3 Requests at Installation

### 2-3-1 To Ensure Prolonged Use

Use the temperature in the following operating environment: Temperature: -10 to +55°C (icing and condensation not allowed) Humidity: 25 to 85%

When the temperature controller is incorporated in a control panel, make sure that the controller's ambient temperature and not the panel's ambient temperature does not exceed  $55^{\circ}$ C.

The life of electronic equipment such as temperature controllers is influenced not only by the life determined by the relay switching count but also by the life of the electronic components used internally. The service life of components is dependent on the ambient temperature: the higher the ambient temperature becomes, the shorter the service life becomes, and vice versa. For this reason, the service life of the temperature controller can be extended by lowering its internal temperature.

Gang-mounting two or more temperature controllers, or mounting temperature controllers above each other may cause heat to build up inside the temperature controllers, which will shorten their service life. When mounting temperature controllers like this, forced cooling measures such as a cooling fan for cooling the temperature controllers must be taken into consideration.

Prevent only the terminal block from being cooled. Otherwise, this may result in a measurement error.

### 2-3-2 To Reduce the Influence of Noise

To reduce induction noise, the leads on the temperature controller's terminal block must be wired separately from large-voltage/large-current power leads. Also, avoid wiring leads in parallel with power leads or in the same wiring path. Other methods such as separating conduits and wiring ducts, or using shield wire are also effective.

Attach a surge absorber or noise filter to peripheral equipment that generates noise (in particular, motors, transformers, solenoids, or other equipment that has a magnetic coil or other inductance component).

When a noise filter is used at the power supply, first check the voltage or current, and attach the noise filter as close as possible to the temperature controller.

Also, install the temperature controller as far away as possible from equipment that generates strong, high frequency (e.g. high-frequency welders, high-frequency sewing machines) or surges.

### 2-3-3 To Ensure High-precision Measurement

When the thermocouple leads are extended, be sure to use a compensating lead wire matched to the type of thermocouple.

When the platinum resistance detector leads are extended, use the lead having the smallest resistance to equalize the resistance of the three leads.

Install the temperature controller so that it is horizontal.

If there is a large error in the measurement values, make sure that input compensation has been set correctly.

# **SECTION 3 Basic Operation**

This section describes the basic operation of the E5AZ/E5EZ Digital Temperature Controllers, including key operations to set parameters and descriptions of display elements based on specific control examples.

| 3-1  | Initial Setting Examples    24 |                                            |    |  |  |
|------|--------------------------------|--------------------------------------------|----|--|--|
| 3-2  | Setting                        | the Input Type                             | 27 |  |  |
|      | 3-2-1                          | Input Type                                 | 27 |  |  |
| 3-3  | Selectin                       | g the Temperature Unit                     | 28 |  |  |
|      | 3-3-1                          | Temperature Unit                           | 28 |  |  |
| 3-4  | Selectin                       | g PID Control or ON/OFF Control            | 29 |  |  |
| 3-5  | Setting                        | Output Specifications                      | 30 |  |  |
|      | 3-5-1                          | Control Period.                            | 30 |  |  |
|      | 3-5-2                          | Direct/Reverse Operation                   | 30 |  |  |
| 3-6  | Setting                        | the Set Point (SP)                         | 32 |  |  |
|      | 3-6-1                          | Changing the SP                            | 32 |  |  |
| 3-7  | Using C                        | N/OFF Control                              | 33 |  |  |
|      | 3-7-1                          | ON/OFF Control                             | 33 |  |  |
|      | 3-7-2                          | Settings                                   | 34 |  |  |
| 3-8  | Determi                        | ining PID Constants (AT, ST, Manual Setup) | 35 |  |  |
|      | 3-8-1                          | AT (Auto-tuning)                           | 35 |  |  |
|      | 3-8-2                          | ST (Self-tuning)                           | 37 |  |  |
|      | 3-8-3                          | ST Start Conditions                        | 37 |  |  |
|      | 3-8-4                          | ST Stable Range                            | 38 |  |  |
|      | 3-8-5                          | Manual Setup                               | 38 |  |  |
| 3-9  | Alarm (                        | Dutputs                                    | 40 |  |  |
|      | 3-9-1                          | Alarm Types                                | 41 |  |  |
|      | 3-9-2                          | Alarm Values                               | 42 |  |  |
|      | 3-9-3                          | Alarm Delays                               | 43 |  |  |
| 3-10 | Using H                        | Ieater Burnout Alarm (HBA)                 | 45 |  |  |
|      | 3-10-1                         | HBA Detection                              | 45 |  |  |
|      | 3-10-2                         | Operating Conditions                       | 45 |  |  |
|      | 3-10-3                         | Setup                                      | 46 |  |  |
|      | 3-10-4                         | Calculating Detection Current Values       | 48 |  |  |
|      | 3-10-5                         | Application Examples                       | 48 |  |  |
| 3-11 | Request                        | ts during Operation                        | 49 |  |  |

# 3-1 Initial Setting Examples

On previous controllers, sensor input type, alarm type and control period were set by the DIP switches. These hardware settings are now set in parameters in setup menus. The O and O keys are used to switch between setup menus, and the amount of time that you hold the keys down for determines which setup menu you move to. This section describes two typical examples.

#### Interpretations and Meanings of Typical Examples

#### **Changing Setting Value**

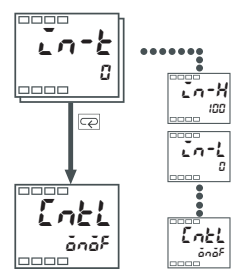

Indicates the continued presence of set data. This should be pressed O continuously prior to switching to any other data objectives.

#### **Changing Numeric Value**

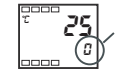

Each interface' value and their selection are realized through 🔊 🔊 this option.

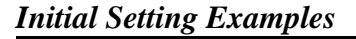

### Section 3-1

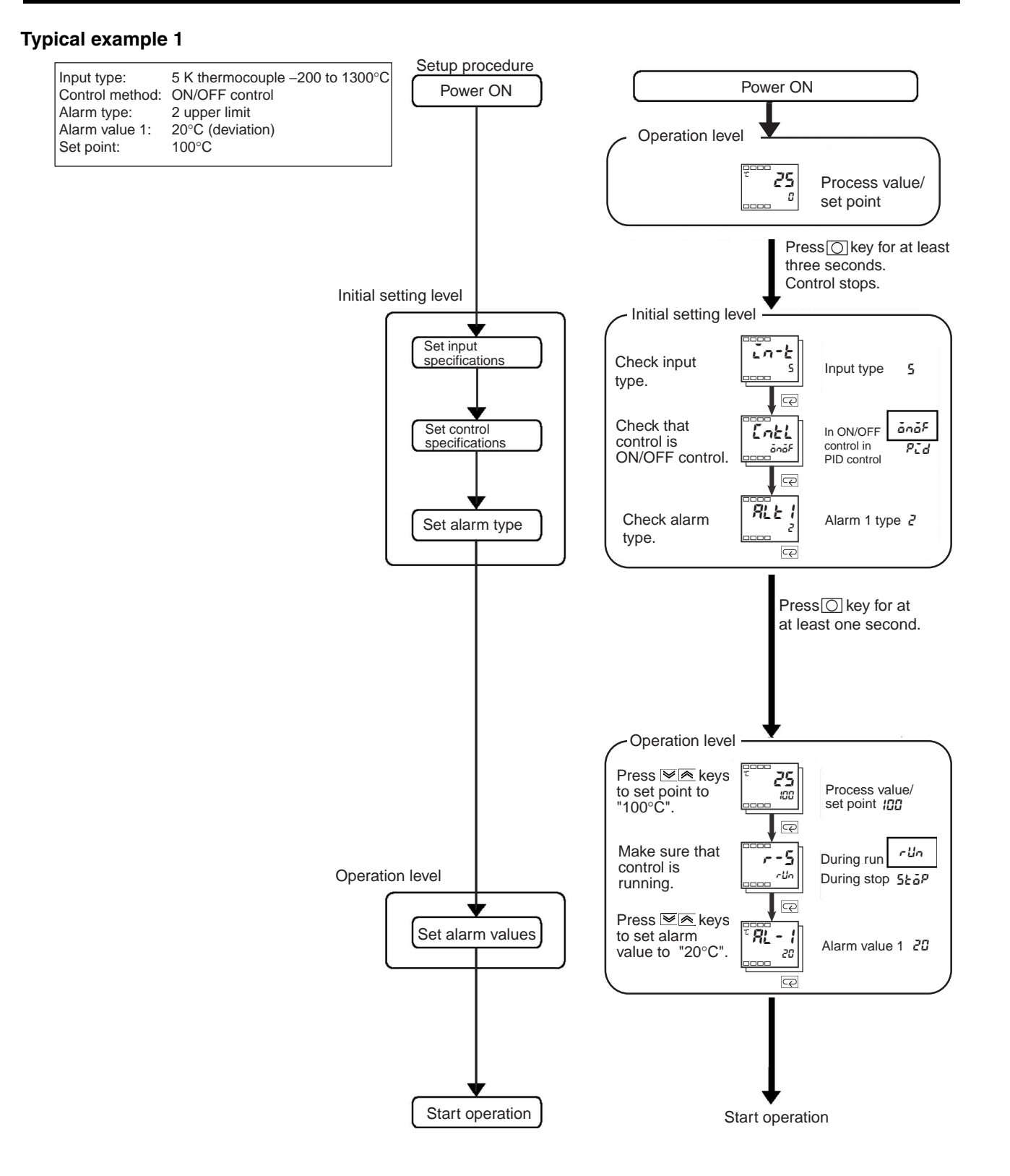

#### Initial Setting Examples

#### **Typical example 2**

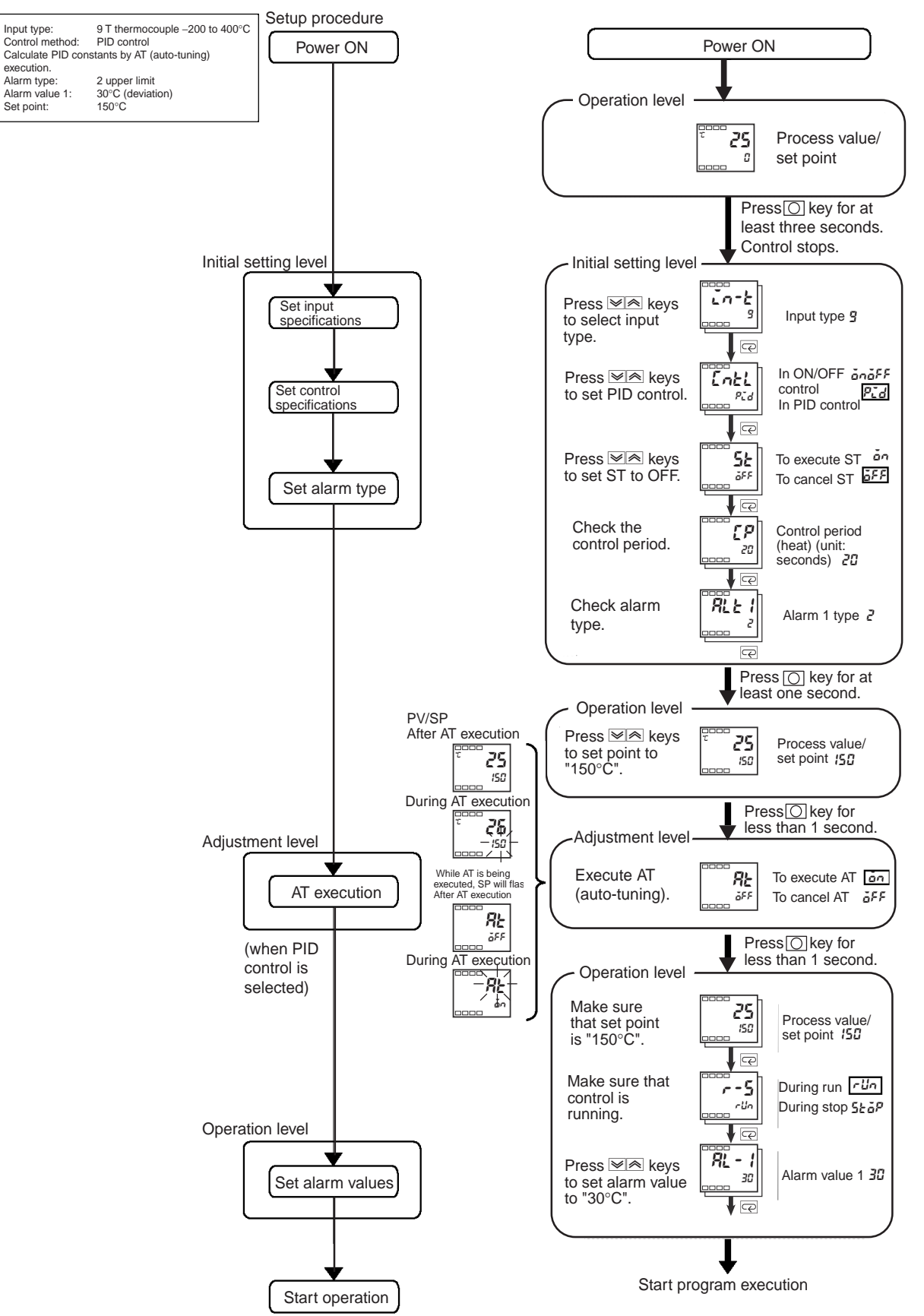

# 3-2 Setting the Input Type

1,2,3...

Input type

The E5AZ/E5EZ supports four input types: platinum resistance thermometer, thermocouple, infrared temperature sensor and analog inputs. Set the input type matched to the sensor used in the "input type" parameter. In the product specifications, there are models with thermocouple/resistance thermometer inputs (multi-input) and models with analog input. The settings differ depending on the model. Check to make sure which model you are using.

# 3-2-1 Input Type

Operation Procedure

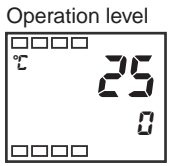

Initial setting level

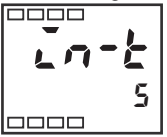

| <br>- ]- |
|----------|
| <br>8    |

Setting the input type "thermocouple K -20.0 to 500.0°C".

- Press the O key for at least three seconds to move from the "operation level" to the "initial setting level".
  - 2. Press the key to enter the set value of the desired sensor. When you use K thermocouple (-20.0 to 500.0°C), enter "6" as the set value.
  - **Hint:** The set value is fixed if you do not operate the keys on the front panel for two seconds after changing the parameter, or by pressing the or key.

#### List of Input Types

| Input type           | Name         | Set<br>Value | Input Temperature Setting Range                                                                     |
|----------------------|--------------|--------------|----------------------------------------------------------------------------------------------------|
| Platinum resistance  | Pt100        | 0            | -200 to 850 (°C)/-300 to 1500 (°F)                                                                  |
| thermometer          |              | 1            | -199.9 to 500.0 (°C)/-199.9 to 900.0 (°F)                                                           |
|                      |              | 2            | 0.0 to 100.0 (°C)/0.0 to 210.0 (°F)                                                                 |
|                      | JPt100       | 3            | –199.9 to 500.0 (°C)/–199.9 to 900.0 (°F)                                                           |
|                      |              | 4            | 0.0 to 100.0 (°C)/0.0 to 210.0 (°F)                                                                 |
| Thermocouple         | к            | 5            | -200 to 1300 (°C)/-300 to 2300 (°F)                                                                 |
|                      |              | 6            | -20.0 to 500.0 (°C)/0.0 to 900.0 (°F)                                                               |
|                      | J            | 7            | -100 to 850 (°C)/-100 to 1500 (°F)                                                                  |
|                      |              | 8            | -20.0 to 400.0 (°C)/0.0 to 750.0 (°F)                                                               |
|                      | Т            | 9            | -200 to 400 (°C)/-300 to 700 (°F)                                                                   |
|                      |              | 22           | –199.9 to 400.0 (°C)/ –199.9 to 700.0 (°F)                                                          |
|                      | E            | 10           | 0 to 600 (°C)/ 0 to 1100 (°F)                                                                       |
|                      | L            | 11           | -100 to 850 (°C)/-100 to 1500 (°F)                                                                  |
|                      | U            | 12           | -200 to 400 (°C)/-300 to 700 (°F)                                                                   |
|                      |              | 23           | –199.9 to 400.0 (°C)/–199.9 to 700.0 (°F)                                                           |
|                      | Ν            | 13           | -200 to 1300 (°C)/-300 to 2300 (°F)                                                                 |
|                      | R            | 14           | 0 to 1700 (°C)/0 to 3000 (°F)                                                                       |
|                      | S            | 15           | 0 to 1700 (°C)/0 to 3000 (°F)                                                                       |
|                      | В            | 16           | 100 to 1800 (°C)/ 300 to 3200 (°F)                                                                  |
| Infrared temperature | 10 to 70°C   | 17           | 0 to 90 (°C)/0 to 190 (°F)                                                                          |
| sensor<br>ES1B       | 60 to 120°C  | 18           | 0 to 120 (°C)/0 to 240 (°F)                                                                         |
|                      | 115 to 165°C | 19           | 0 to 165 (°C)/0 to 320 (°F)                                                                         |
|                      | 140 to 260°C | 20           | 0 to 260 (°C)/0 to 500 (°F)                                                                         |
| Analog input         | 0 to 50mV    | 21           | One of the following ranges depending on the results of scaling:<br>-1999 to 9999, -199.9 to 999.9, |

Note The default is "5".

# 3-3 Selecting the Temperature Unit

### 3-3-1 Temperature Unit

- Select either "°C" or "°F" as the temperature unit.
- Set the temperature unit in the "temperature unit" parameter of "initial setting level". Default is "L : °C".

Select "°C".

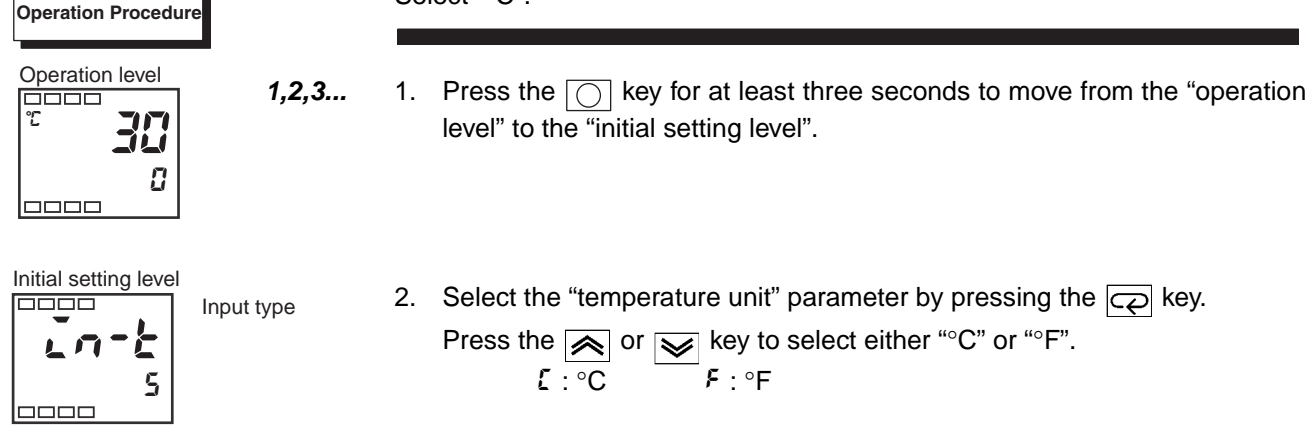

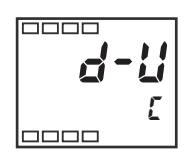

Temperature unit 3. To return to the "operation level" press the or key for at least one second.

# 3-4 Selecting PID Control or ON/OFF Control

The E5AZ/E5EZ supports two control methods, 2-PID control and ON/OFF control. The control method is selected by the "PID ON/OFF" parameter in the "initial setting level". When this parameter is set to " $P_{L}d$ ", 2-PID control is set, and when set to " $a_{D}a_{F}$ ", ON/OFF control is set (default).

#### 2-PID control

PID control is set by AT (auto-tuning), ST (self-tuning) or manual setup. For PID control, set the PID constants in the "proportional band (P)", "integral time (I)" and "derivative time (D)" parameters.

#### **ON/OFF control**

In "ON/OFF" control, the control output is turned ON when the process value is lower than the current set point, and the control output is turned OFF when the process value is higher than the current set point (reverse operation).

# 3-5 Setting Output Specifications

# 3-5-1 Control Period

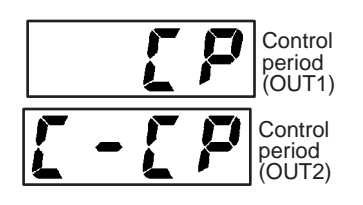

- Set the output period (control period). Though a shorter period provides better control performance, we recommend setting the control period to 20 seconds or more taking the life expectancy in the case of relay output into consideration. If necessary, readjust the control period by trial operation, for example, when the control period parameters are set to their defaults.
- Set the control period in the "control period (OUT1)" and "control period (OUT2)" parameters (initial setting level). Default is "20 seconds".
- The "control period (OUT2)" parameter can be used only in heating/cooling control.
- Whenever control output 1 is the current output, "control period (OUT1)" cannot be used.

# 3-5-2 Direct/Reverse Operation

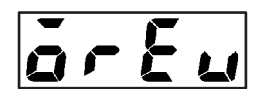

• "Direct operation" refers to control where the manipulated variable is increased according to the increase in the process value. Alternatively, "Reverse operation" refers to control where the manipulated variable is decreased according to the increase in the process value.

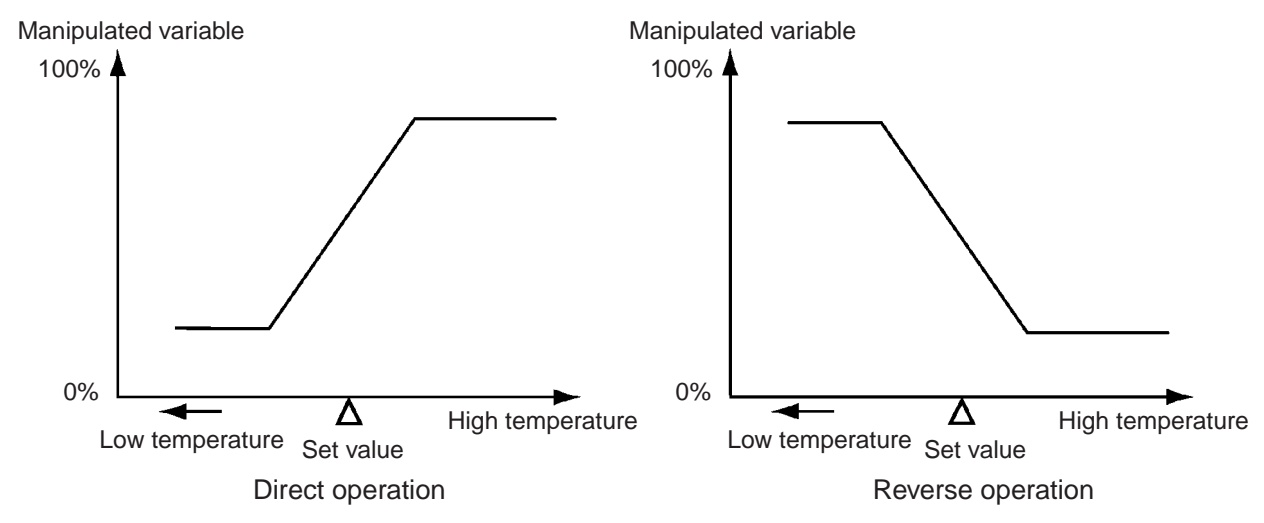

For example, when the process value (PV) (temperature) is lower than the set point (SP) (temperature) in a heating control system, the manipulated variable increases by the difference between the PV and SP values.

Accordingly, this becomes "reverse operation" in a heating control system, or alternatively, "direct operation" in a cooling control system.

• Direct/reverse operation is set in the "direct/reverse operation" parameter (initial setting level). The "direct/reverse operation" parameter default is "reverse operation".

### Setting Output Specifications

### Section 3-5

| Operation Procedure              |                             | In<br>rev<br>"inp<br>"ter<br>"dir<br>"co | this example, let's monitor the "input type", "temperature unit", "direct/<br>erse operation" and "control period (OUT1)" parameters.<br>but type" = " $5$ ": K thermocouple<br>mperature unit" = " $1$ ": °C<br>rect/reverse operation" = " $ar - r$ ": reverse operation<br>ntrol period (OUT1)" = "20 (secs)" |
|----------------------------------|-----------------------------|------------------------------------------|----------------------------------------------------------------------------------------------------|
| Operation level<br>℃<br>500<br>0 | 1,2,3                       | 1.                                       | Press the O key for at least three seconds to move from the "operation level" to the "initial setting level".                                                                                                    |
|                                  | Input type                  | 2.                                       | The input type is displayed. When you are setting the input type for the first time, "5": K thermocouple is set. To select a different sensor, press the $\swarrow$ or $\checkmark$ key.                                                                                                    |
| <b>d-11</b><br>[                 | Temperature unit            | 3.                                       | Select the "temperature unit" parameter by pressing the $\bigcirc$ key. Default is " $\Sigma$ ": °C. To select " $F$ ": °F, press the $\bigotimes$ key.                                                                                                    |
| <b>5 P</b><br>20                 | Control period<br>(OUT1)    | 4.                                       | Select the "control period (OUT1) parameter by pressing the color key. Default is "20".                                                                                                    |
| är£u<br>ör-r                     | Direct/reverse<br>operation | 5.                                       | Select the "direct/reverse operation" parameter by pressing the $\bigcirc$ key.<br>Default is " $\delta r - r$ ": reverse operation. To select " $\delta r - d$ ": direct operation, press the $\bigcirc$ key.                                                                                                   |
| Operation level                  | PV/SP                       | 6.                                       | To return to the "operation level", press the O key for at least one second.                                                                                                    |

#### Setting the Set Point (SP) 3-6

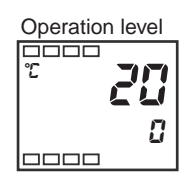

The "operation level" is displayed when the E5AZ/E5EZ is turned ON. The upper display (No.1 display) displays the process value, and the lower display (No.2 display) displays the set point.

#### Changing the SP 3-6-1

- The set point cannot be changed when the "operation/adjustment protect" parameter is set to "3". For details, see 4-9 Using the Key Protect Level.
- To change the set point, press the or key in the "PV/SP" parameter (operation level), and set the desired set value. The new set point is selected two seconds after you have specified the new value.
- Multi-SP is used to switch between two or four set points. See 4-5 Using Event Inputs for details.

In this example, let's change the set point from "0°C" to "200°C".

- 1,2,3... Normally, the "PV/SP" parameter is displayed. The set point is "0°C". 1.
  - Press the key until the set point changes to "200°C". 2.

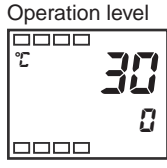

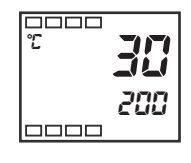

**Operation Procedure** 

# 3-7 Using ON/OFF Control

In "ON/OFF" control, the control output turns OFF when the currently controlled temperature reaches a preset set point. When the manipulated variable turns OFF, the temperature begins to fall and the control turns ON again. This operation is repeated at a certain point. At this time, how much the temperature must fall before control turns ON again is determined by the "hysteresis (OUT1)" parameter. Also, how much the manipulated variable must be adjusted in response in the increase or decrease in the process value is determined by "direct/reverse operation" parameter.

### 3-7-1 ON/OFF Control

 Switching between 2-PID control and ON/OFF control is carried out by the "PID ON/OFF" parameter (initial setting level). When this parameter is set to "Pid", 2-PID control is selected, and when set to "anaf", ON/OFF control is selected. Default is "anaf".

Hysteresis

- With ON/OFF control, hysteresis is used to stabilize operation when switching between ON and OFF. The control output (OUT1) and control output (OUT2) functions are set in the hysteresis (OUT1) and hysteresis (OUT2) functions respectively.
- In standard control (heating or cooling control), the setting of the "hysteresis (heating)" parameter in the adjustment level is used as the hysteresis regardless of whether the control type is heating control or cooling control.

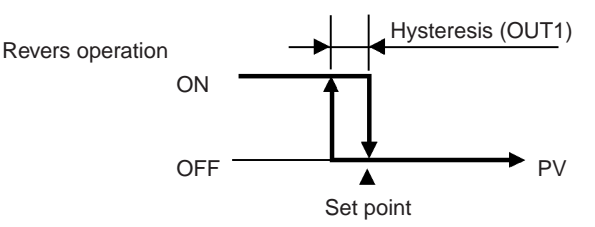

• In heating/cooling control, a dead band (an area where both control outputs are "0") can be set to either the heating or cooling side. This makes it possible to use 3-position control.

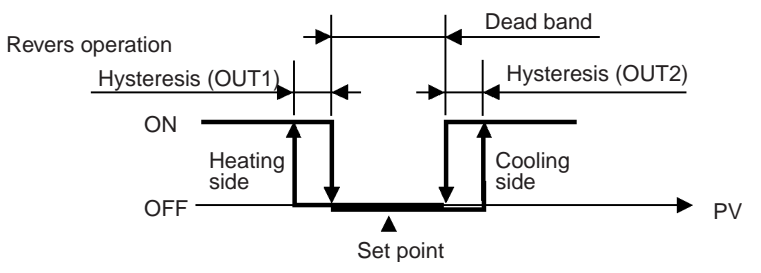

### **Parameters**

**3-position control** 

| Symbol | Parameter Name: Level                              | Description                   |
|--------|----------------------------------------------------|-------------------------------|
| S-HC   | Standard or heating/cooling: Initial setting level | For specifying control method |
| Entl   | PID ON/OFF: Initial setting level                  | For specifying control method |
| ōr£u   | Direct/reverse operation: Initial setting level    | For specifying control method |
| [-5[   | Cooling coefficient: Adjustment level              | Heating/cooling control       |
| [-db   | Dead band: Adjustment level                        | Heating/cooling control       |
| НУS    | Hysteresis (OUT1): Adjustment level                | ON/OFF control                |
| CHYS   | Hysteresis (OUT2): Adjustment level                | ON/OFF control                |

### Section 3-7

#### 3-7-2 Settings

To execute ON/OFF control, set the "set point," "PID ON/OFF" and "hysteresis" parameters.

### Setting the PID ON/OFF parameter

#### **Operation Procedure**

In this example, let's first check that the "PID ON/OFF" parameter is set to "in the "initial setting level".

Operation level 2000 2 25 100 

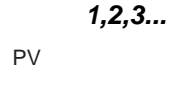

- 1. Press the integration key for at least three seconds to move from the "operation level" to the "initial setting level".
- Initial setting level LÍ ς
  - Input type
- Enel anaf

SP Setting Operation Procedure

PID ON/OFF

3. Select the "PID ON/OFF" parameter by pressing the c key.

2. Display the "input type" parameter in the initial setting level.

- 4. Check that the set value is "anaF" (default).
- Press the or key for at least 1 second to return to the "operation level". 5.

Next, set the set point value.

In this example, the set point is set to 200. The set value (i.e., the SP) is shown at the bottom of the display.

**Operation level** 

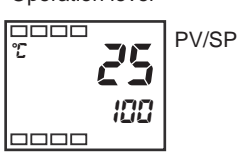

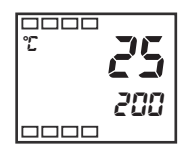

- In the operation level, select "PV/SP". 1,2,3... 1.
  - 2. Use the 💌 😒 key to set the SP value (for example: 200). After pressing the conversion key or waiting for at least two seconds, this value will be fixed.

# **3-8 Determining PID Constants (AT, ST, Manual Setup)**

### 3-8-1 AT (Auto-tuning)

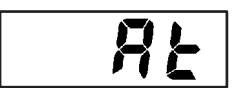

- When you execute auto-tuning, the optimum PID constants for the set point during program execution are automatically set by forcibly changing the manipulated variable to calculate the characteristics (called the "limit cycle method") of the control target.
- To execute AT (auto-tuning), specify "in: AT execute", and to cancel AT (auto-tuning), specify "if: AT cancel".
- AT (auto-tuning) cannot be executed when control has stopped or during ON/OFF control.
- The result of AT (auto-tuning) is reflected in the "proportional band (P)," "integral time (I)" and "derivative time (D)" parameters in the "adjustment level".

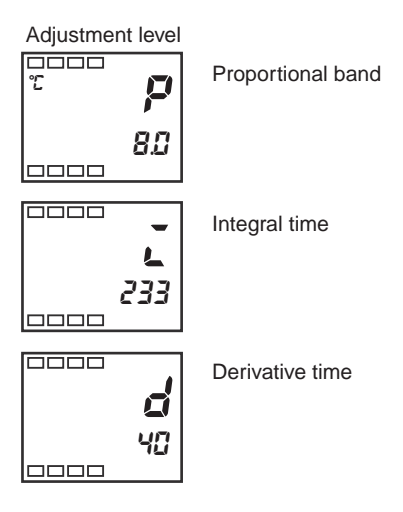

#### **AT Operations**

AT (auto-tuning) is started when the "AT execute/cancel" parameter is set to "ON". During execution of AT, the No.1 display for the "AT execute/cancel" parameter blinks. When AT ends, the "AT execute/cancel" parameter turns OFF, and the No.1 display stops blinking.

AT execute/cancel

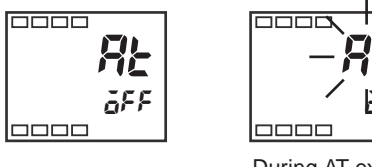

No.1 display

During AT execution

If you move to the "operation level" during AT execution, the No.2 display blinks to indicate that AT is being executed.

PV/SP

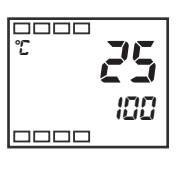

No.2 display

During AT execution

Only the "communications writing", "run/stop" and "AT execute/cancel" parameters can be changed during AT execution. Other parameters cannot be changed.

### Determining PID Constants (AT, ST, Manual Setup)

1,2,3...

**Operation Procedure** 

AT execute/

cancel

Execute auto-tuning (AT).

- Press the O key for less than one second to move from the "operation 1. level" to the "adjustment level".
  - 2. Press the key to start execution of AT (auto-tuning). "is displayed during AT execution.
  - 3. " is displayed when AT ends.
  - 4. To return to the "operation level," press the or key.

About PID parameters

directly to adjust control. PID parameters are set in the "proportional band" (P), "integral time" (I) and "derivative time" (D) parameters in the "adjustment level".

When control characteristics are already known, the PID parameters can be set

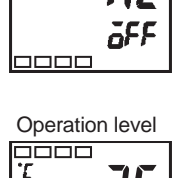

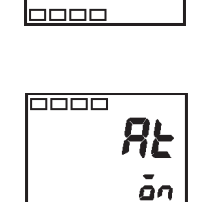

Adjustment Level 

> RE ōFF

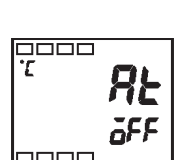

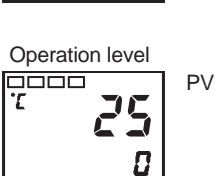

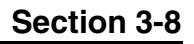

### 3-8-2 ST (Self-tuning)

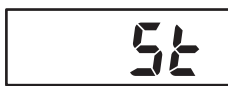

**Operation Procedure** 

ST (self-tuning) is a function that finds PID constants by using step response tuning (SRT) when Controller operation begins or when the set point is changed.

Once the PID constants have been calculated, ST is not executed when the next control operation is started as long as the set point remains unchanged.

ST (self-tuning) is executed when the "ST" parameter is set to "ON" in the "initial setting level".

When the ST function is in operation, be sure to turn the power supply of the load connected to the control output ON simultaneously with or before starting operation of the E5AZ/E5EZ.

Execute self-tuning (ST).

- **1,2,3...** 1. Press the O key for at least three seconds to move from the "operation level" to the "initial setting level".
  - 2. Select the "ST" parameter by pressing the
  - 3. Press the 🔊 key to select "on" (default).
  - 4. To return to the "operation level," press the O key. The temperature display blinks during self-tuning (ST) execution.

# 3-8-3 ST Start Conditions

Self-tuning by step response tuning (SRT) is started when the following conditions are met after program execution is started and the set point is changed.

| At Start of Program Execution                                                                                                    | When Set Point Is Changed                                                                                                    |
|----------------------------------------------------------------------------------------------------|----------------------------------------------------------------------------------------------------|
| <ol> <li>The set point at the start of program execution differs from the set point (See note 1.) when the previous SRT was executed.</li> <li>The difference between the temperature at start of program execution is larger than (current proportional band×1.27+4°C) or the (ST stable range) whichever is larger.</li> <li>The temperature at the start of program execution is smaller than the set point during reverse operation, and is larger than the set point during direct operation.</li> <li>No reset from input error</li> </ol> | <ol> <li>The new set point differs from the set point<br/>(see note 1) used when the previous SRT<br/>was executed.</li> <li>The set point change width is larger than (cur-<br/>rent proportional band×1.27+4°C) or the (ST<br/>stable range) whichever is larger.</li> <li>During reverse operation, the new set point is<br/>larger than the set point before the change;<br/>and during direct operation, the new set point<br/>is smaller than the set point before the<br/>change.</li> <li>The temperature is in a stable state (see note<br/>2). (An equilibrium state is acceptable when<br/>the output is 0% when the power is turned<br/>ON.) (See note 3.)</li> </ol> |

Note

- (1) The previous SRT-implemented set point is called the set point obtained by calculating the PID constant by the previous SRT.
- (2) In this state, the measurement point is within the ST stable range.

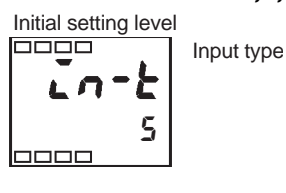

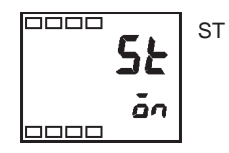

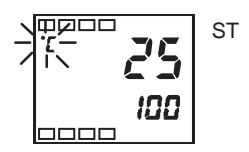

(3) In this state, the change width of the PV every 60 seconds is at the ST stable range or less.

PID constants are not modified for the currently preset set point by self-tuning (ST) in the following instances:

- *1,2,3...* 1. When the PID constants have been changed manually with ST set to ON.
  - 2. When auto-tuning (AT) has been executed.

### 3-8-4 ST Stable Range

The ST stable range is a condition for determining the conditions under which ST (self-tuning) functions.

In this example, let's set the ST stable range to 20°C.

Operation Procedure

1,2,3...

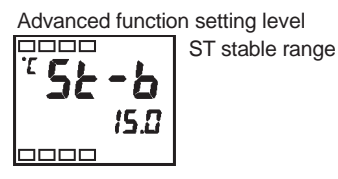

- Select the "ST stable range" parameter by pressing the key in the "advanced function setting level".
   To move to this level, see *4-8 Moving to the Advanced Function Setting Level.*
  - 2. Set to  $20^{\circ}$ C (deviation) using the  $\overrightarrow{}$  or  $\overrightarrow{}$  key.

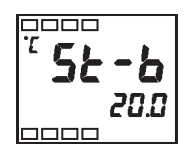

# 3-8-5 Manual Setup

The individual PID constants can be manually set in the "proportional band", "integral time", and "derivative time" parameters in the "adjustment level". In this example, let's set the "proportional band" parameter to "10.0", the "integral time" parameter to "250" and the "derivative time" parameter to "45".

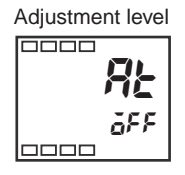

**Operation Procedure** 

**1,2,3...** AT execute/ cancel 1. Press the O key to move from the "operation level" to the "adjustment level".

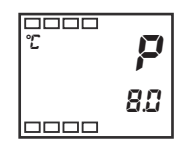

- Proportional band
- 2. Select "proportional band" by pressing the 
  key

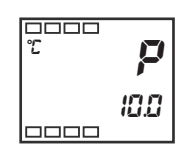

3. Press the  $\bigcirc$  or  $\bigcirc$  key to set the parameter to "10.0".

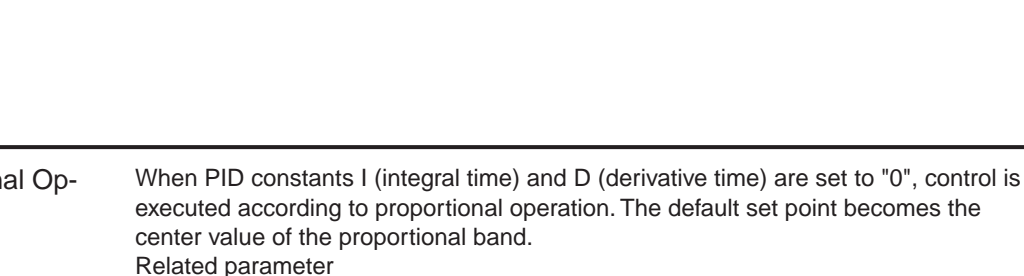

"manual reset value" (adjustment level)

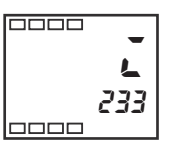

**L** 250

Integrated time

Derivative time

- 4. Select "integral time" by pressing the  $\bigcirc$  key.
- 5. Press the  $\bigcirc$  or  $\bigcirc$  key to set the parameter to "250".

-----40

- 7. Press the  $\bigcirc$  or  $\bigcirc$  key to set the parameter to "45".
- 8. To return to the "operation level," press the 🔘 key.

6. Select "derivative time" by pressing the  $rac{1}{c}$  key.

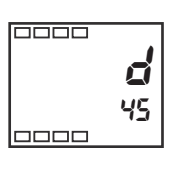

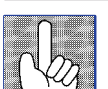

• When P (proportional band) is adjusted

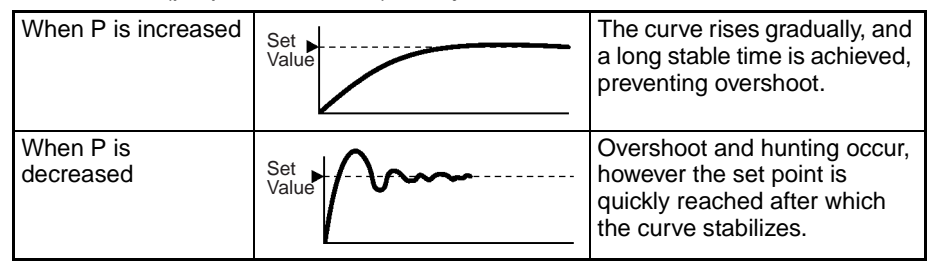

• When I (integral time) is adjusted

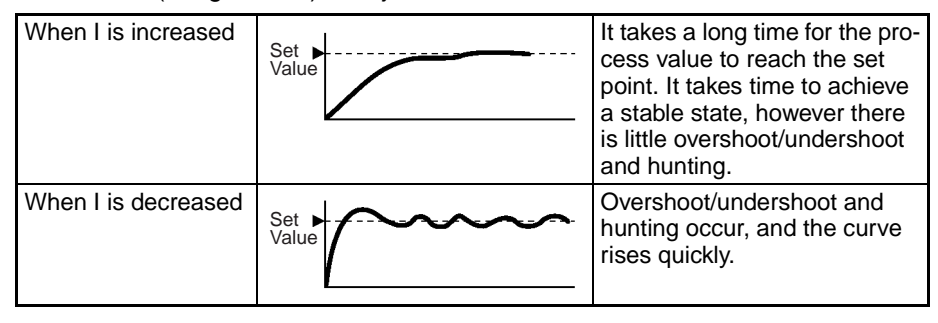

• When D (derivative time) is adjusted

| When D is increased    | Set Arrange | Overshoot/undershoot and<br>stable time are reduced, how-<br>ever, fine hunting occurs on<br>changes in the curve itself. |
|------------------------|-------------|----------------------------------------------------------------------------------------------------|
| When D is<br>decreased | Set Value   | Overshoot/undershoot<br>increase, and it takes time for<br>the process value to reach the<br>set point.                   |

## **3-9 Alarm Outputs**

- Alarm output conditions are determined by a combination of the "alarm type", "alarm value" and "alarm hysteresis" parameters. For details, refer to *4-2 Alarm Hysteresis*.
- The following describes the "alarm type", "alarm value", "upper-limit alarm" and "lower-limit alarm" parameters.

# 3-9-1 Alarm Types

| Set   | Alarm Type                                                           | Alarm Outpu                       | ut Operation                   |
|-------|----------------------------------------------------------------------|-----------------------------------|--------------------------------|
| Value |                                                                      | When alarm value<br>X is positive | When alarm value X is negative |
| 0     | Alarm function OFF                                                   | Output OFF                        |                                |
| 1     | Upper- and lower-limit<br>(deviation)<br>(See note 1.)               |                                   | (See note 2.)                  |
| 2     | Upper-limit (deviation)                                              | ON<br>OFF SP                      | ON<br>OFF SP                   |
| 3     | Lower-limit (deviation)                                              | ON X SP                           | ON<br>OFF SP                   |
| 4     | Upper- and lower-limit<br>range (deviation)<br>(See note 1.)         |                                   | (See note 3.)                  |
| 5     | Upper- and lower-limit<br>alarm with standby<br>sequence (deviation) |                                   | (See note 4.)                  |
|       | (See note 1.)                                                        | (See note 5.)                     |                                |
| 6     | Upper-limit alarm with<br>standby sequence<br>(deviation)            | ON<br>OFF SP                      | ON<br>OFF SP                   |
| 7     | Lower-limit alarm with<br>standby sequence<br>(deviation)            | ON X SP                           | ON<br>OFF SP                   |
| 8     | Absolute-value upper-limit                                           |                                   |                                |
| 9     | Absolute-value lower-limit                                           |                                   |                                |
| 10    | Absolute-value upper-limit with standby sequence                     |                                   |                                |
| 11    | Absolute-value lower-limit with standby sequence                     |                                   |                                |

Note

- (1) With set values 1, 4 and 5, the upper- and lower-limit values can be set independently for each alarm point, and are expressed as "L" and "H".
- (2) Set value 1: Upper- and lower-limit alarms

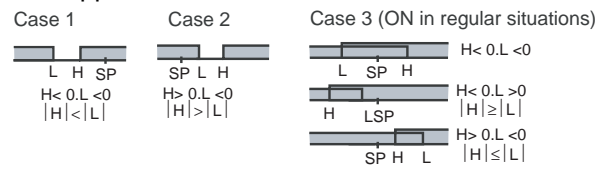

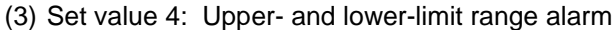

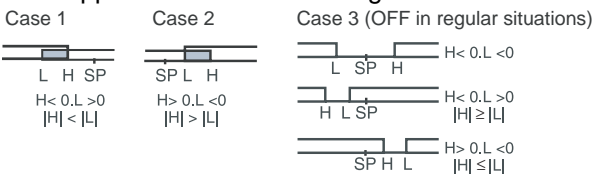

(4) Set value 5: Upper- and lower-limit alarms with standby sequence

- The upper- and lower-limit alarms described above.
- In cases 1 and 2, if there is significant overlap between the upper- and lower-limit values after hysteresis, the alarm will always be OFF. Examples of case 1 and 2 : In case 3, under general conditions, the alarm is turned OFF.

| 1 | <br>         | * |
|---|--------------|---|
|   | <br>         | 1 |
|   |              |   |
|   | <br><u> </u> |   |

(5) Set value 5: Upper- and lower-limit alarms with standby sequence If there is significant overlap between the upper- and lower-limit values after hysteresis, the alarm will always be OFF.

### 3-9-2 Alarm Values

| RL | 11           | Alarm value<br>lower-limit |
|----|--------------|----------------------------|
| RL | 21           |                            |
| RL | H            |                            |
| RL | <b>¦;;</b> ; | Alarm value<br>upper-limit |
|    | 24           |                            |
|    | HE           |                            |
|    | - ¦          | Alarm value                |
| RL | -2           |                            |
|    |              |                            |

- Alarm values are indicated by "X" in the table on the previous page. When the upper and lower limits are set independently, "H" is displayed for upper limit values, and "L" is displayed for lower limit values.
- To set the alarm value for the upper and lower limits for deviation, set the upper and lower limits in each of the "alarm 1 upper limit", "alarm 2 upper limit", "alarm 3 upper limit", "alarm 1 lower limit", "alarm 2 lower limit" and "alarm 3 lower limit" parameters (operation level).

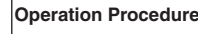

Set "alarm 1" to the upper-limit alarm. The following shows related parameters and setups. In this example, the alarm output is active when the set point is exceeded by "10°C". (The temperature unit in this example is "°C".) "alarm 1 type" = "2: upper-limit alarm (deviation)" "alarm value 1" = "10"

#### Alarm Outputs

### Section 3-9

Initial setting level 5 

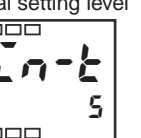

- ALL 1 2
  - Alarm 1 type

1,2,3...

Input level

2. Select the "alarm 1 type" parameter by pressing the the set value is 2. The default value is 2 (Upper-limit alarm).

1. Press the integration key for at least three seconds to move from the "operation

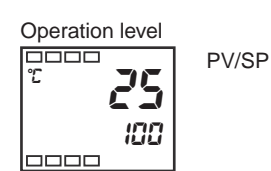

3. To return to the "operation level", press the initial key for at least one second.

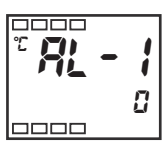

Alarm value 1

4. Select "alarm value 1" by pressing

level" to the "initial setting level".

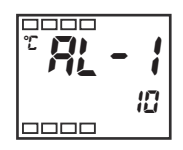

5. Press the key to set the parameter to "10".

#### **Alarm Delays** 3-9-3

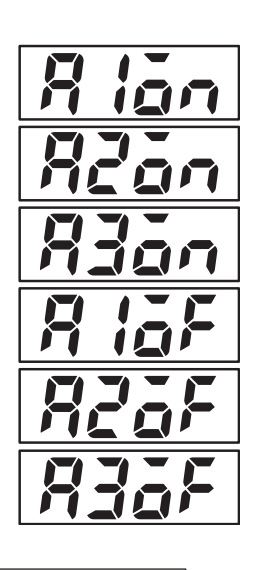

- Creates a delay between the time the PV value reaches the alarm ON/ OFF set point and the time of alarm output. Alarm delay may be set independently for alarms 1, 2, and 3.
- This level is under the advanced function setting level. Before changing settings, please verify that the protection function has been disabled.

**Operation Procedure** 

Set alarm 1 ON delay to "10 seconds". Relevant parameters and settings are given below. In this example, alarm output will begin after a "10 second" delay. "alarm 1 ON delay" = "10"

#### Alarm Outputs

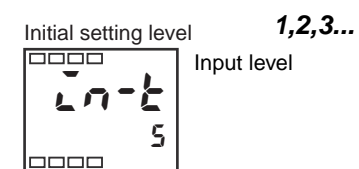

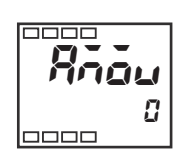

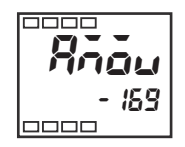

Advanced function setting level

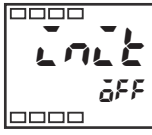

Switch to advanced function setting level

4. To set "alarm1 ON delay" press the c key and select the "alarm 1 ON delay" parameter.

1. Press the O key for at least 3 seconds, switching from the "operation lev-

2. Press the  $\overline{\mbox{\sc co}}$  key to select the "advanced function setting level". Switch

3. Use the 🔊 😼 keys to set the parameter to "−169".Enter the advanced

el" to the "initial setting level".

function setting level.

to the advanced function setting level.

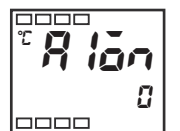

Alarm 1 ON delay

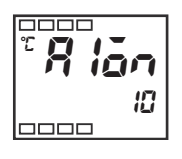

5. Use the 💌 key to set 10 second (delay).

# 3-10 Using Heater Burnout Alarm (HBA)

# 3-10-1 HBA Detection

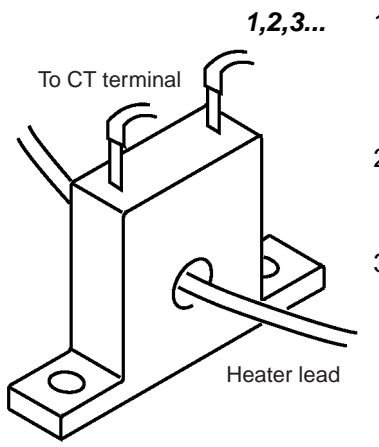

• Heater burnout detection works as follows.

- 1. Connect the current transformer (CT) to terminals 15 and 16, and insert the heater lead through the CT hole. For specifications, models and external dimensions of current transformers that can be used on this controller, refer to *Current Transformer (CT)* in Appendix.
- 2. When current flows through this lead, the current transformer generates AC current proportional to the current value. The E5AZ/E5EZ measures this AC current to calculate the current flowing to the heater.
- 3. If the heater is burned out, the measured current decreases and falls below the heater burnout detection value. The output is then activated as the heater burnout alarm.
  - Set the heater burnout set value in the "heater burnout detection" parameter (adjustment level). To monitor the current value of the current transformer, use the "heater current monitor" parameter.
  - When you are not using the HBA function, set the "heater burnout" parameter (advanced function setting level) to "OFF".
  - For models with HBA, an OR output is established between the ALM 1 function and the HBA. If the ALM1 function is to be used for HBA only, set 0 as the ALM1 type and do not use ALM1.

# 3-10-2 Operating Conditions

- The HBA function can be used when the option unit (E53-AZH) is mounted on the E5AZ/E5EZ. Be sure to connect the CT to the E5AZ/E5EZ, and pass the heater lead through the CT hole.
- Turn the heater ON at the same time as or before turning the E5AZ/E5EZ ON. If the heater is turned ON after turning the E5AZ/E5EZ ON, the heater burnout alarm will activate.
- Control is continued even if the heater burnout alarm is active. (That is, the E5AZ/E5EZ attempts to control the heater on which the heater burnout alarm has not occurred.)
- The heater burnout alarm is detected when the control output is continuously ON for 190 ms or more.
- The rated current value may sometimes differ slightly from the actual current flowing to the heater. Check the current value in an actual operating state in the "heater current monitor" parameter.
- If there is little difference between the current in a normal state and the current in the burnout state, detection may become unstable. On a heater of current 10.0 A or less, maintain a difference of 1.0 A or more. On a heater of current 10.0 A or more, maintain a difference of 2.5 A or more.
- The HBA function cannot be used when the heater is controlled by a phase control system or cycle control system. Also, 3-phase heaters cannot be used.

When heater burnout is detected on a 3-phase heater, use the K2CU-F $\square$ A- $\square$ GS (with gate input terminal). See the respective datasheet for details.

## 3-10-3 Setup

Operation Procedure

To activate the heater burnout alarm, set the "HB ON/OFF" parameter (advanced function setting level) to "ON" and the heater burnout set value in the "heater burnout detection" parameter (adjustment level).

Section 3-10

In this example, let's set the "heater burnout detection" parameter to "2.5".

### Moving to the advanced function setting level

The default of the "heater burnout" parameter is already "ON", so set the "heater burnout detection" parameter.

*1,2,3...* 1. Move to the advanced function setting level.

Press the O key for at least three seconds to move from the "operation level" to the "initial setting level".

- 2. Then move to "advanced function setting level" by pressing the
- 3. Press the key to enter the password ("-169"), and move from the "initial setting level" to the "advanced function setting level".

The top parameter in the "advanced function setting level" is displayed.

- - Select the "HB ON/OFF" parameter by pressing the key. Make sure that this parameter is set to "ON" (default).

Next, let's set the "heater current value monitor" parameter.

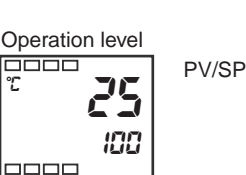

Initial setting level

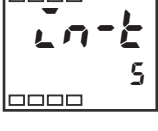

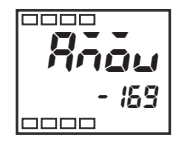

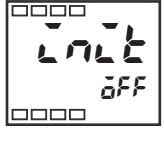

Advanced function setting level

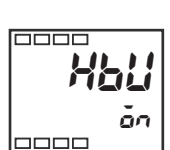

HB ON/OFF

level

Move to advanced function setting

### Setting heater burnout detection

level".

PV/SP

Operation level

Adjustment level

- AT execute/ cancel
- 6. Press the O key for less than one second to move from the "operation level" to the "adjustment level".

5. Press the 🔘 key for at least one second to move from the "advanced

function setting level" to the "initial setting level" and then to the "operation

- **....**
- Heater current value monitor

Heater burnout detection

 Select the "heater current value monitor" parameter by pressing the key. Check the current value. Next, set the "heater burnout detection" parameter.

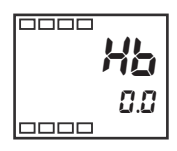

- на 2.5
- 8. Select the "heater burnout detection" parameter by pressing the key. Set the current value as a reference value. Set this set value so that there is a large difference between the current flowing to the heater lead when heater operation is normal and the current flowing when a heater burnout occurs.
  - 9. For example, set "2.5". To return to the "operation level", press the O key for less than one second.

# 3-10-4 Calculating Detection Current Values

Calculate the set value by the following equation:

(current value at normal operation + current value at heater burnout) Set value =

2

- To set the current for heater burnout when two or more heaters are connected through the CT, use the value from when the heater with the smallest current burns out. If all of the heaters have the same current, use the value from when any one of them burns out.
- Make sure that the following conditions are satisfied: Heater with a current of less than 10.0 A: (Current value at normal operation) – (Current value at heater burnout)  $\geq$ ÌΑ When the difference is less than 1 A, detection is unstable. Heater with a current of 10.0 A or more: (Current value at normal operation) – (Current value at heater burnout)  $\geq$ 2.5 A When the difference is less than 2.5 A, detection is unstable.
- The setting range is 0.1 to 49.9 A. Heater burnout is not detected when the set value is "0.0" or "50.0". When the set value is "0.0", the heater burnout alarm is set to "OFF", and if the set value is "50.0", the heater burnout alarm is set to "ON".
- Set the total current value at normal heater operation to 50 A or less. When set to "55.0 A", "FFFF" is displayed in the "heater current monitor" parameter.

# 3-10-5 Application Examples

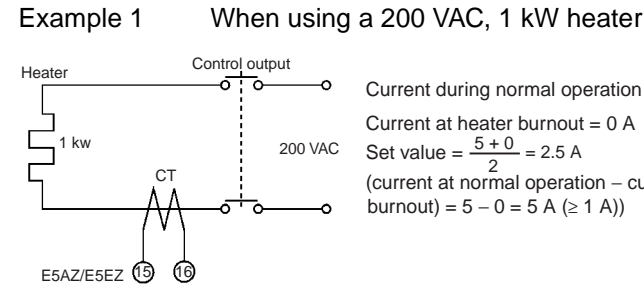

1000 = 5 A (< 10 A) Current during normal operation = 200 Current at heater burnout = 0 A Set value =  $\frac{5+0}{2}$  = 2.5 A (current at normal operation - current at heater  $burnout) = 5 - 0 = 5 A (\ge 1 A))$ 

Example 2

#### When using three 200 VAC, 1 kW heaters

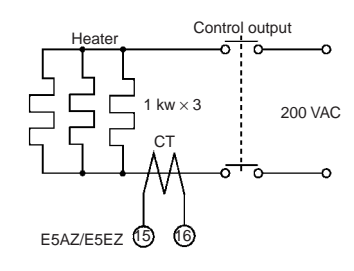

Current at normal operation =  $\frac{1000}{200} \times 3 = 15 \text{ A} (\ge 10 \text{ A})$ <u>1000</u> × 2 = 10 A Current at burnout of one heater = -200 Set value =  $\frac{15 + 10}{10}$  = 12.5 A 2 (current at normal operation - current at heater burnout) =  $15-10 = 5 \text{ A} (\ge 2.5 \text{ A})$ 

| Deremetere | Symbol | Parameter: Level                                           | Description                      |
|------------|--------|------------------------------------------------------------|----------------------------------|
| Parameters | [}     | Heater current value monitor: Adjustment level             | For heater current value monitor |
|            | НЬ     | Heater burnout detection: Adjustment level                 | For HBA detection                |
|            | ньн    | Heater burnout hysteresis: Advanced function setting level | For HBA detection                |
|            | ны     | Heater burnout latch: Advanced function setting level      | For HBA detection                |

# 3-11 Requests during Operation

- 1,2,3...1. About four seconds is required for outputs to turn ON when the power is turned ON. Take this into consideration when the temperature controller is incorporated into a sequence circuit.
  - 2. Allow at least 30 minutes for warming up.
  - 3. When self-tuning is used, turn the temperature controller and load (e.g. heater) ON simultaneously or turn the load ON before the temperature controller. If the load is turned ON after the temperature controller, correct self-tuning and optimum control are no longer possible. When operation is started after warm-up, turn the power OFF once after warm-up is completed, and then turn the temperature controller and load ON simultaneously. (Instead of turning the temperature controller power ON again, moving from the STOP to the RUN mode also is possible.)
  - 4. The temperature controller may be subject to the influence of radio interference if used near a radio, TV or wireless equipment.

# **SECTION 4 Applications Operations**

This section describes scaling, the SP ramp function, and other special functions that can be used to make the most of the functionality of the E5AZ/E5EZ Digital Temperature Controllers.

| 4-1 | 4-1 Shifting Input Values                                  |                                                           |    |  |  |  |  |
|-----|------------------------------------------------------------|-----------------------------------------------------------|----|--|--|--|--|
|     | 4-1-1                                                      | Shifting Inputs                                           | 52 |  |  |  |  |
|     | 4-1-2                                                      | How to Calculate Input Shift Values for a Two-point Shift | 53 |  |  |  |  |
|     | 4-1-3                                                      | One-point Shift Method                                    | 54 |  |  |  |  |
|     | 4-1-4                                                      | Two-point Shift Method                                    | 54 |  |  |  |  |
|     | 4-1-5                                                      | Example of Two-point Temperature Input Shift              | 55 |  |  |  |  |
| 4-2 | Alarm Hysteresis                                           |                                                           |    |  |  |  |  |
|     | 4-2-1                                                      | Standby Sequence                                          | 56 |  |  |  |  |
|     | 4-2-2                                                      | Alarm Latch                                               | 56 |  |  |  |  |
|     | 4-2-3                                                      | Close in Alarm/Open in Alarm                              | 57 |  |  |  |  |
|     | 4-2-4                                                      | Alarm Delays                                              | 57 |  |  |  |  |
| 4-3 | Setting Scaling Upper and Lower Limits (for Analog Inputs) |                                                           |    |  |  |  |  |
|     | 4-3-1                                                      | Analog Input                                              | 59 |  |  |  |  |
| 4-4 | Executi                                                    | Executing Heating/Cooling Control                         |    |  |  |  |  |
|     | 4-4-1                                                      | Heating/Cooling Control                                   | 61 |  |  |  |  |
|     | 4-4-2                                                      | Settings                                                  | 62 |  |  |  |  |
| 4-5 | Using <b>B</b>                                             | Using Event Inputs                                        |    |  |  |  |  |
|     | 4-5-1                                                      | Event Input Settings                                      | 63 |  |  |  |  |
|     | 4-5-2                                                      | How to Use the Multi-SP Function.                         | 63 |  |  |  |  |
|     | 4-5-3                                                      | Settings by Key Operation                                 | 64 |  |  |  |  |
|     | 4-5-4                                                      | Settings                                                  | 64 |  |  |  |  |
|     | 4-5-5                                                      | Executing Run/Stop Control                                | 66 |  |  |  |  |
| 4-6 | Setting the SP Upper- and Lower-Limit Values               |                                                           |    |  |  |  |  |
|     | 4-6-1                                                      | Set Point Limiter                                         | 67 |  |  |  |  |
|     | 4-6-2                                                      | Setting                                                   | 68 |  |  |  |  |
| 4-7 | Using the SP Ramp Function (to Limit the SP Change Rate)   |                                                           |    |  |  |  |  |
|     | 4-7-1                                                      | SP Ramp                                                   | 69 |  |  |  |  |
| 4-8 | Moving                                                     | Moving to the Advanced Function Setting Level             |    |  |  |  |  |
| 4-9 | Using t                                                    | Using the Key Protect Level                               |    |  |  |  |  |
|     | 4-9-1                                                      | Protection                                                | 72 |  |  |  |  |

#### 4-1 **Shifting Input Values**

#### 4-1-1 **Shifting Inputs**

#### **One-point shift**

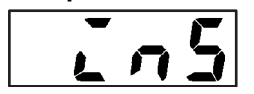

- The input shift type matched to the sensor currently selected in the "input type" parameter is displayed.
- Two-point shift is applied only for infrared temperature sensors.
- With one-point shift, only the value set to the "Temperature input shift" parameter (adjustment level) is applied to the entire temperature input range. For example, if the input shift value is set to "1.2°C", the process value is treated as "201.2°C" after input shift is applied when the process value is 200°C.

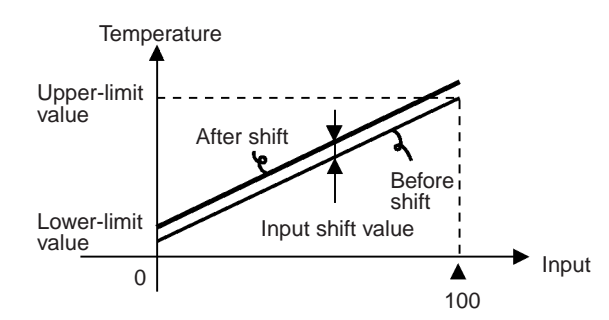

In this example, let's shift the input of the K sensor by "1°C" by one-point input shift.

#### **Operation level**

1,2,3... 1. Press the  $\bigcirc$  key to move from the "operation level" to the "adjustment" level".

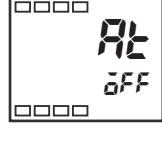

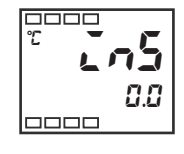

Temperature

input shift

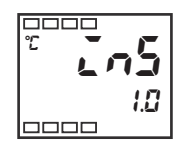

Operation level

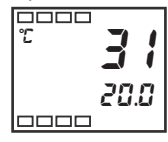

- 2. Select the "temperature input shift" parameter by pressing the  $\bigcirc$  key.
- 3. Press the 🙈 or 😼 key to set "1.0".
- 4. To return to the "operation level," press the 🔘 key. The process value is 1°C larger than before shift is applied.

# Operation Procedure

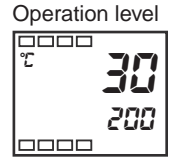

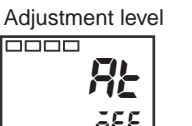

Two-point shift

| L | П | 5 | H | Uppe<br>tempe<br>input<br>value |
|---|---|---|---|---------------------------------|
| L | n | 5 | Ľ | Lowe<br>tempe<br>input<br>value |

Jpper-limit emperature nput shift /alue Lower-limit emperature nput shift /alue

- Separate shift values can be set for the upper limit and lower limit of the sensor input range for an infrared sensor. If different shift values are set for the upper limit and lower limit, then the slope of the line will be different before and after applying the input shift. For example, if the upper-limit value is set to 2°C and the lower-limit value is set to 1°C, the input temperature will be shifted by 1.5°C for a 50% input, i.e., by the average of the upper-limit values.
- Set the upper-limit value in the "upper-limit temperature input shift value" parameter and the lower-limit value in the "lower-limit temperature input shift value" parameter.

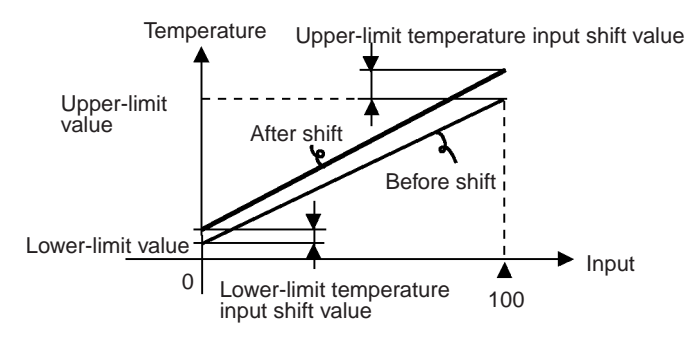

# 4-1-2 How to Calculate Input Shift Values for a Two-point Shift

When the infrared temperature sensor model ES1B is connected to the E5AZ/ E5EZ, an offset of several degrees to several tens of a degree can occur.

For this reason, offset the readout value by one-point or two-point shift as described in this item. This offset occurs as a bias current for detecting controller sensor error flows to the output impedance of the infrared temperature sensor. Two-point shift can be carried out only on infrared temperature sensors, and cannot be set for other input types.

#### [Preparations]

- 1. Set a temperature range matching the input specifications of the infrared temperature sensor. (ES1B is supported only in thermocouple input types on the E5AZ/E5EZ.)
  - 2. Prepare a thermometer capable of measuring the temperature of the control target as shown in Figure 1 so that one-point shift or two-point shift can be carried out.
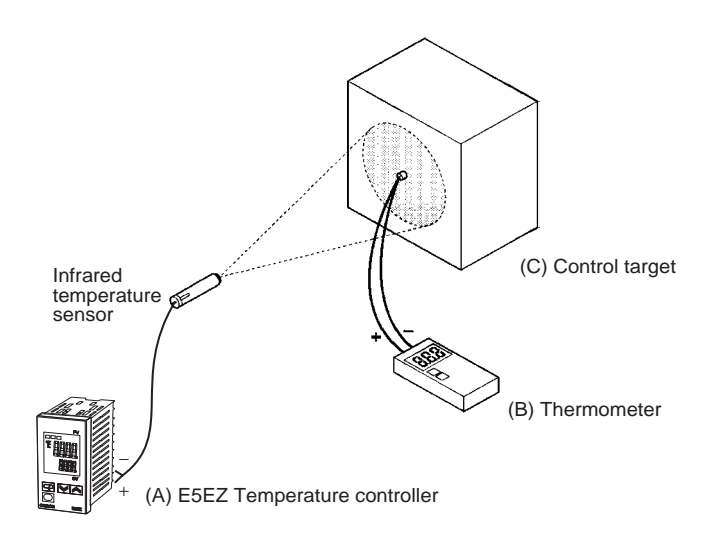

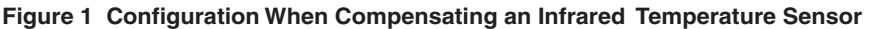

# 4-1-3 One-point Shift Method

- 1,2,3...
  - at which the temperature of the control target is to be controlled. Let's assume that the control target temperature (C) and the control target temperature (B) are matching.2. Check the control target temperature (B) and the controller readout (A).
    - 2. Check the control target temperature (B) and the controller readout (A). Take the following value as the input shift value, and set the same numerical values to "Lo5L" and "Lo5H".

1. In the configuration shown in Figure 1, bring the set point to near the value

control target temperature (B) - controller readout (A)

Figure 2 shows the effect of one-point temperature input shift.

3. After you have set the input shift values, check controller readout (A) and control target temperature (B). If they are almost the same, this completes temperature input shift.

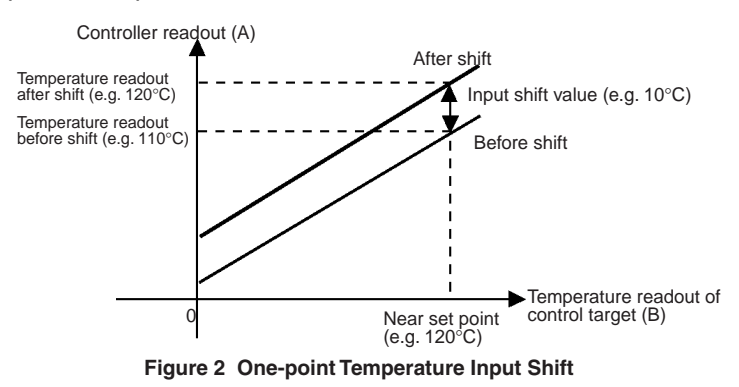

# 4-1-4 Two-point Shift Method

Use two-point input shift if you want to increase the accuracy of the readout values across the range of the sensor.

Shift the controller readout by two points, near room temperature and near the value at which the temperature of the control target is to be controlled. For this reason, bring the control target temperature to near room temperature and to near the set point, and check control target temperature (B) and controller readout (A).

"**insk** ""

Adjustment level

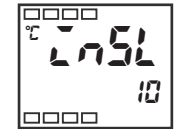

Lower-limit temperature input shift value

Upper-limit

temperature input shift value 2. Using equations (1) and (2) calculate the upper- and lower-limit temperature input shift values from the readout and temperature to be shifted that you obtained in step 1.

Figure 3 shows the effect of shift by two-point temperature input shift.

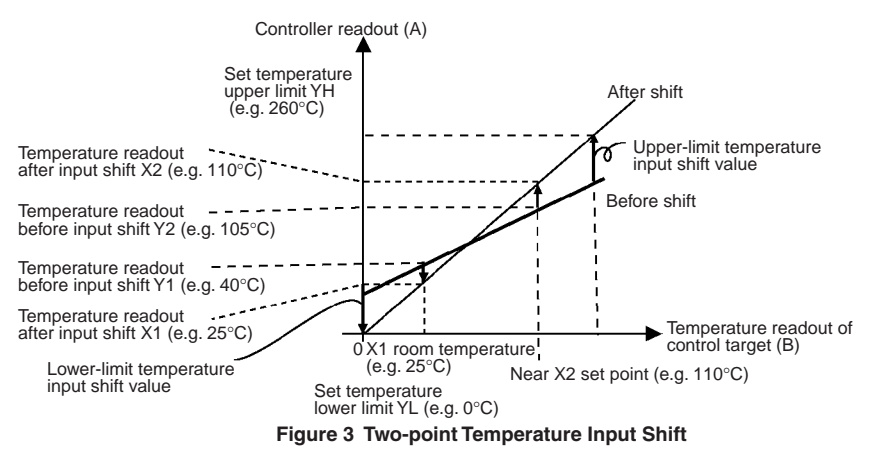

• Use the following equation to calculate the lower-limit temperature input shift value.

$$Ln5L = \frac{YL - Y1}{Y2 - Y1} \times \{(X2 - Y2) - (X1 - Y1)\} + (X1 - Y1)...equation 1$$

• Use the following equation to calculate the upper-limit temperature input shift value.

$$in5H = \frac{YH - Y1}{Y2 - Y1} \times \{(X2 - Y2) - (X1 - Y1)\} + (X1 - Y1)...equation 2$$

- 3. After you have set the calculated values to "LoSL" and "LoSH", check controller readout (A) and control target temperature (B).
- 4. Although the input shift was carried out at two points, close to room temperature (ambient temperature), and near to the set point, select points close to each end of the sensor range to improve accuracy across the full range of the sensor measurement range.
  - **Note** Before selecting these values, check that they will not damage the controller if applied.

# 4-1-5 Example of Two-point Temperature Input Shift

In this example, we use the ES1B K 0 to  $260^{\circ}$ C specification. In equations 1 and 2, the set temperature lower limit YL is  $0^{\circ}$ C and the set temperature upper limit YH is  $260^{\circ}$ C. Check the temperature of the control target.

The temperature input offset values can be calculated as shown below when the Controller readout Y1 is 40°C for a room temperature X1 of 25°C and when the Controller readout Y2 is 105°C for a set point temperature X2 of  $110^{\circ}$ C.

-40) = -27.3 (°C)

Lower-limit temperature input shift value

$$in5L = \frac{0-40}{105-40} \times \{(110-105) - (25-40)\} + (25-40)\} + (25-40)\} + (25-40) + (25-40)\} + (25-40) + (25-40) + (2$$

Upper-limit temperature input shift value

$$in5H = \frac{260 - 40}{105 - 40} \times \{(110 - 105) - (25 - 40)\} + (25 - 40) = 52.7 (°C)$$

Adjustment level

τος -27 τος τος 53 Lower-limit temperature input shift value

Upper-limit temperature input shift value

# 4-2 Alarm Hysteresis

 The hysteresis of alarm outputs when alarms are switched ON/OFF can be set as follows:

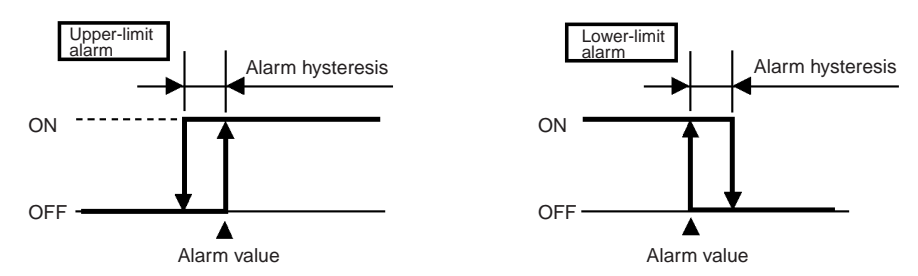

• Alarm hysteresis is set independently for each alarm in the "alarm hysteresis 1", "alarm hysteresis 2" and "alarm hysteresis 3" parameters (advanced function setting level). Default is "0.2".

# 4-2-1 Standby Sequence

- "Standby sequence" is a function which allows the alarm outputs to be temporarily disabled while the first alarm condition occurs. From here on, the alarm output is active for future alarm conditions.
- For example, with a lower limit alarm, the process value will normally be below the set point, i.e., within the alarm range, when the power supply is turned ON, causing an alarm to be output. If the lower limit alarm with a standby sequence is selected, an alarm will not be output until the process value increases above the alarm set value, i.e., until it leaves the alarm range, and then falls back below the alarm set value.
- The standby sequence is canceled when an alarm is output. It is, however, restarted later by the "standby sequence reset" parameter (advanced function setting level).

For details, see the "standby sequence reset" parameter in *Section 5 Parameters*.

# 4-2-2 Alarm Latch

Restart

- The alarm latch can be used to keep the alarm output ON regardless of the temperature once the alarm output has turned ON. The alarm output will turn OFF when the power is turned OFF.
- (The alarm output can also be turned OFF by switching to the initial setting level, communications setting level, or advanced function setting level.)

# 4-2-3 Close in Alarm/Open in Alarm

- When the E5AZ/E5EZ is set to "close in alarm," the status of the alarm output is normally open. When set to "open in alarm," the status of the alarm output is output inverted or normally closed.
- Alarm type and close in alarm (normally open)/open in alarm (normally closed) can be set independently for each alarm.
- Close in alarm/open in alarm is set in the "alarm 1 to 3 open in alarm" parameters (advanced function setting level). Default is "n-ā: close in alarm".

|          | Alarm Output Function | Output | Alarm LCD |
|----------|-----------------------|--------|-----------|
| Close in | ON                    | ON     | Lit       |
| alarm    | OFF                   | OFF    | Out       |
| Open in  | ON                    | OFF    | Lit       |
| alarm    | OFF                   | ON     | Out       |

• Alarm output turns OFF (relay contact open) at a power interruption and for about two seconds after the power is turned ON regardless of the close in alarm/open in alarm setting

The figure below visually summarizes the above description of alarm operations (when alarm type is set to "lower-limit alarm with standby sequence" and E5AZ/E5EZ is set to "close in alarm").

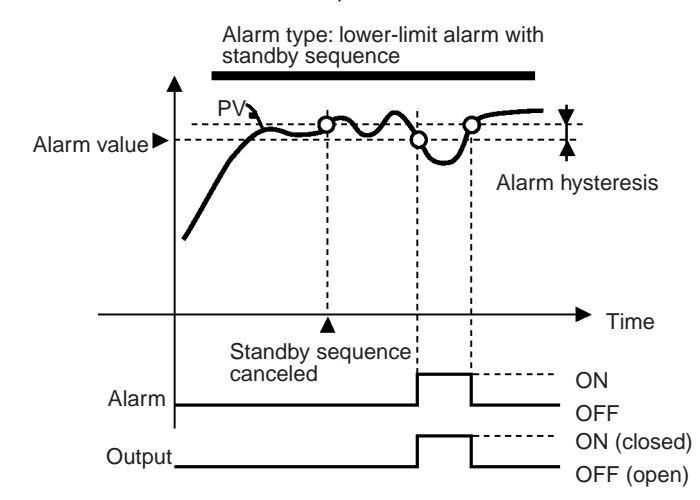

When "alarm 1 open in alarm" (advanced function setting level) is set to "open in alarm", the heater burnout alarm and input error output also become "open in alarm."

# 4-2-4 Alarm Delays

- When "alarm type" is not set to "0: alarm function OFF", then alarm ON/ OFF delays can be set independently.
- Using the "alarm 1 to 3 ON/OFF delay" parameter (advanced function setting level), users can set alarm delay times independently. The default is "2: alarm no delay".

# Summary of alarm operations

# The following figure shows an example of absolute-value upper-limit alarms to illustrate the effect of delay function on alarm output.

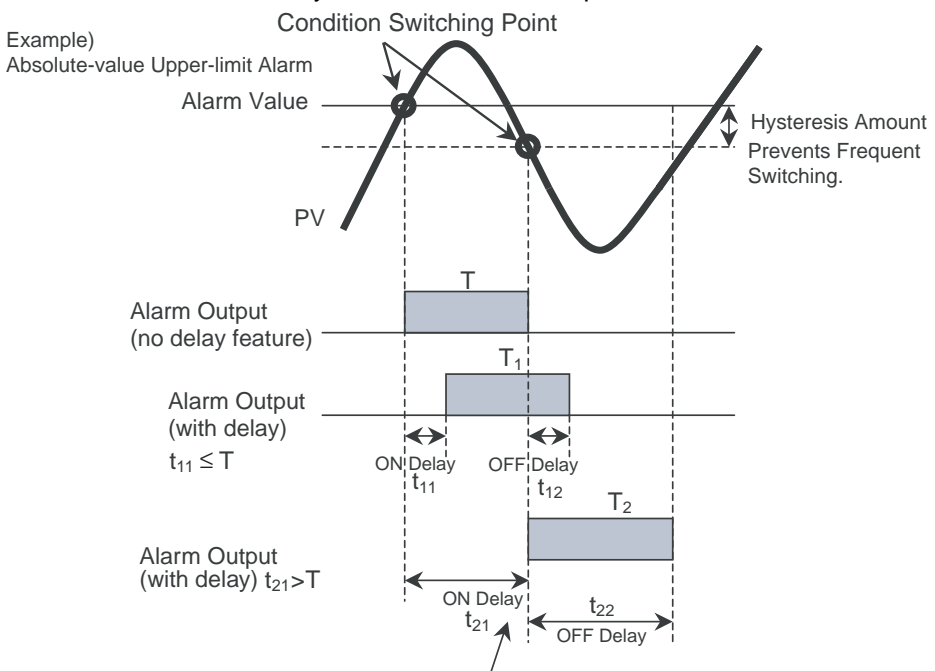

During a delay, if an alarm ON/OFF status changes, delay will occur again.

- Note
- During a delay, the alarm display and communications status will also be delayed.
  - 2. During a delay, if an alarm ON/OFF status changes, delay will occur again.
  - 3. When power is turned on, or the initial setting level changes to the operation level, the ON delay will be used.
  - 4. All outputs will turn OFF and the OFF delays will not function when moving to the initial setting level or when an alarm is output for a heater burnout error.

| Devemetere | Symbol              | Parameter Level                                                | Description |
|------------|---------------------|----------------------------------------------------------------|-------------|
| Parameters | RLH□                | Alarm 1 to 3 hysteresis:<br>Advanced Function Setting Level    | Alarm       |
|            | rESE                | Standby Sequence Reset:<br>Advanced Function Setting Level     | Alarm       |
|            | RL □n               | Alarm 1 to 3 Open in Alarm:<br>Advanced Function Setting Level | Alarm       |
|            | 80 <u>0</u> n       | Alarm 1 to 3 ON delay:<br>Advanced Function Setting Level      | Alarm       |
|            | 806F                | Alarm 1 to 3 OFF delay:<br>Advanced Function Setting Level     | Alarm       |
|            | □: <i>1, 2</i> , or | 3                                                              |             |

# 4-3 Setting Scaling Upper and Lower Limits (for Analog Inputs)

# 4-3-1 Analog Input

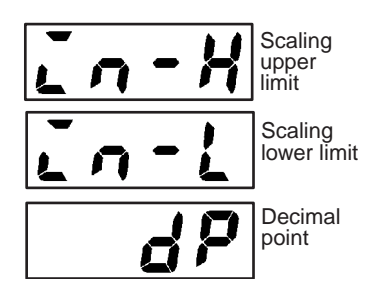

- When an analog input (voltage input) is selected, scaling matched to the control is possible.
- Scaling is set in the "scaling upper limit", "scaling lower limit" and "decimal point" parameters (initial setting level). These parameters cannot be used when temperature input type is selected.
- The "scaling upper limit" parameter sets the physical quantity to be expressed by the upper limit value of input, and the "scaling lower limit" parameter sets the physical quantity to be expressed by the lower-limit value of input. The "decimal point" parameter specifies the number of digits below the decimal point.
- The following figure shows a scaling example of 0 to 50 mV input. After scaling, the humidity can be directly read.

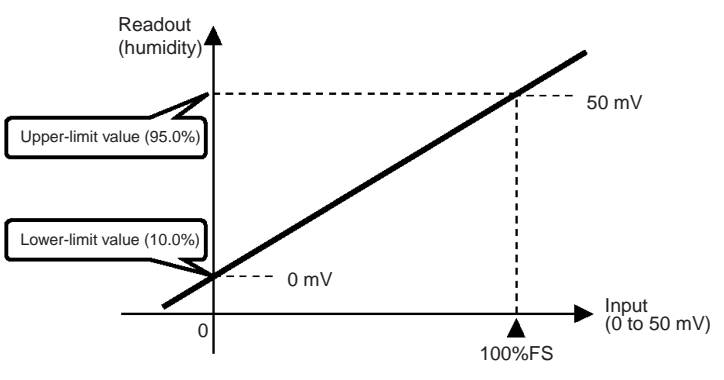

# Setting Scaling Upper and Lower Limits (for Analog Inputs)

Section 4-3

| Operation Procedure |                            | In this example, let's set the scaling upper- and lower-limits to display 0 to 50 mV as 10.0% to 95.0%. |                                                                                                    |  |
|---------------------|----------------------------|----------------------------------------------------------------------------------------------------|----------------------------------------------------------------------------------------------------|--|
|                     | <b>1,2,3</b><br>Input type | 1.                                                                                                    | Press the O key for at least three seconds to move from the "operation level" to the "initial setting level".                    |  |
|                     | Scaling upper<br>limit     | 2.                                                                                                    | Select "scaling upper limit" by pressing C                                                                                       |  |
| <b>in-H</b><br>950  |                            | 3.                                                                                                    | Press the $\bigstar$ or $\checkmark$ key to set the parameter to "950".                                                          |  |
|                     | Scaling lower<br>limit     | 4.                                                                                                    | Select "scaling lower limit" by pressing $\fbox$ .                                                                               |  |
|                     |                            | 5.                                                                                                    | Press the 🔊 or 💟 key to set the parameter to "100".                                                                              |  |
| <b>راب</b><br>د     | Decimal point              | 6.                                                                                                    | Select the decimal point position by pressing $\overline{\mbox{\ensuremath{\mathcal{CP}}}}$ .                                    |  |
| •••••<br>;          |                            | 7.<br>8.                                                                                                | Press the 🔊 or 😒 key to set the parameter to "1".<br>To return to the "operation level" press the 🔘 key for at least one second. |  |

# 4-4 Executing Heating/Cooling Control

# 4-4-1 Heating/Cooling Control

Heating/cooling control can be used on E5 $\Box$ Z- $\Box$ 3 $\Box$  controllers. Heating/ cooling control operates when "H-L: heating/cooling" is selected in the "standard or heating/cooling" parameter (initial setting level). Select the standard heating control or cooling control according to the following table:

| Set                     | ting                        | Output                   |                          |  |
|-------------------------|-----------------------------|--------------------------|--------------------------|--|
| Control Method          | Direct/reverse<br>operation | Control output 1         | Control output 2         |  |
| Standard control        | Reverse operation           | Control output<br>(heat) | -                        |  |
| Standard control        | Direct operation            | Control output<br>(cool) | -                        |  |
| Heating/cooling control | Reverse operation           | Control output<br>(heat) | Control output<br>(cool) |  |
| Heating/cooling control | Direct operation            | Control output<br>(cool) | Control output<br>(heat) |  |

(Parameter default is heating control (standard).)

• When heating/cooling control is selected, the "cooling coefficient" and "dead band" parameters can be used.

**Cooling coefficient** If the heating/cooling characteristics of the control target greatly differ, preventing satisfactory control characteristics from being obtained by the same PID constants, adjust the proportional band (P) at the cooling side using the cooling coefficient to balance control between the heating/cooling sides. In heating/cooling control, P at the heating or cooling side is calculated by the following formula:

Control output 1 side P = P

Control output 2 side  $P = P \times cooling coefficient$ 

The cooling coefficient is applied to control output 1 side P to obtain control whose characteristics (control output 2 side P) differ from those on the control output 1 side.

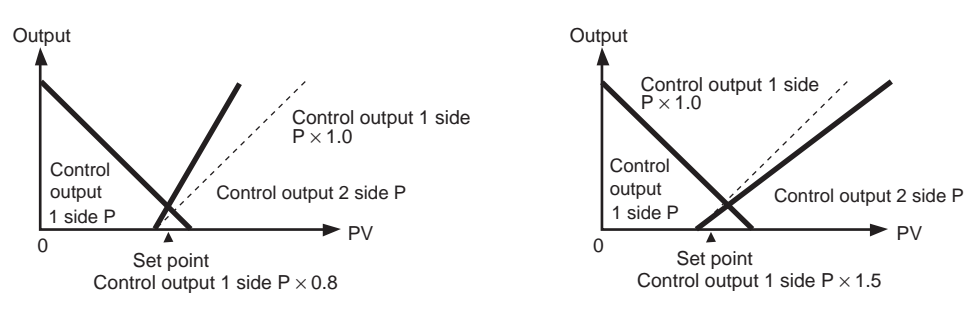

### Dead band

The dead band is set with the set point as its center on the  $E5\Box Z-\Box 3\Box\Box$ . The dead band width is the set value of the "dead band" parameter (adjustment level). Setting a negative value produces an overlap band. Default is "0.0EU."

### **Executing Heating/Cooling Control**

## Section 4-4

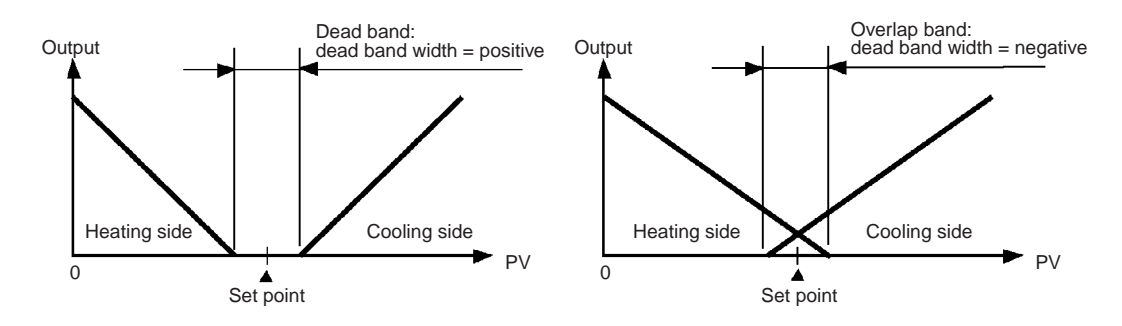

#### Settings 4-4-2

To set heating/cooling control, set the "standard or heating/cooling", "cooling coefficient" and "dead band" parameters.

1. Press the integration key for at least three seconds to move from the "operation

### Setting heating/cooling control

Cooling coefficient = 10

**Operation Procedure** 

"Standard or heating/cooling" = "heating and cooling"

| Initial setting lev | e |
|---------------------|---|
|                     |   |
|                     |   |
| אחיב                |   |
| CL_J                |   |
| 3670                |   |
|                     |   |

Standard/ heating and cooling

1,2,3...

level" to the "initial setting level". 2. Select "heating/cooling control" in the "initial setting level". 52nd: Standard control H-L: Heating/cooling control

## Setting cooling coefficient

Operation Procedure

- 1,2,3...
- Select "cooling coefficient" in the "adjustment level". 1. In this example, set the parameter to "10".

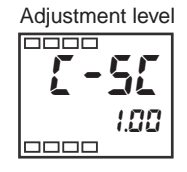

Cooling coefficient

10.00

2. Press the  $\bigstar$  or  $\checkmark$  key to set the parameter to "10.00". The setting range is 0.01 to 99.99.

# Setting dead band

Operation Procedure

"dead band" = "5"

1,2,3... 1. Select "dead band" in the "adjustment level".

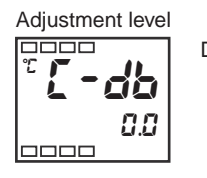

Dead band

 Press the or key to set the parameter to "5.0". The setting range is −199.9 to 999.9.

# 4-5 Using Event Inputs

# 4-5-1 Event Input Settings

- By event input, either of multi-SP or RUN/STOP can be selected for use.
- Of these, the multi-SP function, event input is used only for the number (0 to 2) set in number of multi-SP uses" (advanced function setting level).
- Event inputs (1 and 2) that are not used for the multi-SP function are assigned using the "event input assignment 1" and "event input assignment 2" parameters (advanced function setting level).
- When an option unit (E53-AZB) is mounted on the E5AZ/E5EZ, the functions listed in the following table can be used.

| Number                 | Setting                              |                          | Event Input Function                                  |                                    |
|------------------------|--------------------------------------|--------------------------|-------------------------------------------------------|------------------------------------|
| of<br>Multi-SP<br>Uses | Event input assignment 1             | Event input assignment 2 | Event input 1<br>function                             | Event input 2<br>function          |
| 0                      | NONE or STOP                         | (See note.)              | NONE or RUN/STOF<br>(See note.)                       | <sup>o</sup> switching             |
| 1                      | – (not dis-<br>played)               | NONE or<br>STOP          | Multi–SP 2 set<br>points (set point 0/1<br>switching) | NONE or<br>RUN/STOP switch-<br>ing |
| 2                      | <ul> <li>– (not displayed</li> </ul> | )                        | Multi–SP 4 set points<br>(set point 0/1/2/3 swi       | s<br>tching)                       |

**Note** "STOP (RUN/STOP) switching" can be set only on one of event input assignments 1 or 2. The event input on the side that is set can be used. The setting on the other side becomes "NONE".

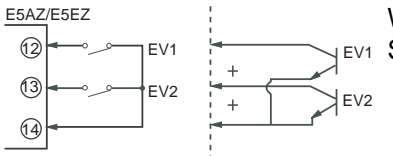

When you are setting two external input set points, set in the "number of multi-SP uses" parameter.

• Switching is possible between two set points (0 and 1) by setting the "number of multi-SP uses" parameter to 1. The default setting is 1 and does not need to be changed to switch between two set points. Set point 0 or 1 is specified by the ON/OFF state of event input 1.

# 4-5-2 How to Use the Multi-SP Function

With multi-SP, preset four set points (SP 0 to 3) in the adjustment level, a switch the set point either by operating the keys or by external input signals (event input).

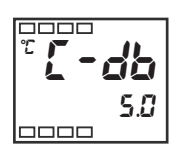

When multi-SP is used by event input

Multi-SP can be used when the option event input unit E53-AZB is mounted on the E5AZ/E5EZ and "number of multi-SP uses" is set to "1" or "2".

When "number of multi-SP uses" is set to "1"

| Event input 1 | Selected Set Point |
|---------------|--------------------|
| OFF           | Set point 0        |
| ON            | Set point 1        |

When "number of multi-SP uses" is set to "2"

| Event input 1 | Event input 2 | Selected Set Point |
|---------------|---------------|--------------------|
| OFF           | OFF           | Set point 0        |
| ON            | OFF           | Set point 1        |
| OFF           | ON            | Set point 2        |
| ON            | ON            | Set point 3        |

Note Event input can be used when the option event input unit E53-AZB is mounted in the E5AZ/E5EZ. Select event input ON/ OFF while the E5AZ/E5EZ is turned ON. Judgment of event input ON/OFF is carried out on event inputs of 50 ms or more.

#### **Settings by Key Operation** 4-5-3

You can select set points 0 to 3 by changing the set value of the "multi-SP" parameter. The "multi-SP" display conditions are as follows:

- When the option event input unit E53-AZB is not mounted in the E5AZ/ E5EZ, and "multi-SP" is set to "ON"
- When the option event input unit E53-AZB is mounted in the E5AZ/E5EZ, the "number of multi-SP uses" is set to "0" and "multi-SP" is set to "ON"

The following table shows the relationship between the "multi SP" parameter set value and the selected set point.

| Multi-SP | Selected Set Point |
|----------|--------------------|
| 0        | Set point 0        |
| 1        | Set point 1        |
| 2        | Set point 2        |
| 3        | Set point 3        |

#### 4-5-4 Settings

### To select set points (0/1/2/3)

Operation Procedure

Before you set the "number of multi SP uses," cancel protection and move to the "advanced function setting level". For details on how to cancel protection, refer to 4-9 Using the Key Protect Level.

## Using Event Inputs

### Section 4-5

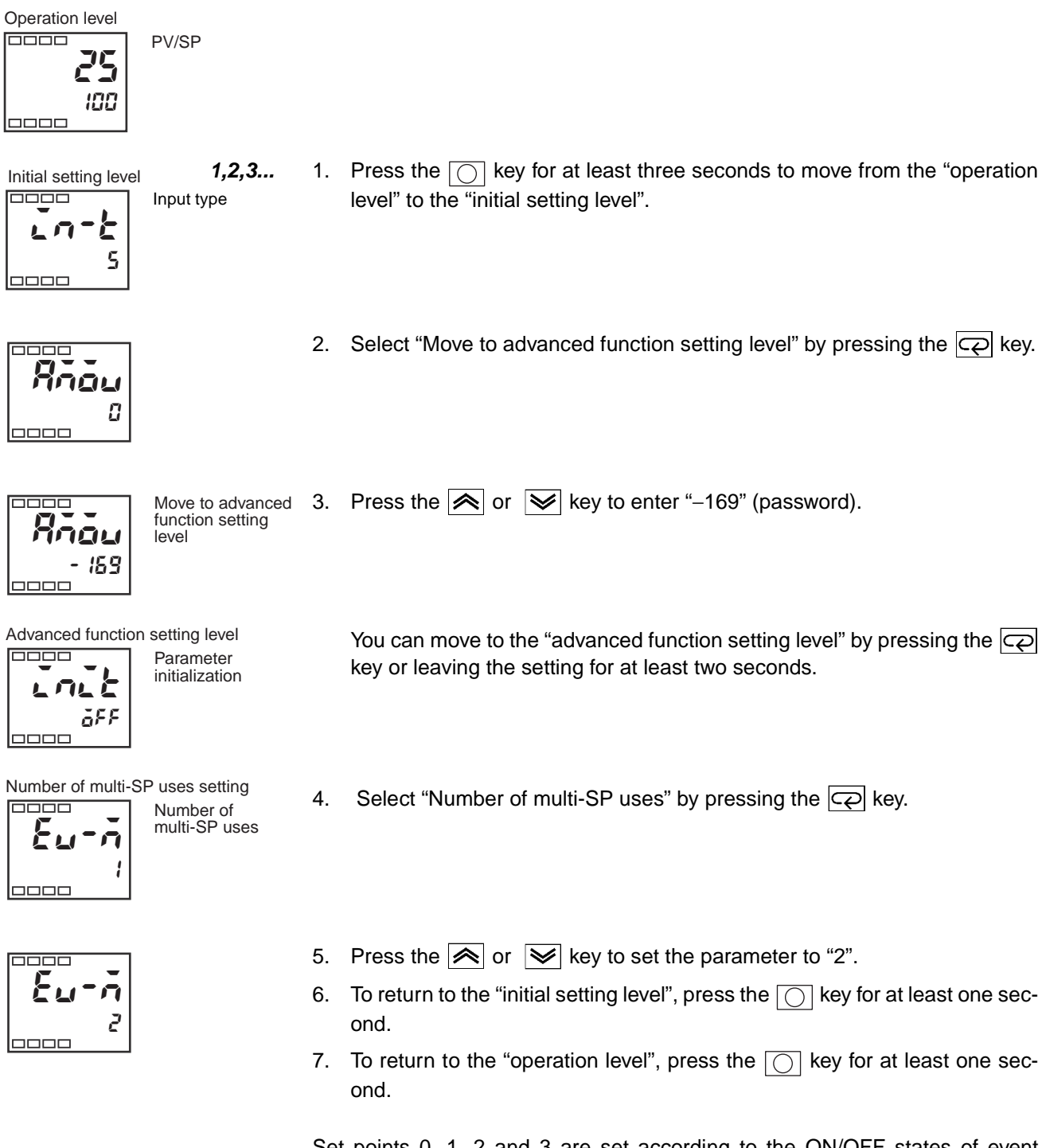

Set points 0, 1, 2 and 3 are set according to the ON/OFF states of event inputs 1 and 2.

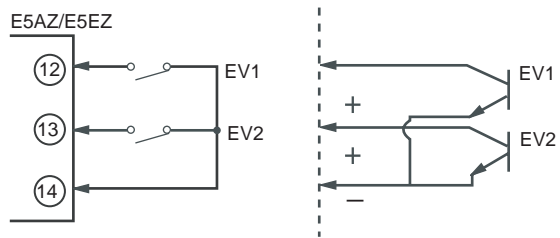

# 4-5-5 Executing Run/Stop Control

When "event input assignment 1" or "event input assignment 2" is set to "run/ stop", control started when event input 1 or 2 becomes "OFF". Control is stopped when event input 1 or 2 becomes "ON". However, alarm output will be ON according to alarm setting.

While control is stopped, STP (stop) lights.

|   | Setting            | Input Contact | State |
|---|--------------------|---------------|-------|
| Π | Event input 1 or 2 | ON            | STOP  |
| Π | Event input 1 or 2 | OFF           | RUN   |

**Note** When "number of multi-SP uses" is set to "0" or "1" that is not the set point setting, run/stop control is possible according to event inputs.

Event input assignments 1 and 2 are as follows according to the "number of multi-SP uses" setting.

| Number                 | Setting                                            |                                                    | Event Input Function                                   |                                    |
|------------------------|----------------------------------------------------|----------------------------------------------------|--------------------------------------------------------|------------------------------------|
| of<br>Multi-SP<br>Uses | Event input assignment 1                           | Event input assignment 2                           | Event input 1<br>function                              | Event input 2<br>function          |
| 0                      | NONE                                               | STOP                                               | NONE                                                   | RUN/STOP<br>switching              |
|                        | STOP                                               | NONE                                               | RUN/STOP<br>switching                                  | NONE                               |
|                        | NONE                                               | NONE                                               | NONE                                                   | NONE                               |
| 1                      | <ul> <li>– (setting data not displayed)</li> </ul> | STOP                                               | Multi–SP 2 set<br>points (set point 0/1<br>switching)  | RUN/STOP<br>switching              |
|                        | <ul> <li>– (setting data not displayed)</li> </ul> | NONE                                               | Multi–SP 2 set<br>points (set point 0/1<br>switching)  | NONE or<br>RUN/STOP switch-<br>ing |
| 2                      | <ul> <li>– (setting data not displayed)</li> </ul> | <ul> <li>– (setting data not displayed)</li> </ul> | Multi–SP 4 set points<br>(set point 0/1/2/3 switching) |                                    |

- When the number of multi-SP uses is set to either 1 or 2, and event input assignment 1 or 2 is set to "not displayed," the setting automatically becomes "none."
- When the "number of multi-SP uses" is set to "0", and both input assignments 1 and 2 can be set, RUN/STOP is assigned to only one event assignment. The other event assignment is automatically set to OFF.
- When the RUN/STOP function is used for event inputs, RUN/STOP at the run level is not displayed.

| Parameters |
|------------|
|------------|

| Symbol | Parameters: Level                                            | Description              |
|--------|--------------------------------------------------------------|--------------------------|
| Eu- 1  | Event input 1 assignment:<br>Advanced function setting level | For event input function |
| Eu-2   | Event input 2 assignment:<br>Advanced function setting level |                          |
| Eu-n   | Number of multi-SP uses:<br>Advanced function setting level  |                          |

# 4-6 Setting the SP Upper- and Lower-Limit Values

# 4-6-1 Set Point Limiter

The setting range of the set point is limited by the set point limiter. The set point limiter is used to prevent the control target from reaching abnormal temperatures. The upper- and lower-limit values of this set point limiter are set by the "set point upper limit" and "set point lower limit" parameters in the "initial setting level", respectively. However, note that when the set point limiter is reset, the set point is forcibly changed to the upper- or lower-limit value of the set point limiter if the set point is out of the limiter range. Also, when the input type and temperature unit are changed, the set point limiter is forcibly reset to the sensor setting range.

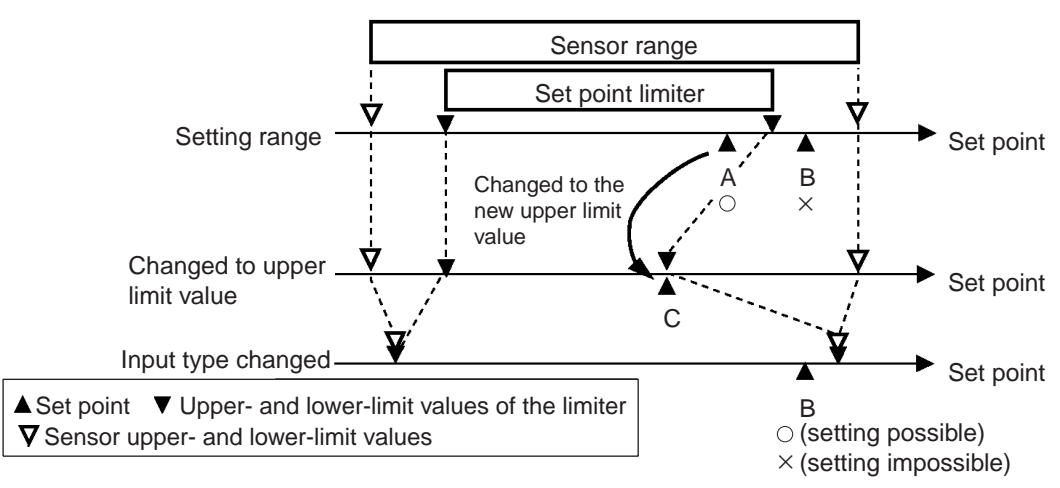

| 5L - H       Set point upper limit: Initial setting level       For limiting SP setting         5L - H       Set point lower limit: Initial setting level       For limiting SP setting | Parameters   | Symbol | Parameters: Level                            | Description             |
|----------------------------------------------------------------------------------------------------|--------------|--------|----------------------------------------------|-------------------------|
| 54 - 4 Set point lower limit: Initial setting level For limiting SP setting                                                                                                    | i didiletero | 5L - H | Set point upper limit: Initial setting level | For limiting SP setting |
|                                                                                                    |              | 5L - L | Set point lower limit: Initial setting level | For limiting SP setting |

# 4-6-2 Setting

To set the set point upper and lower limits, set in the "set point upper limit" and "set point lower limit" parameters in the "initial setting level". This example describes how to set the set point limiter "-200 to 1300°C" to input type K thermocouple.

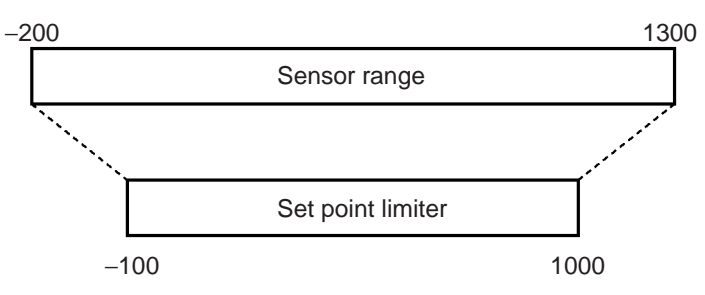

# Setting the set point upper limit

Input type

Set the "set point upper limit" parameter to "1000".

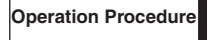

Initial setting level

ç

1. Press the key for at least three seconds to move from the "operation level" to the "initial setting level".

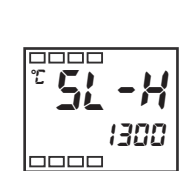

looor

Set point upper limit

- 2. Select "set point upper limit".
- 3. Press the  $\bowtie$  or  $\checkmark$  key to set the parameter to "1000".

### Setting the set point lower limit

**Operation Procedure** 

1000

Set the "set point lower limit" parameter to "-100".

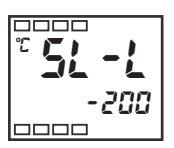

**1,2,3...** Set point lower limit

. 1. Select "set point lower limit" in the "initial setting level".

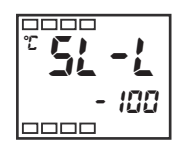

2. Press the  $\bigcirc$  or  $\bigcirc$  key to set the parameter to "-100".

# 4-7 Using the SP Ramp Function (to Limit the SP Change Rate)

# 4-7-1 SP Ramp

With the SP ramp function, the controller operates according to the value (set point during SP ramp) limited by a change rate. The interval in which the set point during SP ramp is limited is referred to as the "SP ramp".

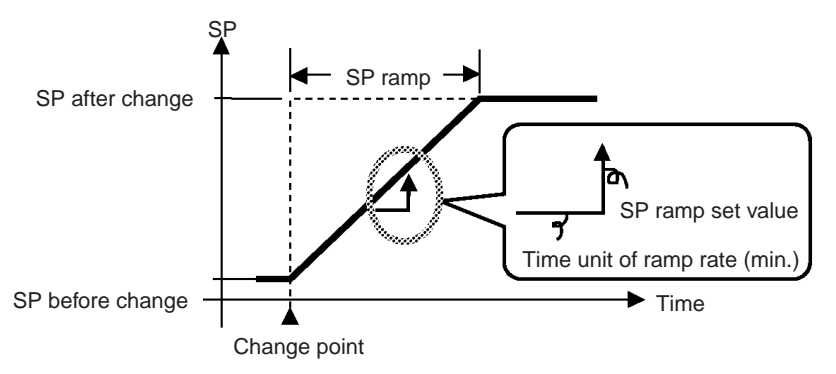

The change rate during SP ramp is specified by the "SP ramp set value" parameter. The "SP ramp set value" default is "OFF", and the SP ramp function is disabled.

Changing of the ramp set point can be monitored in the "set point during SP ramp" parameter (operation level). Use this parameter during monitoring of the SP ramp.

Operation is the same also during switching of the set points by multi-SP.

| Parameters  | Symbol | Parameters: Level                                     | Description                       |
|-------------|--------|-------------------------------------------------------|-----------------------------------|
| i arameters | őL-H   | MV upper limit :<br>Advanced function setting level   | For limiting manipulated variable |
|             | õL -L  | MV lower limit:<br>Advanced function setting level    | For limiting manipulated variable |
|             | SL - H | Set point upper limit:<br>Initial setting level       | For limiting SP setting           |
|             | 5L - L | Set point lower limit:<br>Initial setting level       | For limiting SP setting           |
|             | SPrt   | SP ramp set value:<br>Advanced function setting level | For limiting SP change rate       |

69

### Section 4-7

### **Operation at start**

If the SP ramp function is enabled when the E5AZ/E5EZ is turned ON, and when "run" is switched to from "stop," the process value may reach the set point after SP ramp in the same way as when the set point is changed. In this case, operation is carried out with the process value regarded as the set point before the change was made.

The direction of the SP ramp changes according to the relationship between the process value and the set point.

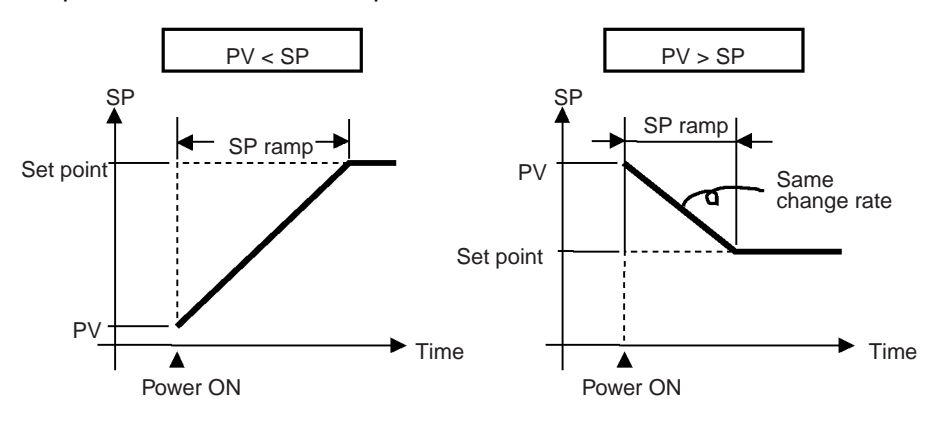

Restrictions during SP ramp operation

- Execution of auto-tuning starts after the end of SP ramp.
- When control is stopped or an error occurs, the SP ramp function is disabled.

"operation/

adjustment protect"

"initial setting/ communications protect"

#### 4-8 Moving to the Advanced Function Setting Level

In the default setting, the advanced function setting level is protected and you cannot move to this setting level. To move to this setting level, you must first cancel the protection applied by the "protect level." See 4-9 Using the Key Protect Level.

Section 4-8

1,2,3... 1. Press the  $\bigcirc$  and  $\bigcirc$  keys simultaneously for at least three seconds in the "operation level."

> **Note** The key pressing time can be changed in "Move to protect level time" (advanced function setting level).

2. The controller moves to the protect level, and "operation/adjustment protect" is displayed.

3. Press the 📿 key once to move to "initial setting/communications protect."

- 4. Set the set value to "0"
- 5. Press the  $\bigcirc$  and  $\bigcirc$  keys simultaneously to return to the "operation level."
- 6. Press the o key for at least three seconds to move to the "initial setting" level" from the "operation level."
- Select the "Move to advanced function setting level" parameter by pressing the 📿 key.
  - 8. Press the 🔊 or 😺 key to enter the password ("-169"), and either press the colored key or leave the setting for at least two seconds to move to the "advanced function setting level" from the "initial setting level."

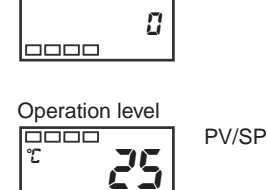

100

Protect level 

looor

0

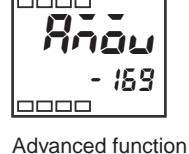

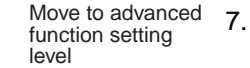

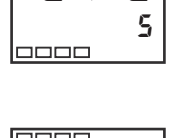

Initial setting level

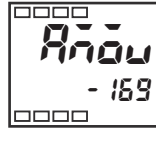

setting level

öF F

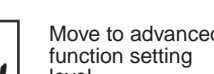

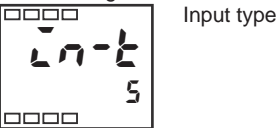

# 4-9 Using the Key Protect Level

# 4-9-1 Protection

- To move to the protect level, press the 🔘 and 📿 keys simultaneously for at least three seconds.
- The protect level protects parameters that are not changed during controller operation until operation is started to prevent them from being modified unintentionally.
- The protect level setting restricts the range of parameters that can be used.

# Operation/adjustment protect

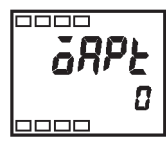

| The following  | table shows | the relation | onship betw | veen set value | es and the | range |
|----------------|-------------|--------------|-------------|----------------|------------|-------|
| of protection. |             |              |             |                |            |       |

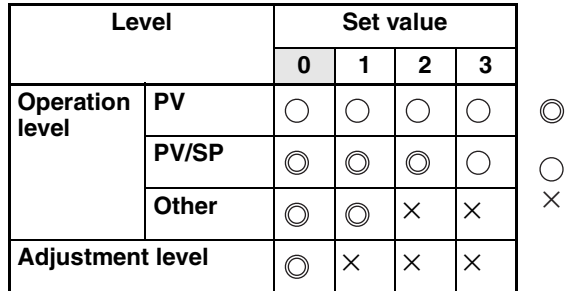

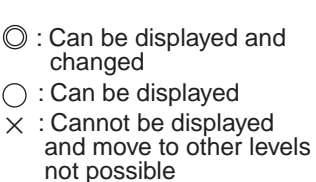

- When this parameter is set to "0", parameters are not protected.
- Default is "0".

Initial setting/ communications protect

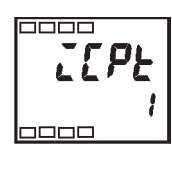

This protect level restricts movement to the initial setting level, communications setting level and advanced function setting level.

| Set<br>value | Initial<br>setting<br>level | Communica-<br>tions setting<br>level | Advanced func-<br>tion setting level |
|--------------|-----------------------------|--------------------------------------|--------------------------------------|
| 0            | $\bigcirc$                  | 0                                    | $\bigcirc$                           |
| 1            | 0                           | 0                                    | Х                                    |
| 2            | ×                           | ×                                    | ×                                    |

) : Move to other levels possible

× : Move to other levels not possible

• Default is "1".

Setting change protect

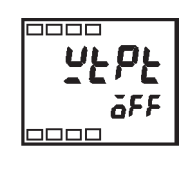

| This protect level | protects setup | from being | changed by | operating the | keys on |
|--------------------|----------------|------------|------------|---------------|---------|
| the front panel.   |                |            |            |               |         |

| Set<br>value | Description                                                                   |  |  |
|--------------|-------------------------------------------------------------------------------|--|--|
| OFF          | Setup can be changed by key operation.                                        |  |  |
| ON           | Setup cannot be changed by key operation. (The protect level can be changed.) |  |  |

• Default is "OFF".

# SECTION 5 Parameters

This section describes the individual parameters used to setup, control, and monitor operation.

| 5-1 | Conver    | tions Used in This Section                                        | 74  |
|-----|-----------|-------------------------------------------------------------------|-----|
|     | 5-1-1     | Meanings of Icons Used in This Section                            | 74  |
|     | 5-1-2     | About Related Parameter Displays                                  | 74  |
|     | 5-1-3     | About the Order in Which Parameters Are Described in This Section | 74  |
| 5-2 | Protect   | Level                                                             | 75  |
| 5-3 | Operati   | on Level                                                          | 77  |
| 5-4 | Adjusti   | nent Level                                                        | 85  |
| 5-5 | Initial S | Setting Level                                                     | 94  |
| 5-6 | Advanc    | ed Function Setting Level                                         | 104 |
| 5-7 | Comm      | inications Setting Level                                          | 120 |

# Section 5-1

# 5-1 Conventions Used in This Section

# 5-1-1 Meanings of Icons Used in This Section

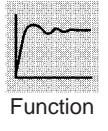

Describes the functions of the parameter.

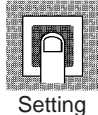

Describes the setting range and defaults of the parameter.

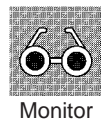

Describes the monitor range.

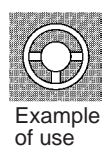

Describes the parameter operations.

Describes related parameters and items.

# 5-1-2 About Related Parameter Displays

Parameters are displayed only when the "Conditions of Use" on the right of the parameter heading are satisfied. However, note that the settings of protected parameters are still valid, and are not displayed regardless of the conditions of use.

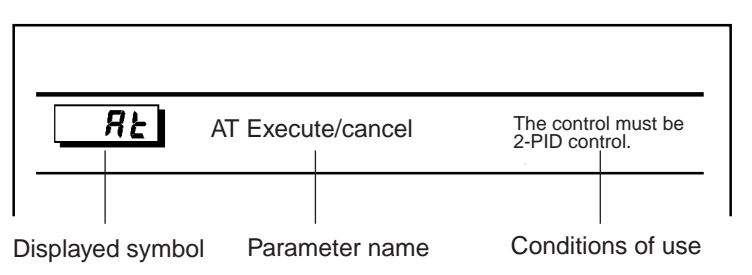

# 5-1-3 About the Order in Which Parameters Are Described in This Section

Parameters are described level by level.

The first page of each level lists the parameters available in that level. The parameter names in this list are listed in the order that they are displayed on the E5AZ/E5EZ.

# 5-2 Protect Level

Three levels of protection are provided on the E5AZ/E5EZ, "operation/adjustment protect", "initial setting/communications protect" and "setting change protect." These protect levels prevent unwanted operation of the keys on the front panel in varying degrees.

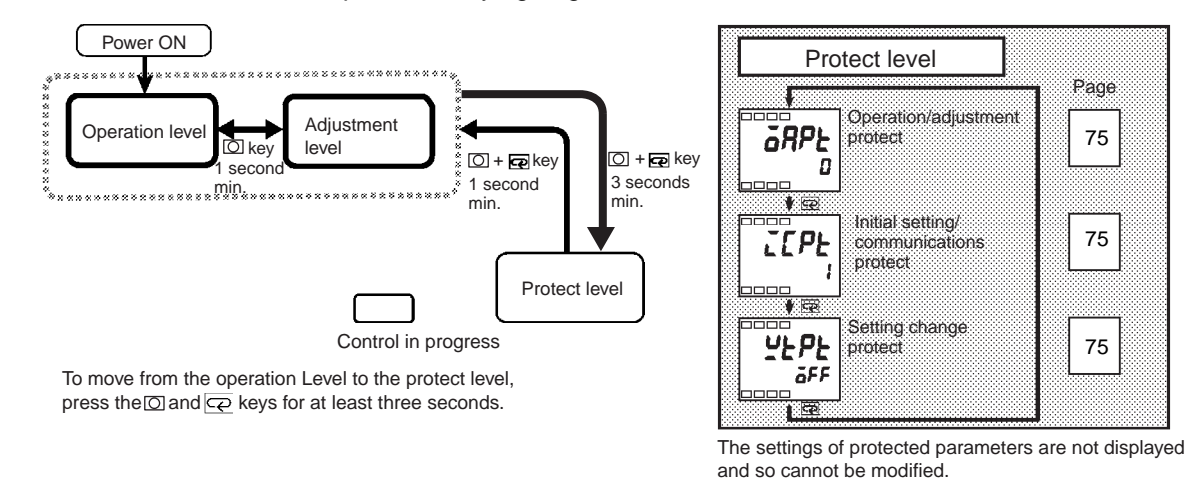

 Operation/adjustment protect

 Imitial setting/communications protect

 UEPE

 Setting change protect

This parameter specifies the range of parameters to be protected. indicates the default.

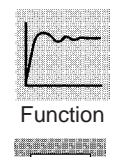

Setting

### Operation/adjustment protect

The following table shows the relationship between set values and the range of protection.

| Level           |         | Set value  |            |            |            |  |
|-----------------|---------|------------|------------|------------|------------|--|
|                 |         | 0          | 1          | 2          | 3          |  |
| Operation level | PV      | $\bigcirc$ | $\bigcirc$ | $\bigcirc$ | $\bigcirc$ |  |
|                 | PV/SP   | $\bigcirc$ | $\bigcirc$ | $\bigcirc$ | $\bigcirc$ |  |
|                 | Other   | $\bigcirc$ | $\bigcirc$ | ×          | ×          |  |
| Adjustmen       | t level | 0          | ×          | ×          | ×          |  |

- Can be displayed and changed
- Can be displayed
   Cannot be displayed and moving to other levels is
  - not possible

• Parameter items are not protected when the set value is set to "0".

75

### ■ Initial setting/communications protect

Move to the "initial setting level," "communications setting level" and "advanced function setting level" is restricted.

| Set<br>value | Initial<br>setting<br>level | Communica-<br>tions setting<br>level | Advanced func-<br>tion setting level |                              |
|--------------|-----------------------------|--------------------------------------|--------------------------------------|------------------------------|
| 0            | $\bigcirc$                  | 0                                    | 0                                    | ○ : Movement possible        |
| 1            | $\bigcirc$                  | 0                                    | ×                                    | imes : Movement not possible |
| 2            | ×                           | ×                                    | ×                                    |                              |

### ■ <u>Setting change protect</u>

Changes to setups by key operation are restricted.

| Set value | Description                                                                   |
|-----------|-------------------------------------------------------------------------------|
| OFF       | Setup can be changed by key operation.                                        |
| ON        | Setup cannot be changed by key operation. (The protect level can be changed.) |

# 5-3 Operation Level

Display this level when you are to carry out control operations on the E5AZ/ E5EZ. You can set alarm values or monitor the manipulated variable in this level.

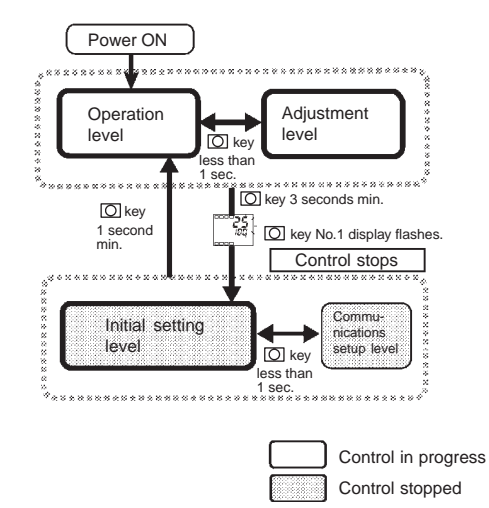

This level is automatically displayed immediately after the E5AZ/E5EZ is turned ON. To move to other levels, press the  $\bigcirc$  key or the  $\bigcirc$  and  $\bigcirc$  keys.

### Section 5-3

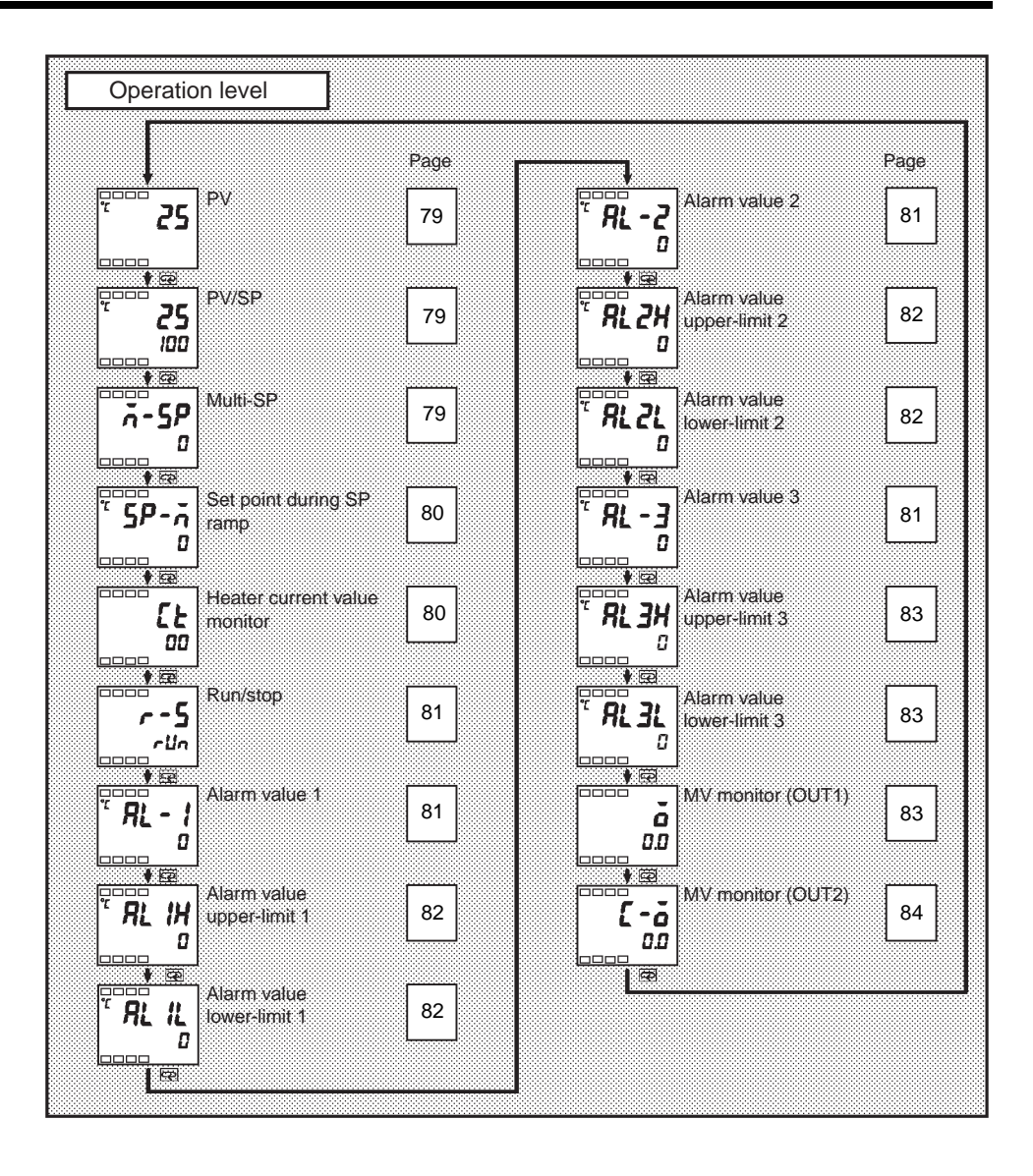

79

# Section 5-3

The "additional PV display" parameter must be set to "ON".

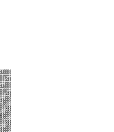

# The process value is displayed on the No.1 display, and nothing is displayed (blank) on the No.2 display.

|                  | Monitor Range                          | Unit |
|------------------|----------------------------------------|------|
| Process<br>Value | Input indication range (See page 133.) | EU   |

During temperature input, the decimal point position depends on the currently selected sensor, and during analog input, it depends on the "decimal point" parameter setting.

See

"Input type" (initial setting level) "Set point upper limit" "Set point lower limit" (initial setting level)

PV/SP

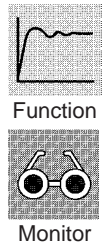

The process value is displayed on the No.1 display, and the set point is displayed on the No.2 display.

|                  | Monitor Range                          | Unit |
|------------------|----------------------------------------|------|
| Process<br>Value | Input indication range (See page 133.) | EU   |

|           | Setting Range                                  | Unit |
|-----------|------------------------------------------------|------|
| Set Point | Set point lower limit to set point upper limit | EU   |

During temperature input, the decimal point position depends on the currently selected sensor, and during analog input, it depends on the "decimal point" parameter setting.

Refer to the PV parameter.

Related parameters

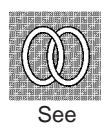

Multi-SP (set point 0 to 3)

The "multi-SP uses" parameter must be set to "ON".

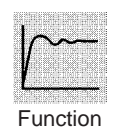

a-5P

Multi-SP allows you to set up to four set points (SP 0 to 3) in adjustment level. These can be switched by operating the keys on the front panel or by external input signals (event input). In the parameter, enter set points 0 to 3.

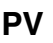

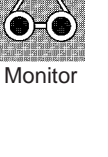

Function

| <u>59-</u> Set        | t point during SP ramp                                                                                                    | The "SP ramp set value" parameter must not be set to "OFF".                                                                                                    |
|-----------------------|----------------------------------------------------------------------------------------------------|----------------------------------------------------------------------------------------------------|
| Function              | This parameter monitors the set p<br>"Ramp" is a function for restricti<br>change rate.<br>The set value is displayed when<br>function setting level) is set.<br>When the set point is out of the p<br>set point set in the "PV/SP" param | point during SP ramp.<br>Ing the change width of the set point as a<br>"SP ramp set value" parameter (advanced<br>preset ramp, the set point is matched to the<br>neter. |
| <b>Monitor</b>        | Monit<br>SP: Set point lower limit to set point                                                                                                    | upper limit EU                                                                                                    |
| See                   | <ul> <li>Related parameters</li> <li>"PV/SP" (operation level)</li> <li>"SP ramp set value" (advanced fu</li> <li>"Set point upper limit" "Set point level)</li> </ul>                                                                    | unction setting level)<br>ower limit" (initial setting level)                                                                                                    |
| E He                  | ater current value monitor                                                                                                    | The "heater burnout" parameter must be set to "ON".                                                                                                    |
|                       | This parameter measures the heat detecting heater burnout.                                                                                                    | ater current value from the CT input used for                                                                                                    |
| Function              | Measures and displays the heate                                                                                                    | r current value.                                                                                                    |
| <b>G-O</b><br>Monitor | Monitor RangeU0.0 to 55.0A• When the current exceeds 55                                                                                                    | Jnit<br>5.0 A, " <i>FFFF</i> " is displayed.                                                                                                    |
| See See               | Related parameter<br>"Heater burnout detection" (adjust                                                                                                    | tment level)                                                                                                    |
|                       |                                                                                                    |                                                                                                    |

| <b>~ - 5</b> Run/St | top                                                                                                    | The run/stop function must not be set to event input assignments 1 and 2.                                           |
|---------------------|----------------------------------------------------------------------------------------------------|----------------------------------------------------------------------------------------------------|
| Function            | This parameter specifies<br>When " <i>คปิก</i> : run" is se<br>selected, control is stop<br>lights.<br>Default is " <i>คปิก</i> ". | run and stop.<br>lected, control is running. When "5ŁĕP: stop" is<br>ped. When control is stopped, the STOP display |
| See                 | When the run/stop funct<br>function cannot be set by                                                                               | ion is being controlled by event input, the run/stop operating the keys on the front panel.                         |
| <b>RL - I</b> Alarm | value 1                                                                                                    | The alarm type must be set to other than upper- and lower-limit alarm.                                              |
| <b>RL - 2</b> Alarm | value 2                                                                                                    | The control must be set to standard control. (Alarm value 3 only)                                                   |
| Alarm               | value 3                                                                                                    |                                                                                                    |
| <b>/</b> ~~         | This parameter sets the in<br>• This parameter is use<br>3.                                                                        | nput value "X" in the alarm type list.<br>ed for setting the alarm values of alarm outputs 1 to                     |

• During temperature input, the decimal point position is dependent on the currently selected sensor, and during analog input, it is dependent on the "decimal point" parameter setting.

| Setting Range | Unit | Default |
|---------------|------|---------|
| -1999 to 9999 | EU   | 0       |

The alarm type must be set to other than upper- and lower-limit alarm.

### Related parameters

"Input type" "Scaling upper limit" "Scaling lower limit" "Decimal point" "Alarm 1 type" "Alarm 2 type" "Alarm 3 type" (initial setting level) "Alarm 1 open in alarm" "Alarm 2 open in alarm" "Alarm 3 open in alarm" "Alarm 1 hysteresis" "Alarm 2 hysteresis" "Alarm 3 hysteresis" "Standby sequence reset", "Alarm 1 to 3 latch" (advanced function setting level)

|   | ſ  | 2    |    |       |  |
|---|----|------|----|-------|--|
| S | Se | ttir | ۱C | )<br> |  |

Function

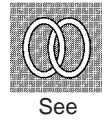

 RL IH
 Alarm value upper limit 1

 RL IL
 Alarm value lower limit 1

with standby sequence.

Alarm 1 type must be set to upper

and lower limits, upper- and lowerlimit range, or upper- and lower-limit

These parameters independently set the alarm value upper and lower limits when the mode for setting the upper and lower limits is selected for alarm 1 type (initial setting level).

- This parameter sets the upper- and lower-limit values of alarm 1.
- During temperature input, the decimal point position is dependent on the currently selected sensor, and during analog input, it is dependent on the "decimal point" parameter setting.

| Setting Range | Unit | Default |
|---------------|------|---------|
| -1999 to 9999 | EU   | 0       |

### Related parameters

"Input type" "Alarm 1 type" (initial setting level) "Standby sequence reset" "Alarm 1 open in alarm" "Alarm 1 hysteresis", "Alarm 1 latch" (advanced function setting level)

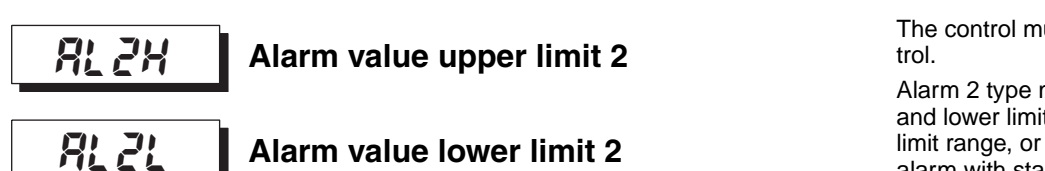

point" parameter setting.

The control must be standard control.

Alarm 2 type must be set to upper and lower limits, upper- and lowerlimit range, or upper- and lower-limit alarm with standby sequence.

These parameters independently set the alarm value upper and lower limits when the mode for setting the upper and lower limits is selected for alarm 2 type (initial setting level).

 During temperature input, the decimal point position depends on the currently selected sensor, and during analog input it depends on the "decimal

• This parameter sets the upper- and lower-limit values of alarm 2.

Function

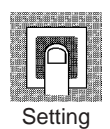

| Setting Range | Unit | Default |
|---------------|------|---------|
| -1999 to 9999 | EU   | 0       |

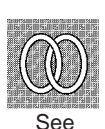

### Related parameters

"Input type" "Alarm 2 type" (initial setting level) "Standby sequence reset" "Alarm 2 open in alarm" "Alarm 2 hysteresis", "Alarm 2 latch" (advanced function setting level)

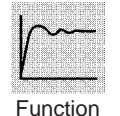

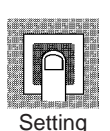

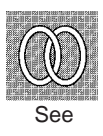

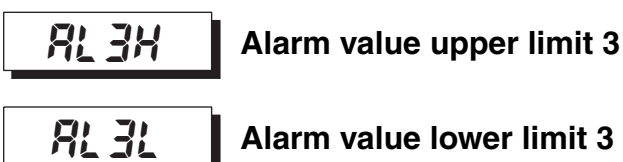

The control must be standard control.

Alarm 3 type must be set to upper and lower limits, upper- and lowerlimit range, or upper- and lower-limit alarm with standby sequence.

These parameters independently set the alarm value upper and lower limits alarm values when the mode for setting the upper and lower limits is selected for alarm 3 type (initial setting level).

- This parameter sets the upper- and lower-limit values of alarm 3.
- During temperature input, the decimal point position depends on the currently selected sensor, and during analog input it depends on the "decimal point" parameter setting.

|   | ſ        | 2   |   |
|---|----------|-----|---|
| S | -<br>Set | tin | g |

Function

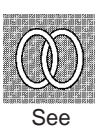

# Setting RangeUnitDefault-1999 to 9999EU0

### Related parameters

"Input type" "Alarm 3 type" (initial setting level) "Standby sequence reset" "Alarm 3 open in alarm" "Alarm 3 hysteresis",

"Standby sequence reset" "Alarm 3 open in alarm" "Alarm 3 hysteresis", "Alarm 3 latch" (advanced function setting level)

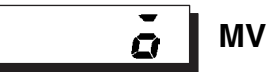

# MV monitor (OUT1)

Manipulated variable display must be set to "ON".

This parameter is for monitoring the manipulated variable on the control output 1 side during operation.

- Function

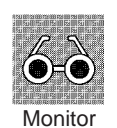

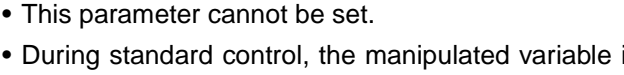

- During standard control, the manipulated variable is monitored, and during control output 1 and cooling control, the manipulated variable on the heating side is monitored.
- Default is "OFF" and the manipulated variable is not displayed.

| Setting Range   | Unit         | Default |
|-----------------|--------------|---------|
| Standard        | 0.0 to 100.0 | %       |
| Heating/cooling | 0.0 to 100.0 | %       |

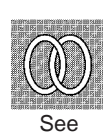

### Related parameters

"Manipulated variable display" (advanced function setting level)

# [-ā

MV monitor (OUT2)

The control must be heating/cooling control.

Manipulated variable display must be set to "ON".

This parameter is for monitoring the manipulated variable on the control output 2 side during operation.

- This parameter cannot be set.
- During heating/cooling control, the manipulated variable on the control output 2 side ("ALM 2" terminal output) is monitored.

| Setting Range   | Unit         | Default |
|-----------------|--------------|---------|
| Heating/cooling | 0.0 to 100.0 | %       |

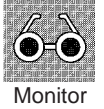

Function

# See

### ■ <u>Related parameters</u>

"Standard or heating/cooling" (initial setting level) "Manipulated variable display" (advanced function setting level)

# 5-4 Adjustment Level

This level is for executing AT (auto-tuning) or setting up the control.

This level provides you with basic controller setup parameters for PID (proportional band, integral time, derivative time) and heating/cooling control.

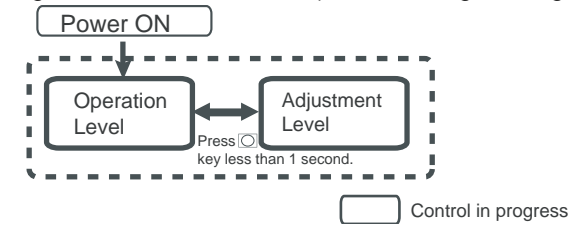

To move to the adjustment level from the operation level, press the  $\bigcirc$  key for less than one second.

- The set points 0 to 3 in the adjustment level are set values for switching the set point during multi-SP input.
- Heater current value monitor and HBA detection are displayed when option unit (E53-AZH) is mounted on the E5AZ/E5EZ.
- You can change adjustment level parameters by setting Operation/adjustment protect to "0". If the protect level is set to "1" to "3", adjustment level parameters cannot be displayed.

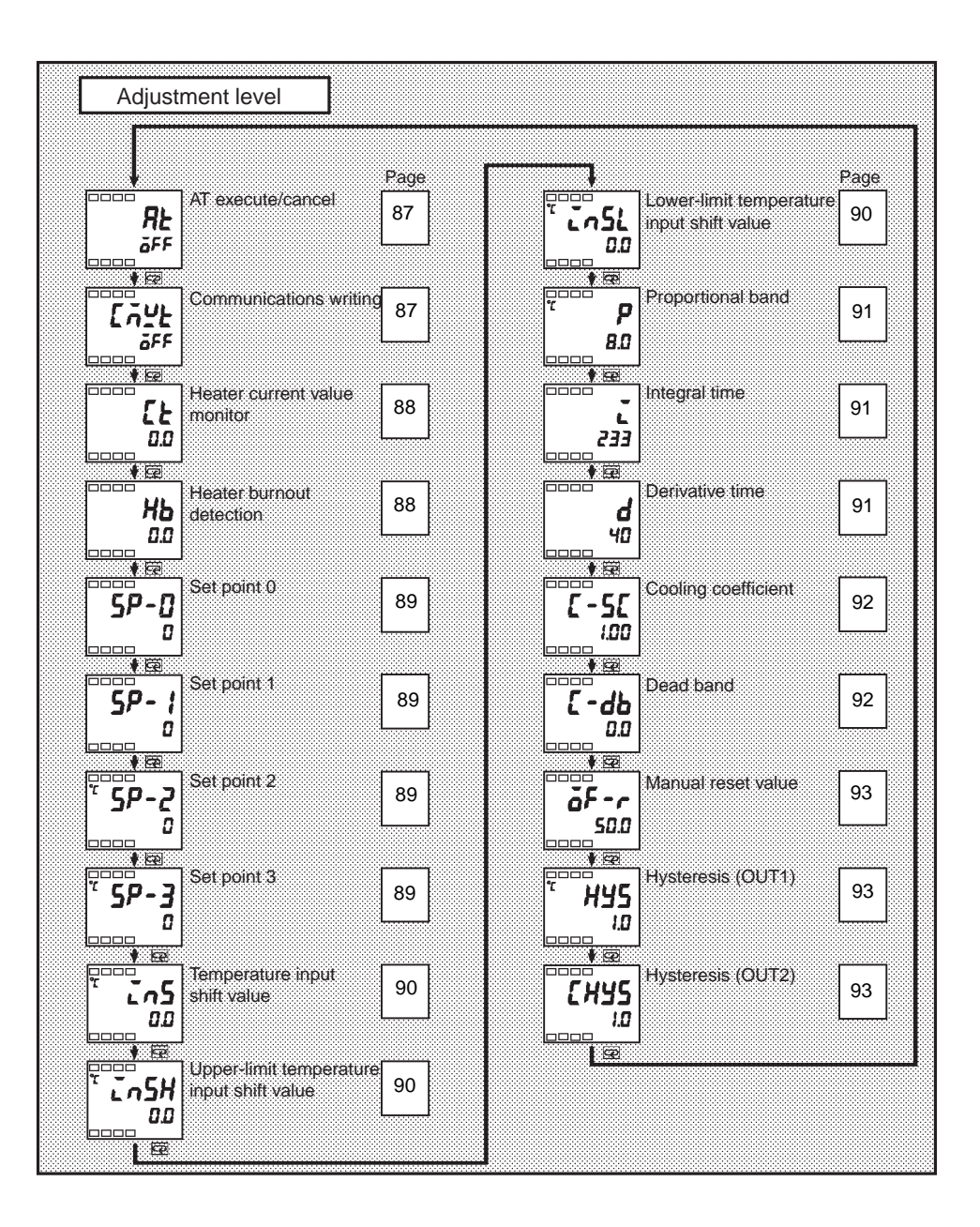

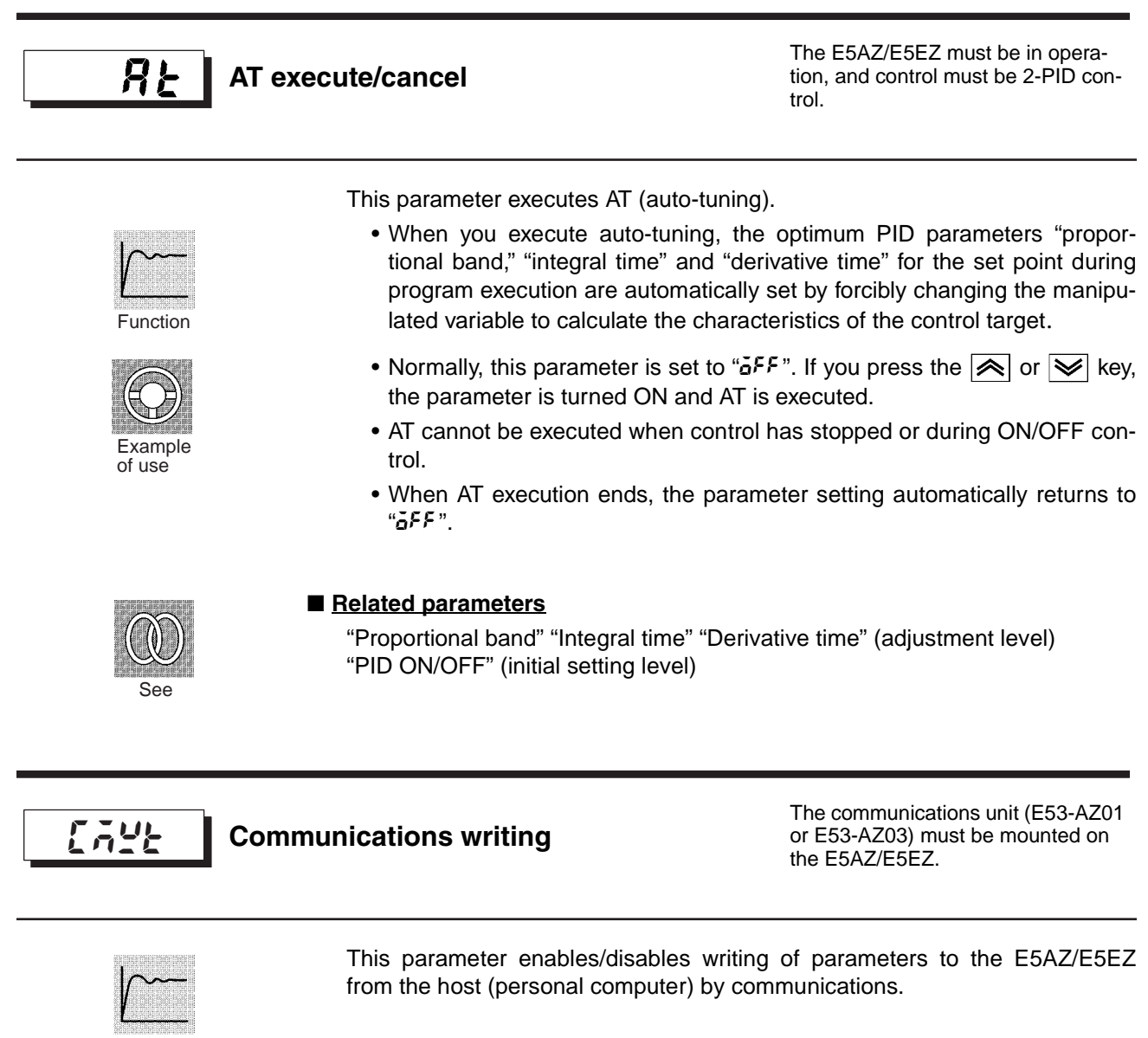

Function

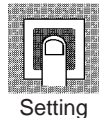

ON: Writing enabled OFF: Writing disabled Default: OFF

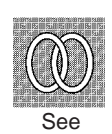

### ■ Related parameter

"MB command logic switching" (advanced function setting level) (page 119) "Communications unit No." "Baud rate" "Data length" "Stop bits" "Parity" (communications setting level)

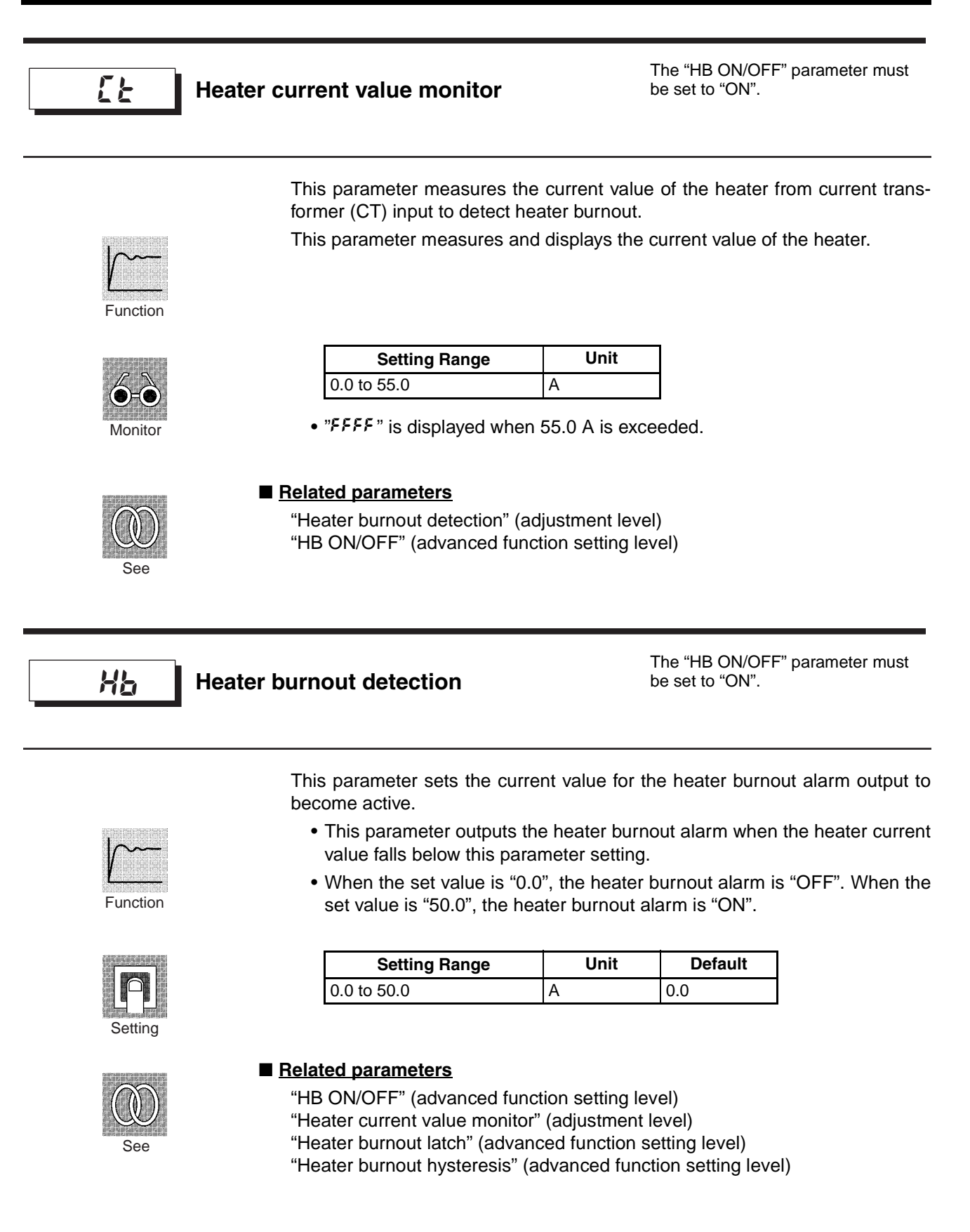

## Adjustment Level

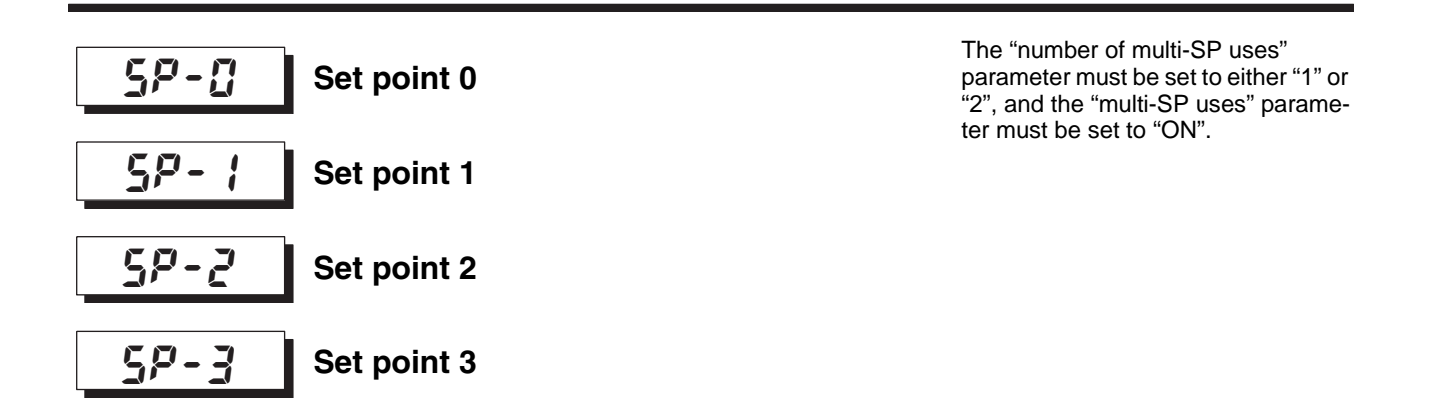

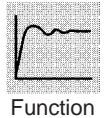

These parameters set the set points when the multi-SP function is used.

The values set in these parameters can be selected by operating the keys on the front panel or by event input.

- When the set point has been changed, the set value of these parameters currently set by multi-SP is linked and changed.
- During temperature input, the decimal point position is dependent on the selected sensor.

During analog input, the decimal point position is dependent on the setting of the "decimal point position" parameter.

| Setting Range                                  | Unit | Default |
|------------------------------------------------|------|---------|
| Set point lower limit to set point upper limit | EU   | 0       |

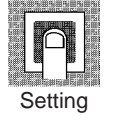

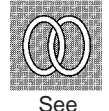

### Related parameters

"Number of multi-SP uses" (advanced function setting level) "PV/SP" (operation level)

"Input type" (initial setting level)

"Event input assignment 1" (advanced function setting level)

"Event input assignment 2" (advanced function setting level)

"Multi-SP uses" (advanced function setting level)
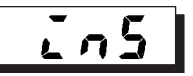

Temperature input shift

The "input type" parameter must be set to temperature input excluding an infrared temperature sensor.

Sometimes an error between the set point and the actual temperature occurs. To offset this, a value obtained by adding an input shift value to the input is displayed as the measurement value and used for control.

The entire input range is shifted by a fixed rate (one-point shift). If the input shift value is set to "-1°C", the set point is controlled to a value obtained by subtracting 1°C from the actual temperature.

|              |     |   | 585 |  |
|--------------|-----|---|-----|--|
| SHIP<br>TEST | enu |   |     |  |
|              | ſ   | N |     |  |
|              |     |   |     |  |
| 1            |     |   |     |  |

Setting

Function

| Setting Range   | Unit     | Default |  |
|-----------------|----------|---------|--|
| -199.9 to 999.9 | °C or °F | 0.0     |  |

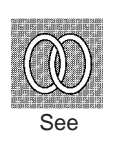

#### Related parameters

"Input type" (initial setting level)

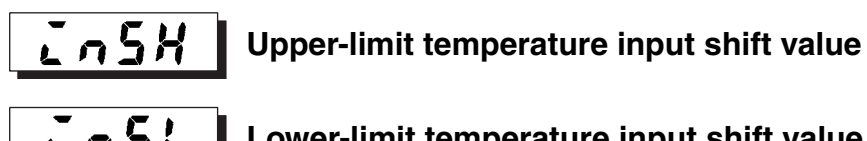

The "input type" parameter must be set to only the infrared temperature sensor.

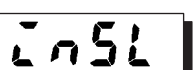

Lower-limit temperature input shift value

Whereas the entire input range is shifted by a fixed rate (one-point shift) in the "temperature input shift" parameter, the input range is shifted by two points (two-point shift) at the upper and lower limits. Two-point shift enables more accurate offset of the input range compared with one-point shift, if the input shift values at the upper and lower limits differ.

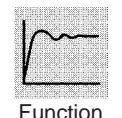

This parameter sets input shift values for each of the upper and lower limits (two-point shift) of the input range.

| Setting Range   | Unit     | Default |  |
|-----------------|----------|---------|--|
| -199.9 to 999.9 | °C or °F | 0.0     |  |

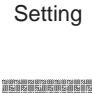

See

#### Related parameters

"Input type" (initial setting level)

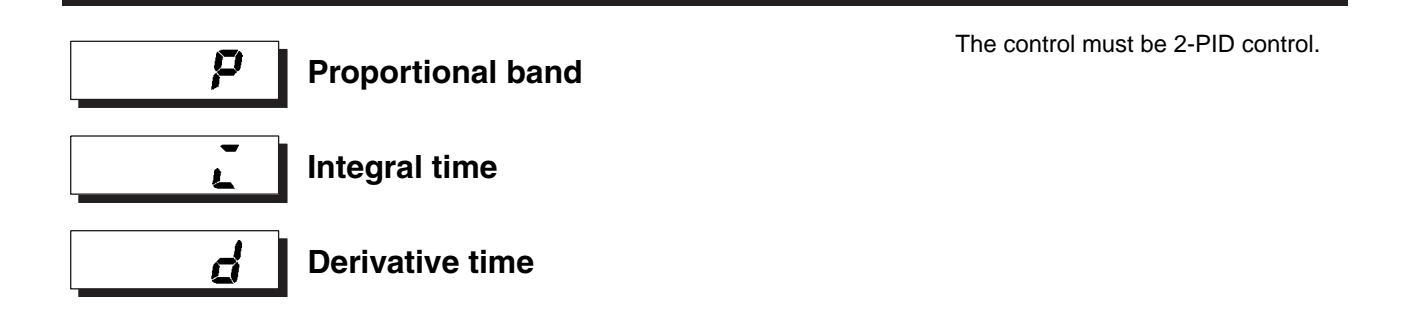

This parameter sets the PID parameters. Note that PID is automatically set when AT and ST are executed.

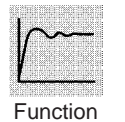

Proportional action: P refers to control in which the MV is proportional to the deviation (control error).

- Integral action: I gives a control action that is proportional to the time integral of the control error. With proportional control, there is normally an offset (control error). So, proportional action is used in combination with integral action. As time passes, this control error disappears, and the set point comes to agree with the control temperature (process value).
- Derivative action: D gives a control action that is proportional to the time derivative of the control error. As proportional control and integral control correct for errors in the control result, the control system will be late in responding to sudden changes in temperature. Derivative action enables control that is proportional to a predicted process output to correct for future error

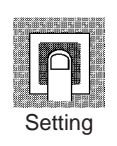

| Parameter         | Setting Range | Unit           | Default |
|-------------------|---------------|----------------|---------|
| Proportional band | 0.1 to 999.9  | EU (See note.) | 8.0     |
| Integral time     | 0 to 3999     | Second         | 233     |
| Derivative time   | 0 to 3999     | Second         | 40      |

Note Set "none" as the unit for Controllers with Analog Inputs.

#### Related parameters

"AT execute/cancel" (adjustment level)

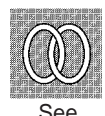

# **<u>C</u>-5**<u>C</u> Cooling coefficient

The control must be either heating/ cooling control and 2-PID control.

If the heating/cooling characteristics of the control target greatly differ, preventing satisfactory control characteristics from being obtained by the same PID parameters, adjust the proportional band (P) at the control output 2 side by adding the cooling coefficient to balance control between the control output 1 and control output 2 sides.

In heating/cooling control, control output 2 side P is calculated by the following formula to set the cooling coefficient:

Control output 2 side P = Cooling coefficient  $\times$  P (proportional band)

| Setting Range | Unit | Default |  |
|---------------|------|---------|--|
| 0.01 to 99.99 | None | 1.00    |  |

#### Related parameters

"Proportional band" (adjustment level)

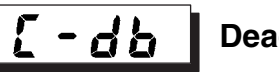

Function

Setting

## Dead band

The control system must be heating/ cooling control.

This parameter sets the output dead band width in a heating/cooling control system. A negative setting sets an overlap band.

• This parameter sets an area in which the control output is "0" centering around the set point in a heating/cooling control system.

| Setting Range   | Unit | Default |  |
|-----------------|------|---------|--|
| -199.9 to 999.9 | EU   | 0.0     |  |

Note Set "none" as the unit for Controllers with Analog Inputs.

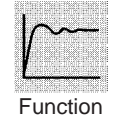

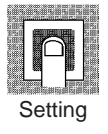

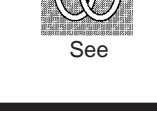

The control must be ON/OFF control.

#### The control must be standard control āf-r Manual reset value and 2-PID control. The "integral time" parameter must be set to "0". • This parameter sets the required manipulated variable to remove offset during stabilization of P or PD control. Function Unit Default Setting Range 0.0 to 100.0 % 50.0 Setting Related parameters

"PID ON/OFF" (initial setting level) "Integral time" (adjustment level)

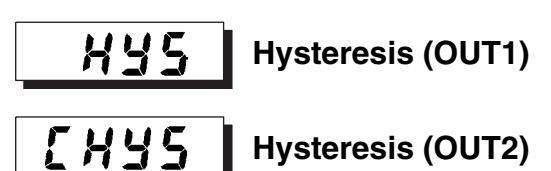

See

This parameter sets the hysteresis for ensuring stable operation at ON/OFF switching.

- In a standard control, use the "hysteresis (OUT1)" parameter. The "hysteresis (OUT2)" parameter cannot be used.
- In a heating/cooling control, the hysteresis can be set independently for heating/cooling. Use the "hysteresis (OUT1)" parameter to set the control output 1 side hysteresis, and use the "hysteresis (OUT2)" parameter to set the control output 2 side hysteresis.

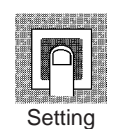

Function

| Setting Range | Unit | Default |  |
|---------------|------|---------|--|
| 0.1 to 999.9  | EU   | 1.0     |  |

Note Set "none" as the unit for Controllers with Analog Inputs.

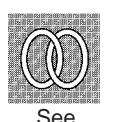

Related parameters

"PID ON/OFF" (initial setting level)

| / |  |  |
|---|--|--|
|   |  |  |
|   |  |  |
|   |  |  |
|   |  |  |

## 5-5 Initial Setting Level

This level is for setting up the basic specifications of the E5AZ/E5EZ. In this level, you can set the "input type" parameter for selecting the sensor input to be connected to the E5AZ/E5EZ, limit the setting range of set points or set the alarm mode.

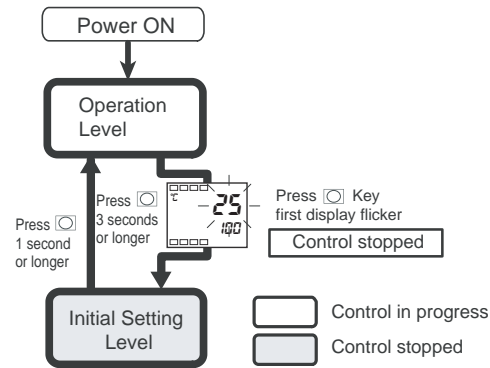

To move from the operation level to the initial setting level, press O key for three seconds or more.

- The initial setting level is not displayed when "initial setting/communications protect" is set to "2". This initial setting level can be used when "initial setting/communications protect" is set to "0" or "1".
- The "scaling upper limit", "scaling lower limit" and "decimal point" parameters are displayed when analog input is selected as the input type.

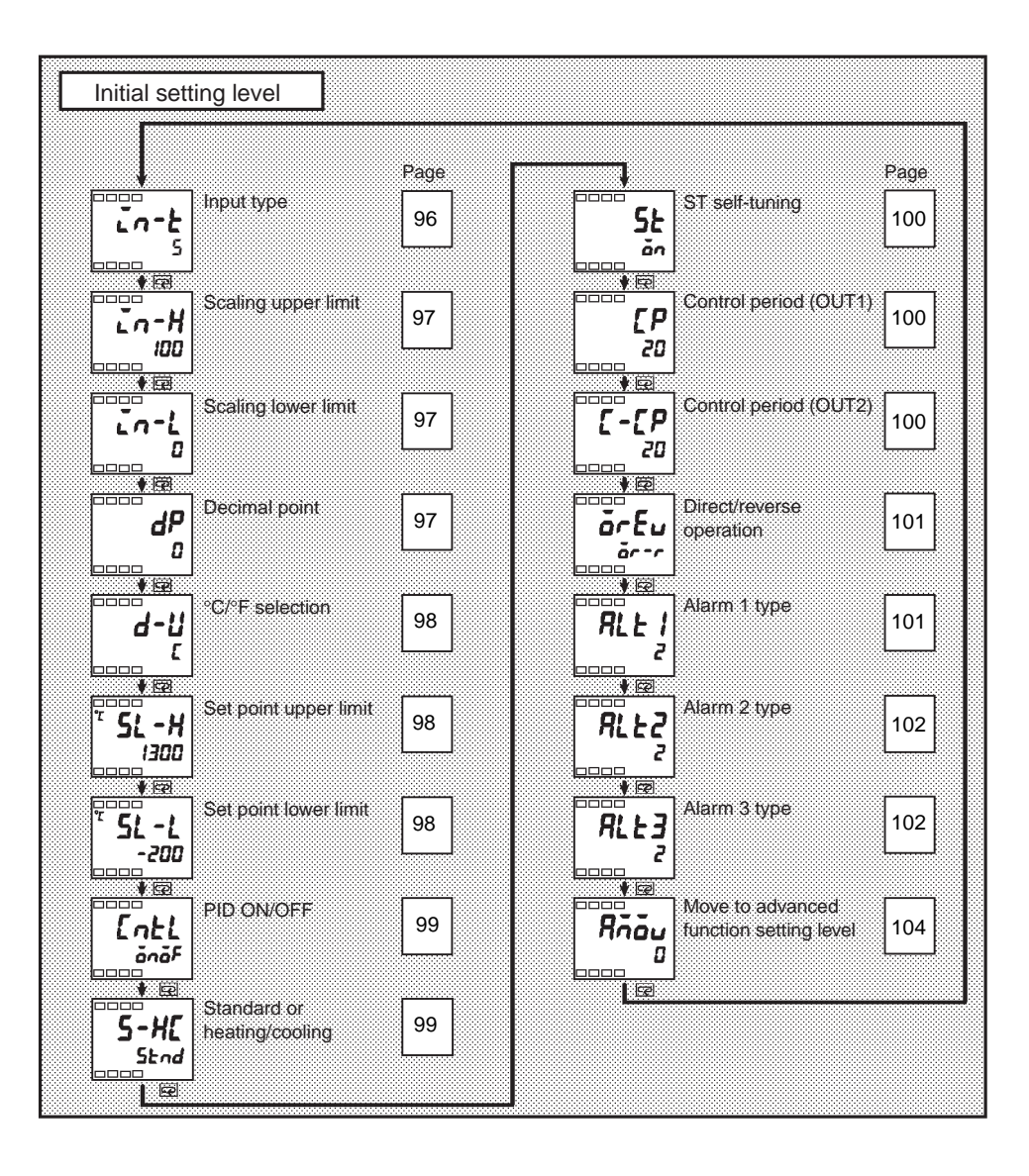

## Input type

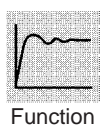

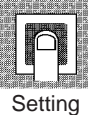

| ٠ | This pa | arameter | sets | the | sensor | type | by a | a correspo | nding | code. |
|---|---------|----------|------|-----|--------|------|------|------------|-------|-------|
|---|---------|----------|------|-----|--------|------|------|------------|-------|-------|

- When this parameter is changed, the set point upper limit is changed to the default. If the set point limits must be changed, set the "set point upper limit" and "set point lower limit" parameters (initial setting level).
- Set the code according to the following table. Shaded ranges indicate default settings.

| Input type                    | Name            | Set<br>Value | Input Temperature Range                                                                        |
|-------------------------------|-----------------|--------------|------------------------------------------------------------------------------------------------|
| Platinum                      | Pt100           | 0            | -200 to 850 (°C)/-300 to 1500 (°F)                                                             |
| resistance<br>thermometer     |                 | 1            | –199.9 to 500.0 (°C)/–199.9 to 900.0 (°F)                                                      |
|                               |                 | 2            | 0.0 to 100.0 (°C)/0.0 to 210.0 (°F)                                                            |
|                               | JPt100          | 3            | –199.9 to 500.0 (°C)/–199.9 to 900.0 (°F)                                                      |
|                               |                 | 4            | 0.0 to 100.0 (°C)/0.0 to 210.0 (°F)                                                            |
| Thermocou-                    | К               | 5            | -200 to 1300 (°C)/-300 to 2300 (°F)                                                            |
| ple                           |                 | 6            | –20.0 to 500.0 (°C)/0.0 to 900.0 (°F)                                                          |
|                               | J               | 7            | -100 to 850 (°C)/-100 to 1500 (°F)                                                             |
|                               |                 | 8            | –20.0 to 400.0 (°C)/0.0 to 750.0 (°F)                                                          |
|                               | Т               | 9            | -200 to 400 (°C)/-300 to 700 (°F)                                                              |
|                               |                 | 22           | –199.9 to 400.0 (°C)/–199.9 to 700.0 (°F)                                                      |
|                               | E               | 10           | 0 to 600 (°C)/0 to 1100 (°F)                                                                   |
|                               | L               | 11           | -100 to 850 (°C)/-100 to 1500 (°F)                                                             |
|                               | U               |              | -200 to 400 (°C)/-300 to 700 (°F)                                                              |
|                               |                 | 23           | –199.9 to 400.0 (°C)/–199.9 to 700.0 (°F)                                                      |
|                               | Ν               | 13           | -200 to 1300 (°C)/-300 to 2300 (°F)                                                            |
|                               | R               | 14           | 0 to 1700 (°C)/0 to 3000 (°F)                                                                  |
|                               | S               | 15           | 0 to 1700 (°C)/0 to 3000 (°F)                                                                  |
|                               | В               | 16           | 100 to 1800 (°C)/300 to 3200 (°F)                                                              |
| Infrared                      | 10 to 70°C      | 17           | 0 to 90 (°C)/0 to 190 (°F)                                                                     |
| temperature<br>sensor<br>FS1B | 60 to<br>120°C  | 18           | 0 to 120 (°C)/0 to 240 (°F)                                                                    |
|                               | 115 to<br>165°C | 19           | 0 to 165 (°C)/0 to 320 (°F)                                                                    |
|                               | 140 to<br>260°C | 20           | 0 to 260 (°C)/0 to 500 (°F)                                                                    |
| Analog input                  | 0 to 50 mV      | 21           | One of following ranges depending on the results of scaling:<br>–1999 to 9999, –199.9 to 999.9 |

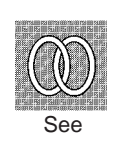

#### Related parameters

" $^{\circ}\text{C}/^{\circ}\text{F}$  selection" "Set point upper limit" "Set point lower limit" (initial setting level)

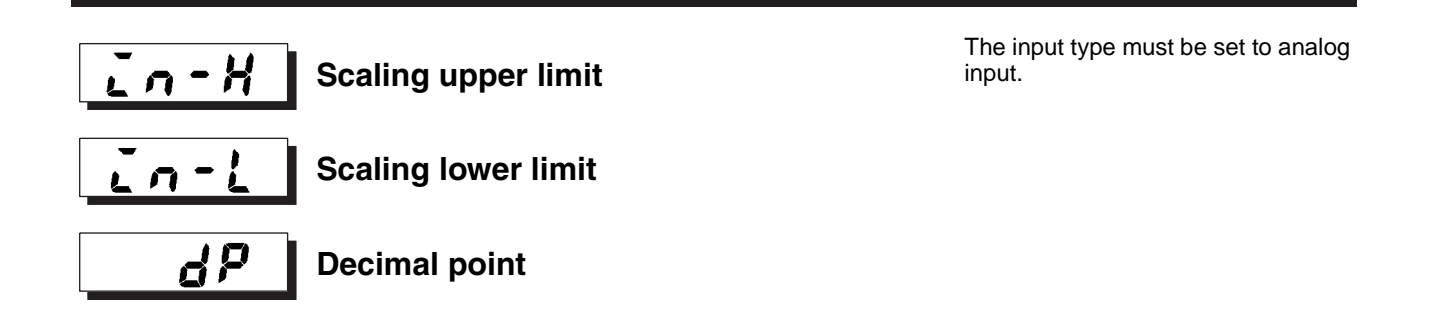

| 1 - 1                  |
|------------------------|
|                        |
|                        |
|                        |
| ANALTIKANAL TORFLOW AP |
| Function               |

- These parameters can be used when voltage input is selected as the input type.
- When voltage input is selected as the input type, scaling is carried out. Set the upper limit in the "scaling upper limit" parameter and the lower limit in the "scaling lower limit" parameter.
- The "decimal point" parameter specifies the decimal point position of parameters (set point, etc.) whose unit is set to EU.

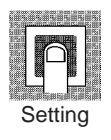

• Scaling upper limit, Scaling lower limit

| Parameter           | Setting Range                   | Unit | Default |
|---------------------|---------------------------------|------|---------|
| Scaling upper limit | Scaling lower limit +1 to 9999  | None | 100     |
| Scaling lower limit | -1999 to scaling upper limit -1 | None | 0       |

• Decimal point: Default is "0: 0 digits past decimal point"

| Set value | Setting                     | Example |
|-----------|-----------------------------|---------|
| 0         | 0 digits past decimal point | 1234    |
| 1         | 1 digit past decimal point  | 123.4   |

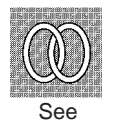

#### Related parameters

"Input type" (initial setting level)

| d-11                    | °C/°F selection                                                                                        | T<br>p                                                                                                    | he input type must t<br>erature input.                                                                     | be set                                        | to tem-                                              |
|-------------------------|----------------------------------------------------------------------------------------------------|----------------------------------------------------------------------------------------------------|----------------------------------------------------------------------------------------------------|-----------------------------------------------|------------------------------------------------------|
| Function                | Set the tempe                                                                                          | rature input unit to either o                                                                                                    | f "∘C" or "∘F".                                                                                            |                                               |                                                      |
| Setting                 | Setting I<br><u> <u> </u> <u> </u> <u> </u> <u> </u> <u> </u> <u> </u> <u> </u> <u> </u> <u> </u> </u> | Range Default                                                                                                    |                                                                                                    |                                               |                                                      |
| See                     | Related parameter<br>"Input type" (initial                                                             | <u>s</u><br>setting level)                                                                                                    |                                                                                                    |                                               |                                                      |
| <u>51 - H</u><br>51 - 1 | Set point upper limit<br>Set point lower limit                                                         |                                                                                                    |                                                                                                    |                                               |                                                      |
| Function                | • This paramete<br>SP can be set<br>values in the "<br>The existing S<br>one of the upp                | er limits the upper and lowe<br>t within the range defined<br>set point upper limit" and "<br>P settings that are out of t<br>er- or lower-limit values (w | er limits when the<br>by the upper- and<br>set point lower lim<br>he range are forci<br>hichever is closes | SP is<br>I lowe<br>nit" pa<br>ibly cl<br>st). | s set. The<br>er-limit set<br>rameters.<br>nanged to |
|                         | <ul> <li>When the ten changed, the changed to the changed to the</li> <li>During temper</li> </ul>     | mperature input type and<br>set point upper limit and<br>e upper and lower limits of<br>rature input, the decimal po                                       | d temperature un<br>set point lower lin<br>the sensor.<br>pint position is dep                             | nit ha<br>mit ar<br>pende                     | ave been<br>e forcibly<br>ent on the                 |
|                         | currently select<br>"decimal point"                                                                    | cted sensor. During analo<br>"parameter setting.                                                                                                    | og input, it is dep                                                                                        | bende                                         | nt on the                                            |
|                         | Parameter                                                                                              | Setting Ran                                                                                                    | ge                                                                                                    | Unit                                          | Default                                              |
|                         | Set point upper                                                                                        | Set point lower limit +1 to se                                                                                                    | nsor range upper                                                                                           | EU                                            | 1300                                                 |

Setting

# ParameterSetting RangeUnitDefaultSet point upper<br/>limitSet point lower limit +1 to sensor range upper<br/>limitEU1300Set point lower<br/>limitSensor range lower limit to set point upper limit<br/>-1EU-200

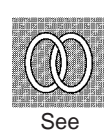

"Input type" "°C/°F selection" (initial setting level)

| [ntl]           | PID ON/OFF                                                                                                    |                                                |                    |
|-----------------|----------------------------------------------------------------------------------------------------|------------------------------------------------|--------------------|
| Function        | <ul> <li>This parameter selects 2-PID co</li> <li>The AT and ST tuning functions</li> </ul>                             | ontrol or ON/OFF contr<br>can be used in 2-PID | ol.<br>control.    |
|                 | Setting Range                                                                                                    | Default                                        | 1                  |
| Setting         | Pid: 2-PID / onoF: ON/OFF                                                                                               | ānāF                                           | ]                  |
| See See         | Related parameters<br>"AT execute/cancel" "Manual reset"<br>(adjustment level)<br>"ST stable range" (advanced function) | "Hysteresis (OUT1)" "I                         | Hysteresis (OUT2)' |
| <u>5-</u> #[] 9 | Standard or heating/cooling                                                                                             |                                                |                    |
|                 | This parameter selects standard                                                                                         | d control or heating/coo                       | bling control.     |

• When heating/cooling control is selected, the alarm 3 output terminal "ALM3" is used for control output 2 side output. So, alarm 3 cannot be used.

Default

Stad

| Setting |  |
|---------|--|

## Related parameters

"MV monitor (OUT1)" "MV monitor (OUT2)" (operation level) "Alarm value" "Alarm value upper limit 3" "Alarm value lower limit 3" (operation level)

"Hysteresis (OUT2)" "Cooling coefficient" "Dead band" (adjustment level) "Control period (OUT2)" (initial setting level)

"Alarm 3 type" (initial setting level)

**Setting Range** 

52nd: Standard /H-E: Heating/cooling

"Alarm 3 hysteresis" "Alarm 3 open in alarm" (advanced function setting level)

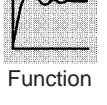

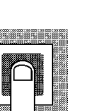

Setting

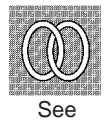

The control must be set to tempera-

| 58       | ST self-tuning                                                                | ture input, standard control and 2-<br>PID control.                                                                                                    |
|----------|-------------------------------------------------------------------------------|----------------------------------------------------------------------------------------------------|
| <u> </u> | • The ST (self-tuning) f<br>execution to calculate<br>the ST function is in c | unction executes tuning from the start of program<br>PID constants matched to the control target. When<br>operation, be sure to turn the power supply of the |
| Function | load connected to the<br>starting operation of the                            | e control output ON simultaneously with or before e E5AZ/E5EZ.                                                                                               |

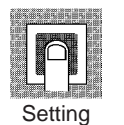

| Parameter | Setting Range                               | Unit | Default |
|-----------|---------------------------------------------|------|---------|
| ST        | فَكَة: ST function OFF /هُم: ST function ON | None | ăn      |

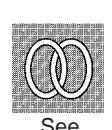

### Related parameters

**Control period (OUT2)** 

"ST stable range" (advanced function setting level) "Input type" "PID ON/OFF" (initial setting level)

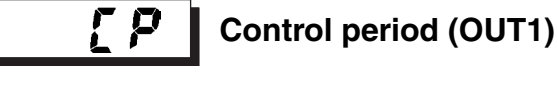

The control must be set to 2-PID control.

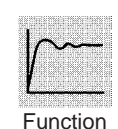

-[P

- This parameter sets the output period. Set the control period taking the control characteristics and the electrical life expectancy of the relay into consideration.
  - In a standard control system, use the "control period (OUT1)" parameter. The "control period (OUT2)" parameter cannot be used.
  - In a heating/cooling control system, the control period can be set independently for heating/cooling. Use the "control period (OUT1)" parameter to set the heating side control period, and use the "control period (OUT2)" parameter to set the cooling side control period.
  - Whenever control output 1 is the current output, "control period (OUT1)" cannot be used.

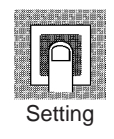

| Parameter             | Setting Range | Unit   | Default |
|-----------------------|---------------|--------|---------|
| Control period (OUT1) | 1 to 99       | Second | 20      |
| Control period (OUT2) | 1 to 99       | Second | 20      |

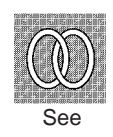

### Related parameters

"PID ON/OFF" (initial setting level)

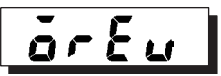

## **Direct/reverse operation**

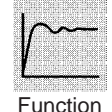

• "Direct operation" refers to control where the manipulated variable is increased according to the increase in the process value. Alternatively, "reverse operation" refers to control where the manipulated variable is increased according to the decrease in the process value.

|       | 14.04  |       | 1051 |  |
|-------|--------|-------|------|--|
| iiir  |        | CUNCU |      |  |
|       |        |       |      |  |
|       | III (  | 〕朣    |      |  |
|       |        | 鼺     |      |  |
| L     |        | 1001  |      |  |
| 15,00 | i Misu | 日本    |      |  |
| C     | coti   | tin   | a    |  |
| - N   |        |       |      |  |

| Setting Range                                     | Default |
|---------------------------------------------------|---------|
| ar -r: Reverse operation /ar -d: Direct operation | ōr-r    |

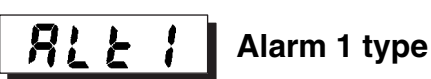

The alarm 1 type must be supported.

 Select one of the following alarm 1 types: Deviation/Deviation range/Absolute value

Function

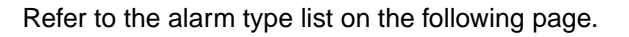

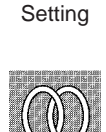

See

### ■ Related parameters

"Alarm value 1" (operation level)

"Alarm value upper limit 1" "Alarm value lower limit 1" (operation level) "Standby sequence reset" "Alarm 1 open in alarm" "Alarm 1 hysteresis" "Alarm 1 latch" (advanced function setting level)

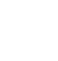

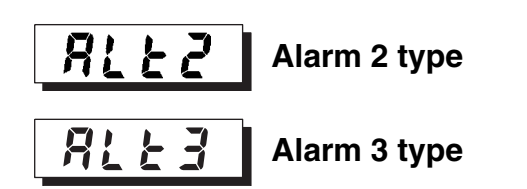

The alarm 2, 3 type must be supported. The control must be set to standard control.

• Select one of the following alarm 2, 3 types: Deviation/Deviation range/Absolute value

| Set   | Alarm Type                                                           | Alarm Output Operation            |                                |
|-------|----------------------------------------------------------------------|-----------------------------------|--------------------------------|
| Value |                                                                      | When alarm value<br>X is positive | When alarm value X is negative |
| 0     | Alarm function OFF                                                   | Output OFF                        |                                |
| 1     | Upper- and lower-limit<br>(deviation)                                |                                   | (See note 2.)                  |
|       | (See note 1.)                                                        | 58                                |                                |
| 2     | Upper-limit (deviation)                                              | ON<br>OFF SP                      | ON<br>OFF SP                   |
| 3     | Lower-limit (deviation)                                              | ON SP                             | ON<br>OFF SP                   |
| 4     | Upper- and lower-limit<br>range (deviation)<br>(See note 1.)         |                                   | (See note 3.)                  |
| 5     | Upper- and lower-limit<br>alarm with standby<br>sequence (deviation) |                                   | (See note 4.)                  |
|       | (See note 1.)                                                        | (See note 5.)                     |                                |
| 6     | Upper-limit alarm with<br>standby sequence<br>(deviation)            | ON<br>OFF SP                      | ON SP                          |
| 7     | Lower-limit alarm with<br>standby sequence<br>(deviation)            | ON X SP                           | ON<br>OFF SP                   |
| 8     | Absolute-value upper-limit                                           |                                   |                                |
| 9     | Absolute-value lower-limit                                           |                                   |                                |
| 10    | Absolute-value upper-limit with standby sequence                     |                                   |                                |
| 11    | Absolute-value lower-limit with standby sequence                     |                                   |                                |

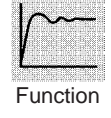

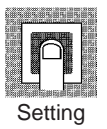

Note

- (1) With set values 1, 4 and 5, the upper- and lower-limit values can be set independently for each alarm point, and are expressed as "L" and "H".
  - (2) Set value 1: Upper- and lower-limit alarms

| (2) 000 100  |                                 |                                  |                                                                                                    |
|--------------|---------------------------------|----------------------------------|----------------------------------------------------------------------------------------------------|
|              | Case 1                          | Case 2                           | Case 3 (ON in regular situations)                                                                                          |
|              | L H SP<br>H< 0.L <0<br> H < L   | SP L H<br>H> 0.L <0<br> H > L    | H<0.L<0<br>L SP H<br>H<0.L>0<br>H LSP<br>H 2 L <br>H>0.L<0<br>SP H L<br>H ≤ L                                              |
| (3) Set valu | e 4: Upper-                     | - and lower-li                   | mit range alarm                                                                                                    |
|              | L H SP<br>H< 0.L >0<br> H  <  L | SP L H<br>H> 0.L <0<br>[H] > [L] | L         SP         H<0.L<0           L         SP         H           L         SP         H           H<0.L>0         H |
|              |                                 |                                  | H> 0.L <0<br>SP H L HI ≤ILI                                                                                                |

- (4) Set value 5: Upper- and lower-limit alarms with standby sequence
  - The upper- and lower-limit alarms described above.
  - In cases 1 and 2, if there is significant overlap between the upper- and lower-limit values after hysteresis, the alarm will always be OFF. Examples of case 1 and 2 : In case 3, under general conditions, the alarm is turned OFF.

| 1 | <br>   |  |
|---|--------|--|
| — | <br>1  |  |
| \ | <br>J. |  |

(5) Set value 5: Upper- and lower-limit alarms with standby sequence

If there is significant overlap between the upper- and lower-limit values after hysteresis, the alarm will always be OFF.

 Alarm types are set independently for each alarm in the "alarm 1 type", "alarm 2 type" and "alarm 3 type" parameters (initial setting level). Defaults is "2: Upper- limit alarm".

#### Related parameters

"Alarm value 2, 3" (operation level)

"Alarm value upper limit 2, 3" "Alarm value lower limit 2, 3" (operation level) "Standby sequence reset" "Alarm 2, 3 open in alarm" "Alarm 2, 3 hysteresis" "Alarm 2, 3 latch" (advanced function setting level)

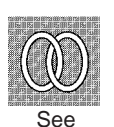

## 5-6 Advanced Function Setting Level

This permits the maximum use of the E5AZ/E5EZ's functions. In the "Initial Setting Level" enter the password ("-169") to switch to this level. When entering password, "initial setting/communications protect" setting value must be set to "0".

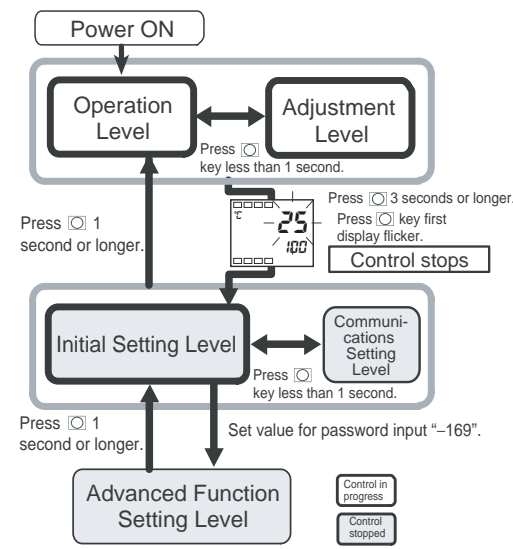

- When the set value for "Initial setting/communications protect" is "0", the parameter in the level can be used.
- Press the 🔘 key to switch between different set levels.
- Press the 🔊 or 😼 key to change the set value.

| Advanced F          | Function Setting               | Level                   |                         |                                 |      |                           |                                     |             |                  |                                         |             |
|---------------------|--------------------------------|-------------------------|-------------------------|---------------------------------|------|---------------------------|-------------------------------------|-------------|------------------|-----------------------------------------|-------------|
|                     | Parameter<br>Initialization    | Page<br>105             | <b>AL 2</b> 0           | Alarm 2 oper<br>in alarm        | Page | <b>čĽ - X</b>             | MV upper<br>limit                   | Page<br>114 | <b>P-LL</b><br>  | Move to<br>protect level<br>time        | Page<br>117 |
| Eu-ñ                | Number of<br>Multi-SP<br>Uses  | 105                     | + ₪<br><b>8Ľ X2</b><br> | Alarm 2<br>hysteresis           | 110  | ↓ œ<br>ŏL - L<br>- 50     | MV lower<br>limit                   | 114         | 58-0<br>58-0     | Input error<br>output                   | 118         |
|                     | Event input<br>assignment<br>1 | 106                     | * ®<br><b>8L3</b> -     | Alarm 3 oper<br>in alarm        | 111  |                           | Input digital<br>filter             | 115         |                  | Cold junction<br>compensation<br>method | 118         |
| ↓ œ<br>Eu-2<br>Stöp | Event input<br>assignment<br>2 | 106                     |                         | Alarm 3<br>hysteresis           | 111  | PuRd<br>855               | Additional<br>PV display            | 115         | rLru<br>öff      | MB<br>command<br>logic switchir         | 119<br>Ig   |
| * ©<br>*59U<br>***  | Multi SP<br>uses               | 107                     | + ©<br>#60              | HB ON/OFF                       | 112  | <b>č-dP</b><br>čFF        | Manipulated<br>variable<br>display  | 116         | Rian<br>         | Alarm 1 ON<br>delay                     | 119         |
| 5P-E                | SP ramp set value              | 107                     | # @<br># <b>b</b> L     | Heater<br>burnout latch         | 112  | čFF                       | Automatic<br>display<br>return time | 116         | 82ån             | Alarm 2 ON<br>delay                     | 119         |
|                     | Standby<br>sequence<br>reset   | 108                     | <b>×6×</b>              | Heater<br>burnout<br>hysteresis | 112  | <b>7 11 1</b><br>677      | Alarm 1<br>latch                    | 117         | <b>83</b> 00     | Alarm 3 ON<br>delay                     | 119         |
|                     | Alarm 1 oper<br>in alarm       | ר <mark>י</mark><br>109 | 5£-5                    | ST stable range                 | 113  | <b>R2LL</b><br><i>iFF</i> | Alarm 2<br>latch                    | 117         |                  | Alarm 1 OFF<br>delay                    | 119         |
|                     | Alarm 1<br>hysteresis          | 109                     |                         | Alpha                           | 113  | <b>R3L</b><br><i>iFF</i>  | Alarm 3<br>latch                    | 117         | <b>RZŏF</b>      | Alarm 2 OFF<br>delay                    | 119         |
|                     |                                |                         | E                       |                                 |      |                           |                                     |             | <b>R36</b> F<br> | Alarm 3 OFF<br>delay                    | 119         |

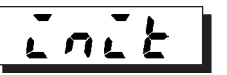

## **Parameter Initialization**

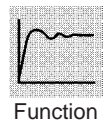

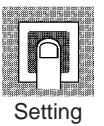

This parameter returns parameter settings to their defaults.

ON: Initializes all parameters.

OFF: Turns the E5AZ/E5EZ OFF after returning parameter settings to their defaults.

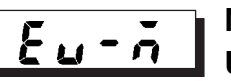

Number of Multi-SP Uses The option event input unit E53-AZB must be mounted in the E5AZ/E5EZ.

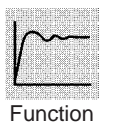

"Multi-SP" is a function for setting set points 0 to 3 in advance, and selecting these set points by a combination of event inputs 1 and 2.

The "number of multi-SP uses" parameter is used when the number of preset set points is 2 or 4. This parameter determines display or non-display of the "event input assignment 1" and "event input assignment 2" parameters.

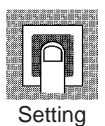

The "number of multi-SP uses" displays which functions are assigned to event inputs 1 and 2.

| Number                 | Set                            | ting                        | Event Inpu                                            | It Function                        |  |
|------------------------|--------------------------------|-----------------------------|-------------------------------------------------------|------------------------------------|--|
| of<br>Multi-SP<br>Uses | Event input<br>assignment 1    | Event input<br>assignment 2 | Event input 1<br>function                             | Event input 2<br>function          |  |
| 0                      | NONE or STOP (See              | e note.)                    | NONE or RUN/STOP switching (See note.)                |                                    |  |
| 1                      | - (not displayed) NONE or STOP |                             | Multi–SP 2 set<br>points (set point 0/1<br>switching) | NONE or<br>RUN/STOP switch-<br>ing |  |
| 2                      | - (not displayed)              |                             | Multi–SP 4 set point<br>(set point 0/1/2/3 sw         | s<br>itching)                      |  |

**Note** "STOP (RUN/STOP) switching" can be set only on one of event input assignments 1 or 2. The event input on the side that is set can be used. The setting on the other side becomes "NONE".

Default: 1

Multi-SP can be used when the option event input unit E53-AZB is mounted on the E5AZ/E5EZ, and the "number of multi-SP uses" is set to "1" or "2".

• When the number of multi-SP uses is set to "1"

| Event input 1 | Selected Set Point |
|---------------|--------------------|
| OFF           | Set point 0        |
| ON            | Set point 1        |

• When the number of multi-SP uses is set to "2"

| Event input 1 | Event input 2 | Selected Set Point |
|---------------|---------------|--------------------|
| OFF           | OFF           | Set point 0        |
| ON            | OFF           | Set point 1        |
| OFF           | ON            | Set point 2        |
| ON            | ON            | Set point 3        |

**Note** Event input can be used when the option event input unit E53-AZB is mounted in the E5AZ/E5EZ. Select event input ON/OFF while the E5AZ/E5EZ is turned ON. Judgment of event input ON/OFF is carried out on event inputs of 50 ms or more.

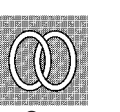

#### Related parameters

"Event input assignment 1" (advanced function setting level)
"Event input assignment 2" (advanced function setting level)
"Multi-SP uses" (advanced function setting level)
"Set point 0" "Set point 1" "Set point 2" "Set point 3" (adjustment level)

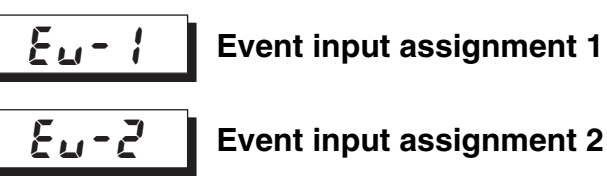

The number of multi-SP uses must

be set to "0" or "1".

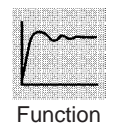

• The following functions are assigned as event input 1 or event input 2: "Run/stop"

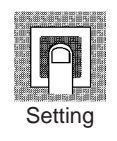

| Settings | Function |
|----------|----------|
| nonE     | None     |
| Stöp     | RUN/STOP |

• Default is "nonE" for event input assignment 1 and "5EoP" for event input assignment 2.

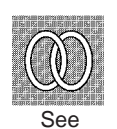

#### Related parameters

"Set point 0" "Set point 1" "Set point 2" "Set point 3" (adjustment level) "Number of multi-SP uses" (advanced function setting level)

The "number of multi-SP uses" 726 J parameter must be set to "0" on mod-Multi-SP uses els on which the option event input unit E53-AZB is not mounted. When the "multi-SP uses" parameter is set to "ON", you can select set points 0 to 3 by operating the keys on the front panel of the controller. When the option event input unit E53-AZB is mounted on the E5AZ/E5EZ, this parameter can be used when the "number of multi-SP uses" parameter is set Function to "0" and "multi-SP uses" is set to ON. ān: You can select set points 0 to 3. *a***FF**: You cannot select set points 0 to 3. • Default: OFF Setting Related parameters "Multi-SP" (operation level) "Number of Multi-SP uses" (advanced function setting level) See ST (self-tuning) must be set to SPrE SP ramp set value "OFF". • This parameter specifies the change rate during SP ramp operation. Set the maximum permissible change width per unit of time (minute) as the "SP ramp set value". However, note that when the "SP ramp set value" is set to "OFF", the SP ramp function is disabled. Function • During temperature input, the decimal point position of the SP ramp set value is dependent on the currently selected sensor, and during analog input it is dependent on scaling. Parameter **Setting Range** Unit Default <u>a</u>FF SP ramp set value ΕU OFF, 1 to 9999 Setting Related parameters "Input type" "Scaling upper limit" "Scaling lower limit" "Decimal point" "ST" (initial setting level)

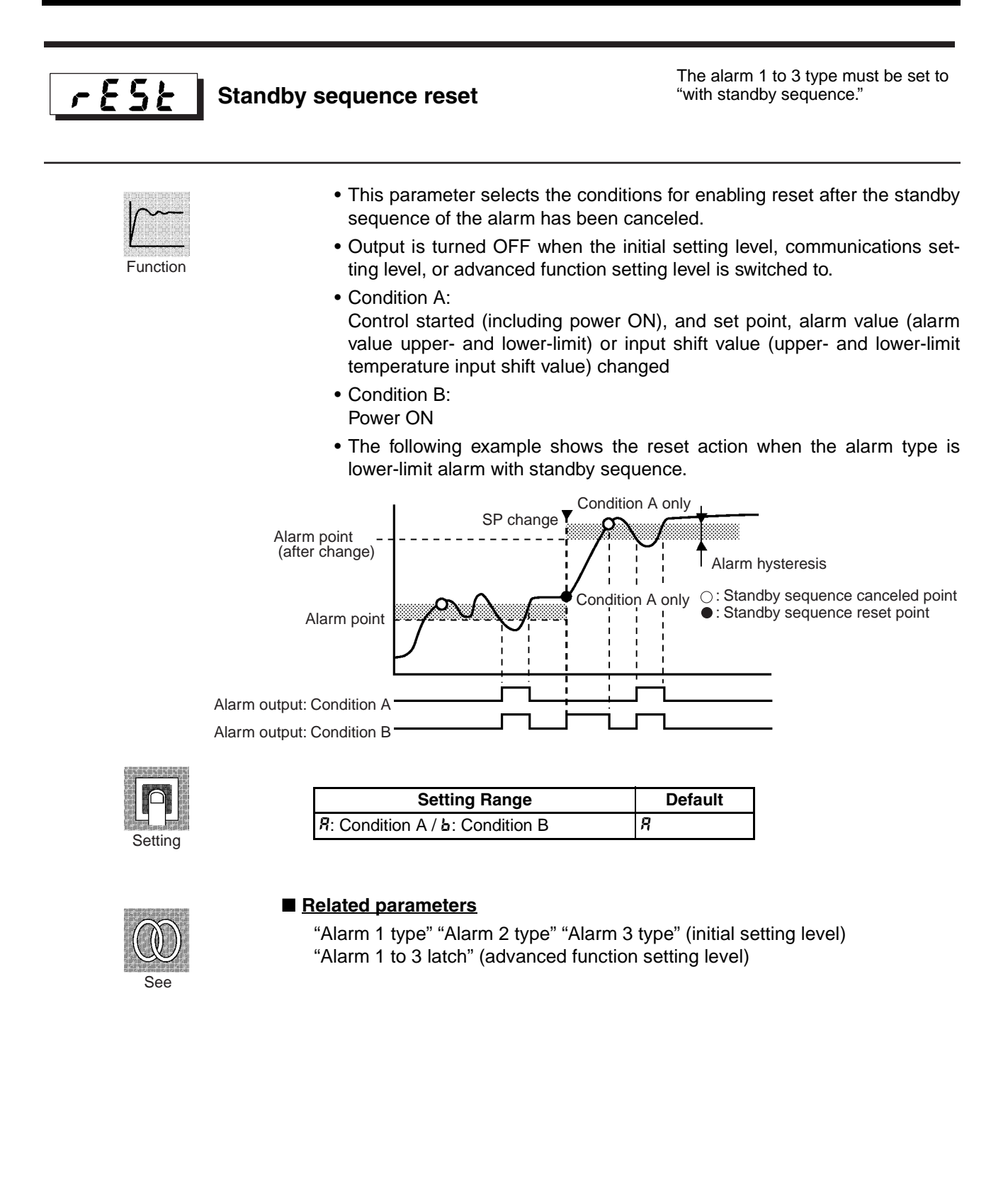

| Alarm 1                                                              | open in aları                                                                                                    | m                                       |                                  | Alarm 1 functi                           | ion mu           | ust be supported.       |  |
|----------------------------------------------------------------------|----------------------------------------------------------------------------------------------------|-----------------------------------------|----------------------------------|------------------------------------------|------------------|-------------------------|--|
| Function                                                             | <ul> <li>This parameter sets the output states of alarm 1.</li> <li>When the E5AZ/E5EZ is set to "close in alarm," the status of the alarm output function is normally open. When set to "open in alarm," the status of the alarm output is output inverted normally, or closed. The following table shows the relationship between alarm output functions, alarm output and output LCDs.</li> <li>When "alarm 1 open in alarm" is set to "open in alarm", the heater burnout alarm and input error output also become "open in alarm".</li> </ul> |                                         |                                  |                                          |                  |                         |  |
|                                                                      |                                                                                                    | Alarm Ou                                |                                  | Alarm Outp                               | ut               | Output LCDs             |  |
|                                                                      | Close in alarm                                                                                                    | ON                                      |                                  | ON                                       |                  | Lit                     |  |
|                                                                      |                                                                                                    | OFF                                     |                                  | OFF                                      |                  | Out                     |  |
| Setting                                                              | Open in alarm                                                                                                    | ON                                      |                                  | OFF                                      |                  | Lit                     |  |
|                                                                      |                                                                                                    | OFF                                     |                                  | ON                                       |                  | Out                     |  |
|                                                                      |                                                                                                    |                                         |                                  |                                          | _                | 1                       |  |
|                                                                      |                                                                                                    | Setting Ran                             | ge                               | Default                                  | _                |                         |  |
| See                                                                  | tion level)<br>"Alarm 1 type"<br>"Alarm 1 hyste<br>function setting                                                                                                    | "Standard o<br>eresis" "Sta<br>g level) | or heating/cool<br>Indby sequenc | ing" (initial settii<br>e reset", "Alarr | ng lev<br>n 1 la | rel)<br>atch" (advanced |  |
| RLH   Alarm 1                                                        | hysteresis                                                                                                    |                                         |                                  | Alarm 1 functi                           | ion mu           | ist be supported.       |  |
| Function                                                             | • This param                                                                                                    | neter sets th                           | ne hysteresis o                  | f alarm output 1                         | Ι.               |                         |  |
|                                                                      | Setting F                                                                                                    | lange                                   | Unit                             | Default                                  |                  |                         |  |
|                                                                      | 0.1 to 999.9                                                                                                    |                                         | EU                               | 0.2                                      |                  |                         |  |
| Setting Note Set "none" as the unit for Controllers with Analog Inpu |                                                                                                    |                                         |                                  |                                          |                  | Inputs.                 |  |
| See B                                                                | <ul> <li>Note Set "none" as the unit for Controllers with Analog Inputs.</li> <li>Elated parameters <ul> <li>"Alarm value 1" "Alarm value upper limit 1" "Alarm value lower limit 1" (operation level)</li> <li>"Alarm 1 type" "Standard or heating/cooling" (initial setting level)</li> <li>"Alarm 1 open in alarm" "Standby sequence reset", "Alarm 1 latch" (advanced function setting level)</li> </ul> </li> </ul>                                                                                                    |                                         |                                  |                                          |                  |                         |  |

| RL2n Alarm 2 | 2 open in alarn                                                                                                    | n                                                                                     |                                                                                                    | Alarm 2 functio                                                                             | on must be supported.                                                                             |
|--------------|----------------------------------------------------------------------------------------------------|---------------------------------------------------------------------------------------|----------------------------------------------------------------------------------------------------|---------------------------------------------------------------------------------------------|---------------------------------------------------------------------------------------------------|
| Function     | <ul> <li>This param</li> <li>When the E output function of the alarm ing table shoutput and</li> </ul>                                                                                                    | eter sets th<br>E5AZ/E5E2<br>tion is norr<br>n output fur<br>hows the r<br>output LCE | ne output state<br>Z is set to "clo<br>mally open. Wi<br>nction is output<br>elationship be<br>Os. | s of alarm 2.<br>se in alarm," the<br>nen set to "open<br>inverted normal<br>tween alarm ou | e status of the alarm<br>in alarm," the status<br>ly closed. The follow-<br>tput functions, alarm |
|              |                                                                                                    | Alarm Ou                                                                              | tput Function                                                                                      | Alarm Output                                                                                | Output LCDs                                                                                       |
|              | Close in alarm                                                                                                    | ON                                                                                    |                                                                                                    | ON                                                                                          | Lit                                                                                               |
|              |                                                                                                    | OFF                                                                                   |                                                                                                    | OFF                                                                                         | Out                                                                                               |
| Setting      | Open in alarm                                                                                                    | ON                                                                                    |                                                                                                    | OFF                                                                                         | Lit                                                                                               |
|              |                                                                                                    | OFF                                                                                   |                                                                                                    | ON                                                                                          | Out                                                                                               |
|              |                                                                                                    |                                                                                       |                                                                                                    |                                                                                             |                                                                                                   |
|              |                                                                                                    | Setting Ra                                                                            | nge                                                                                                | Default                                                                                     | _                                                                                                 |
| See Alarm 2  | "Alarm 2 hyste<br>function setting<br>2 hysteresis                                                                                                    | resis" "Sta<br>level)                                                                 | ndby sequenc                                                                                       | e reset", "Alarm<br>Alarm 2 functio                                                         | 2 latch" (advanced                                                                                |
| Function     | • This param                                                                                                    | eter sets th                                                                          | ne hysteresis o                                                                                    | f alarm output 2.                                                                           |                                                                                                   |
|              | Setting B                                                                                                    | ande                                                                                  | Unit                                                                                               | Default                                                                                     |                                                                                                   |
|              | 0 1 to 999 9                                                                                                    | unge                                                                                  | FU                                                                                                 | 0.2                                                                                         |                                                                                                   |
| Setting      | Note Set                                                                                                    | "none" as t                                                                           | he unit for Cor                                                                                    | ntrollers with Ana                                                                          | alog Inputs.                                                                                      |
| See          | Related parameters     "Alarm value 2" (operation level)     "Alarm value upper limit 2" "Alarm value lower limit 2" (operation level)     "Alarm 2 type" (initial setting level)     "Alarm 2 type" (initial setting level) |                                                                                       |                                                                                                    |                                                                                             |                                                                                                   |

"Alarm 2 open in alarm" "Standby sequence reset", "Alarm 2 latch" (advanced function setting level)

| Ala Ala  | arm 3 open in alarr                                                            | n                                                                                     | A<br>C<br>tr             | larm 3 function<br>ontrol must be<br>ol.     | must be supported.<br>set to standard con-  |
|----------|--------------------------------------------------------------------------------|---------------------------------------------------------------------------------------|--------------------------|----------------------------------------------|---------------------------------------------|
| Function | <ul> <li>This param</li> <li>When the loutput function of the alarr</li> </ul> | eter sets the output states<br>E5AZ/E5EZ is set to "clos<br>tion is normally open. Wh | s of a<br>se ir<br>nen a | alarm 3.<br>alarm," the s<br>set to "open in | status of the alarm<br>n alarm," the status |
|          | table shows<br>and output                                                      | s the relationship between LCDs.                                                      | ala                      | rm output fund                               | ctions, alarm outpu                         |
|          | table shows<br>and output                                                      | the relationship between LCDs.                                                        | alai                     | m output fund                                | ctions, alarm outpu                         |
|          | table shows<br>and output<br>Close in alarm                                    | Alarm Output Function                                                                 | alai<br>A<br>ON          | Iarm Output                                  | Ctions, alarm outpu                         |
|          | table shows<br>and output<br>Close in alarm                                    | Alarm Output Function                                                                 | alai<br>A<br>ON<br>OFF   | Iarm Output                                  | Output LCDs                                 |
| Setting  | table shows<br>and output<br>Close in alarm<br>Open in alarm                   | Alarm Output Function ON OFF ON                                                       | A<br>ON<br>OFF           | larm Output<br>=                             | Output LCDs Lit Out Lit Lit Lit             |
| Setting  | table shows<br>and output<br>Close in alarm<br>Open in alarm                   | Alarm Output Function ON OFF ON OFF                                                   | A<br>ON<br>OFF<br>OFF    | larm Output fund                             | Output LCDs Lit Out Lit Out Out             |
| Setting  | table shows<br>and output<br>Close in alarm<br>Open in alarm                   | Alarm Output Function ON OFF ON OFF Setting Range                                     | A<br>ON<br>OFF<br>OFF    | larm Output<br>arm Output                    | Output LCDs Lit Out Lit Out Ut              |

"Alarm value 3" "Alarm value upper limit 3" "Alarm value lower limit 3" (operation level)

"Alarm 3 type" "Standard or heating/cooling" (initial setting level)

"Alarm 3 hysteresis" "Standby sequence reset", "Alarm 3 latch" (advanced function setting level)

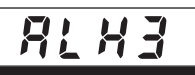

Alarm 3 hysteresis

Alarm 3 function must be supported. Control must be set to standard control.

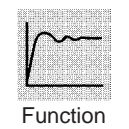

• This parameter sets the hysteresis of alarm output 3.

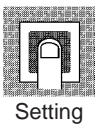

| Setting Range | Unit     | Default |
|---------------|----------|---------|
| 0.1 to 999.9  | °C or °F | 0.2     |

**Note** Set "none" as the unit for Controllers with Analog Inputs.

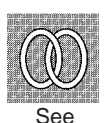

Related parameters

"Alarm value 3" (operation level)

"Alarm value upper limit 3" "Alarm value lower limit 3" (operation level) "Alarm 3 type" (initial setting level)

"Alarm 3 open in alarm" "Standby sequence reset", "Alarm 3 latch" (advanced function setting level)

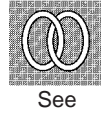

| Ньи      | HB ON/OFF                                                                                                    | The opt<br>must be                                                              | on event input unit E53-AZH<br>mounted in the E5AZ/E5EZ.                                |
|----------|----------------------------------------------------------------------------------------------------|---------------------------------------------------------------------------------|-----------------------------------------------------------------------------------------|
| Function | <ul> <li>This parameter sets use</li> <li>This parameter can be E5AZ/E5EZ.</li> </ul>                                                        | of the heater burnout<br>used if available uni                                  | alarm.<br>s E53-AZH is installed in                                                     |
| Setting  | Setting Range<br>ăn: Enabled / ă <sup>F,F</sup> : Disabled                                                                                   | Default<br>in                                                                   |                                                                                         |
| <u> </u> | Heater burnout latch                                                                                                    | The "HE<br>be set to                                                            | 8 ON/OFF" parameter must<br>o "ON".                                                     |
| Function | <ul> <li>When this parameter is<br/>either of the following co<br/>the initial setting level, co<br/>setting level is switched to</li> </ul> | set to ON, the heater<br>nditions is satisfied: C<br>mmunications setting<br>o. | burnout alarm is held until<br>Dutput is turned OFF when<br>level, or advanced function |
| Setting  | b The power is turn<br>Setting Range<br>on: Enabled / off: Disabled                                                                          | ned OFF then back Ol<br>Default                                                 | A`.<br>N again (power is reset).                                                        |
| See      | Related parameters<br>"HB ON/OFF" (advanced fun                                                                                              | ction setting level)                                                            |                                                                                         |
| НЬН      | Heater burnout hysteresis                                                                                                    | The "he<br>must be                                                              | ater burnout latch" parameter<br>set to OFF.                                            |
| Function | This parameter sets the                                                                                                    | nysteresis when HBA                                                             | is detected.                                                                            |
| Setting  | Setting Range0.1 to 50.0A                                                                                                    | Unit Defaul<br>0.1                                                              | t                                                                                       |
| See      | Related parameters<br>"HB ON/OFF" (advanced fun                                                                                              | ction setting level)                                                            |                                                                                         |

| <b>52 - 6</b> ST 9 | stable range                                                                          |                                                      | The control<br>ture input, si<br>trol, and ST | must be set to tempera-<br>tandard control, PID con-<br>set to "ON". |
|--------------------|---------------------------------------------------------------------------------------|------------------------------------------------------|-----------------------------------------------|----------------------------------------------------------------------|
| Function           | <ul> <li>This parameter se<br/>which ST (self-tuni<br/>"ST" parameter is s</li> </ul> | ts the set value<br>ng) occurs. Thi<br>set to "OFF". | e for determining<br>s parameter car          | g the conditions unde<br>nnot be used when the                       |
|                    | Setting Range                                                                         | Unit                                                 | Default                                       | ]                                                                    |
|                    | 0.1 to 999.9                                                                          | EU                                                   | 15.0                                          |                                                                      |
| Setting            |                                                                                       |                                                      |                                               | _                                                                    |
|                    | Related parameters<br>"PID ON/OFF" (initial so<br>"langet tyme" (initial soft)        | etting level)                                        |                                               |                                                                      |

See

"Input type" (initial setting level) "ST" (initial setting level)

## RLFR Alpha

The control must be 2-PID control, and the "ST" parameter must be set to "OFF".

- Normally, use this parameter at its default.
- This parameter sets 2-PID-constant Alpha.

| 5005 |           | m  |   |
|------|-----------|----|---|
|      | $\square$ | M  |   |
|      |           |    |   |
|      |           |    |   |
| S    | Setti     | nc | r |

Function

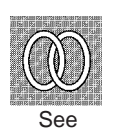

| Setting Range | Unit | Default |
|---------------|------|---------|
| 0.00 to 1.00  | None | 0.65    |

## ■ <u>Related parameters</u>

"PID ON/OFF" (initial setting level) "ST" (initial setting level)

The control must be 2-PID control,

and the "ST" parameter must be set

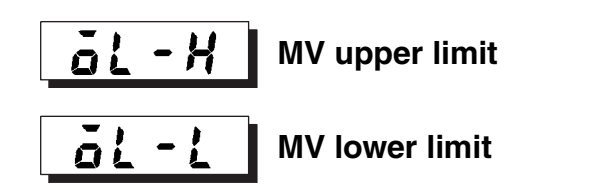

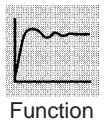

• The "MV upper limit" and "MV lower limit" parameters set the upper and lower limits of the manipulated variable. When the manipulated variable calculated by the E5AZ/E5EZ exceeds the upper- or lower-limit value, the upper or lower limit set value becomes the output level.

to "OFF".

- Setting
- MV upper limit

The setting ranges during standard control and heating/control output 2 control are different.

The manipulated variable at the cooling side during heating/cooling control is expressed as a negative value.

| Control Method  | Setting Range                | Unit | Default |
|-----------------|------------------------------|------|---------|
| Standard        | MV lower limit +0.1 to 105.0 | %    | 105.0   |
| Heating/cooling | 0.0 to 105.0                 | %    | 105.0   |

• MV lower limit

The setting ranges during standard control and heating/cooling control are different.

The manipulated variable at the control output 2 side during heating/cooling control is expressed as a negative value.

| Control Method  | Setting Range               | Unit | Default |
|-----------------|-----------------------------|------|---------|
| Standard        | –5.0 to MV upper limit –0.1 | %    | -5.0    |
| Heating/cooling | -105.0 to 0.0               | %    | -105.0  |

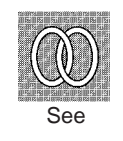

#### Related parameters

"PID ON/OFF" (initial setting level) "ST" (initial setting level)

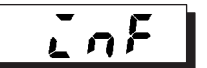

Function

## Input digital filter

• Sets the time constant of the input digital filter. The following figure shows the effect on data after passing through the digital filter:

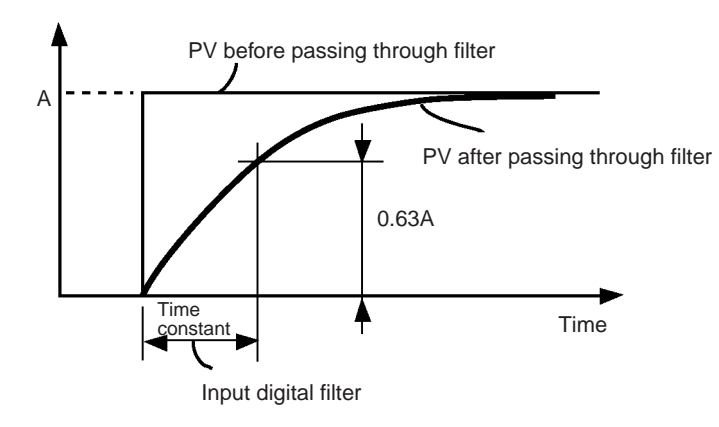

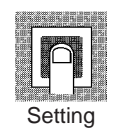

| Setting Range | Unit   | Default |
|---------------|--------|---------|
| 0.0 to 999.9  | Second | 0.0     |

PuRd

## Additional PV display

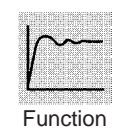

• This parameter adds the facility of displaying only the PV. It is added to the top of the operation level. It is used to give the option of displaying the PV and SP or just the PV only.

| p       |  |
|---------|--|
| Setting |  |

| Setting Range                       | Default |
|-------------------------------------|---------|
| on: Displayed / المجة Displayed / م | 6FF     |

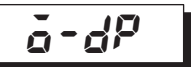

## Manipulated variable display

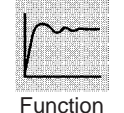

This parameter displays the manipulated variable.

The manipulated variable is displayed when the "manipulated variable monitor (OUT1) and (OUT2)" parameters are set to "ON", and not displayed when these parameters are set to "OFF".

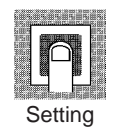

| Setting Range                      | Default |
|------------------------------------|---------|
| قم: Displayed / ق۶۶: Not displayed | ōFF     |

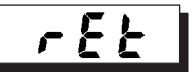

## Automatic display return time

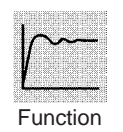

- If you do not operate any of the keys on the front panel for the time set by this parameter in the "operation level" and "adjustment level", the display automatically returns to the PV/SP display.
- This function is disabled (display does not change automatically) when this parameter is set to "OFF".

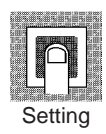

| Setting Range | Unit   | Default |
|---------------|--------|---------|
| OFF, 1 to 99  | Second | 6FF     |

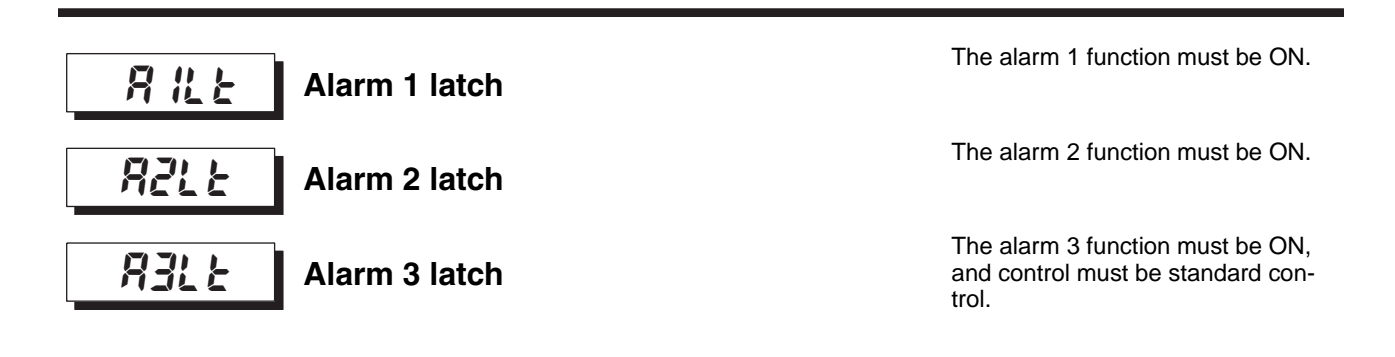

- When this setting is set to "ON", the alarm function is held until the power is turned OFF once the alarm function has turned ON. Note, however, that the latch is canceled when the initial setting level, or advanced function setting level is switched to.
- When alarm output function is set to open in alarm, closed output is held, and set to closed in alarm, open output is held.

⣣

Default

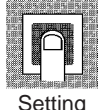

Function

Setting Range

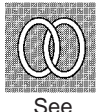

#### Related parameters

ån: ON / ቆዶዶ: OFF

"Alarm value 1 to 3" (operation level) (page 81) "Alarm value upper limit 1 to 3" "Alarm value lower limit 1 to 3" (operation level) (page 82) "Alarm 1 to 3 type" (initial setting level) (page 101 and page 102) "Standby sequence reset" (advanced function setting level) (page 108)

"Alarm 1 to 3 open in alarm" "Alarm 1 to 3 hysteresis" (advanced function setting level" (page 109 to page 110)

• Sets the key pressing time required for moving to the protect level from

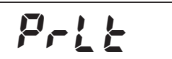

## Move to protect level time

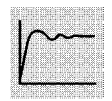

Function

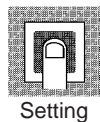

| Setting Range | Unit   | Default |
|---------------|--------|---------|
| 1 to 30       | Second | 3       |

the operation level or the adjustment level.

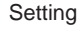

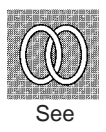

#### Related parameters

"Operation/adjustment protect" "Initial setting/communications protect" "Setting change protect" (protect level) (page 75)

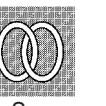

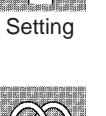

| SErã       | Input error output                                                                                                    |
|------------|----------------------------------------------------------------------------------------------------|
| Function   | <ul> <li>When this setting is set to "ON", alarm 1 output becomes ON at an input error. Note, however, that the alarm 1 operation display does not light.</li> <li>The alarm 1 output is the OR output of alarm 1, HB ON/OFF and input error.</li> <li>Output is turned OFF by moving to the initial setting level, communications setting level, or advanced function setting level.</li> </ul> |
| Setting    | Setting Range Default<br>ăn: ON / ăFF: OFF ăFF                                                                                                    |
| See See    | Related parameters<br>"Input error" (error display) (page 125)                                                                                                    |
| E ][       | Cold junctionInput type must be thermocouple or<br>infrared temperature sensorcompensation methodInput type must be thermocouple or<br>infrared temperature sensor                                                                                                    |
| Function   | <ul> <li>Specifies whether cold junction compensation is to be performed internally by the controller or to be performed externally when the input type setting value is No.5 to 20, 22 or 23.</li> <li>The cold junction compensation external setting is valid when the temperature difference is measured using two thermocouples or two ES1Bs.</li> </ul>                                    |
| Setting    | Setting Range Default<br>قَم: internally / قَدَة: externally قَمَ                                                                                                    |
| COD<br>See | Related parameters<br>"Input type" (initial setting level) (page 96)                                                                                                    |
|            |                                                                                                    |

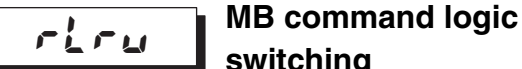

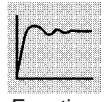

Function

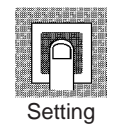

| switching |  |  |
|-----------|--|--|
|           |  |  |

Communications function must be supported.

- Switches the logic of MB command (communications writing switching) in the SYSWAY communications procedures.
- The MB command (communications writing switching) is equivalent to the MB command (remote/local switching) on the E5□J.

| • | The | hatched | setting | is tł | ne d | efault ( | (same | logic as | E5□J) | ١. |
|---|-----|---------|---------|-------|------|----------|-------|----------|-------|----|
|---|-----|---------|---------|-------|------|----------|-------|----------|-------|----|

| Setting Value | Text Data of MB Command                                     |                                                             |  |
|---------------|-------------------------------------------------------------|-------------------------------------------------------------|--|
|               | 0000                                                        | 0001                                                        |  |
| OFF           | Communications writing enabled (remote mode selection)      | Communications writing dis-<br>abled (local mode selection) |  |
| ON            | Communications writing dis-<br>abled (local mode selection) | Communications writing enabled (remote mode selection)      |  |

(Terms in parentheses () are the terms used on the E5 $\Box$ J.)

## ■ <u>Related parameters</u>

"Communications writing" (adjustment level) (page 87)

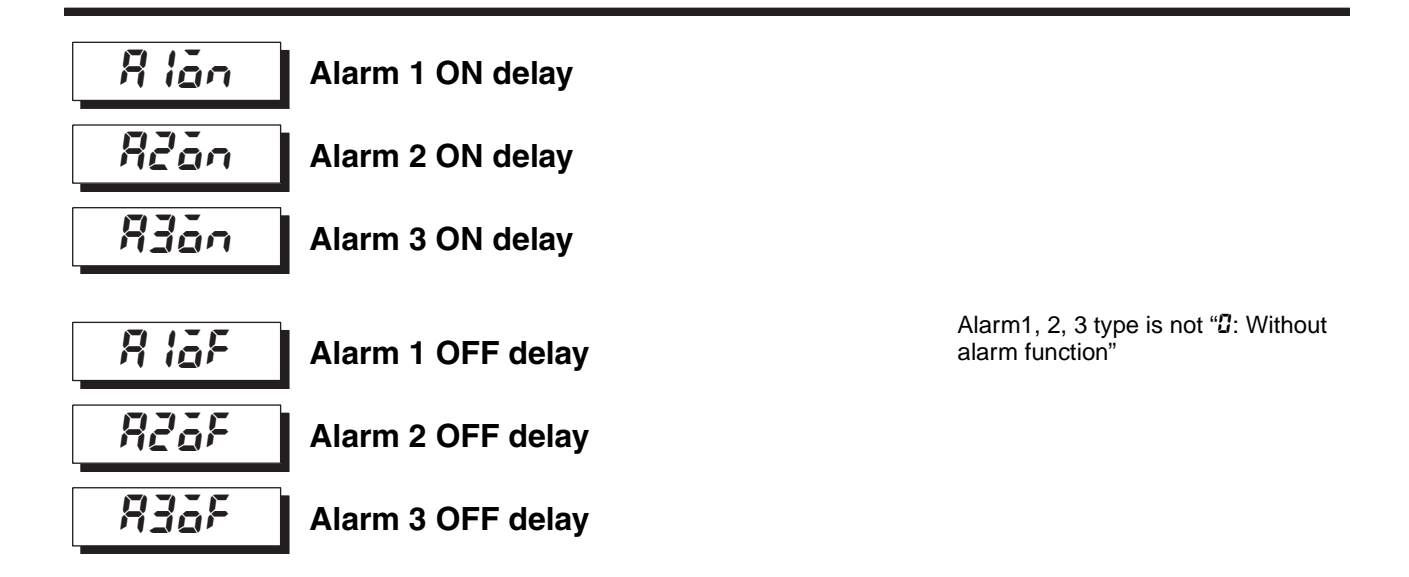

- This parameter is used to set the output delay for Alarm 1, 2, and 3.
- Output's delayed activation and shutdown can be respectively set.

| Setting Range | Units   | Initial Value |
|---------------|---------|---------------|
| 0 to 99       | Seconds | 0             |

Alarm type must be set as any type other than  $\boldsymbol{\mathcal{I}}$ .

Related parameters

"Alarm 1, 2, and 3 type" (initial setting level) (page 101 and 102)

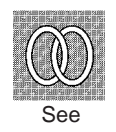

## 5-7 Communications Setting Level

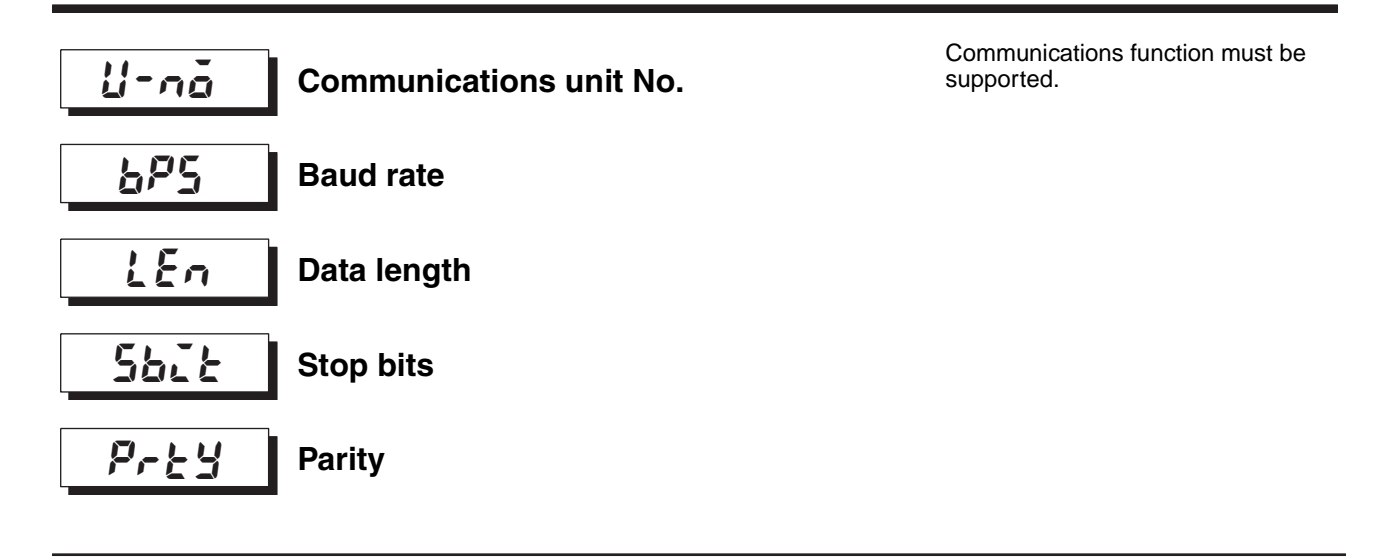

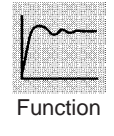

Setting

- Each parameter is enabled when the power is reset.
- Match the communications specifications of the E5AZ/E5EZ and the host computer. If a 1 : N connection is being used, ensure that the communications specifications for all devices in the system (except "Communications unit No.") are the same.

| Parameter               | Displayed<br>Characters | Set Value                                  | Setting Range                    |
|-------------------------|-------------------------|--------------------------------------------|----------------------------------|
| Communications unit No. | U-nā                    | 0, <b>1</b> to 99                          | 0 to 99                          |
| Baud rate               | 6PS                     | 1.2 / 2.4 / 4.8 / <b>9.6</b> / 19.2 (kbps) | 1.2/2.4/ 4.8/<br>9.6/19.2 (kbps) |
| Data length             | LEn                     | <b>7</b> / 8 (bit)                         | 7/8 (bit)                        |
| Stop bits               | 5628                    | 1 / 2                                      | 1/2                              |
| Parity                  | РгЕУ                    | nănê / <mark>EuEn</mark> / ădd             | None/even/odd                    |

Highlighted characters indicate defaults.

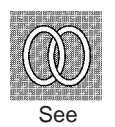

## Related parameters

"Communications writing" (adjustment level) (page 87)

## Appendix

| Specifications              | 122 |
|-----------------------------|-----|
| Ratings                     | 122 |
| Characteristics             | 123 |
| Current Transformer (CT)    | 124 |
| Specifications              | 124 |
| External Dimensions         | 124 |
| Error Display               | 125 |
| Parameter Operation List    | 128 |
| Sensor Input Setting Ranges | 133 |
| Setting Levels Diagram      | 134 |
| Parameter Flow              | 136 |

## **Specifications**

## Ratings

| Supply voltage                |                | 100 to 240 VAC, 50/60 Hz                                                                                      |                                                        |  |  |
|-------------------------------|----------------|----------------------------------------------------------------------------------------------------|--------------------------------------------------------|--|--|
| Operating volta               | ige range      | 85% to 110% of rated supply voltage                                                                           |                                                        |  |  |
| Power<br>consumption          | E5AZ/E5EZ      | 10 VA                                                                                                    |                                                        |  |  |
| Sensor input (                | See note.)     | Thermocouple:                                                                                                 | K, J, T, E, L, U, N, R, S, B                           |  |  |
|                               |                | Platinum resistance thermometer:                                                                              | Pt100, JPt100                                          |  |  |
|                               |                | Infrared temperature sensor:                                                                                  | 10 to 70°C, 60 to 120°C, 115 to 165°C,<br>140 to 260°C |  |  |
|                               |                | Voltage input:                                                                                                | 0 to 50 mV                                             |  |  |
| Control Relay output output   |                | SPST-NO, 250 VAC, 5 A (resistive load), electrical life: 100,000 operations<br>Min. applicable load 5 V 10 mA |                                                        |  |  |
|                               | Voltage output | Output voltage 12 VDC +15%/–20% (PNP), max. load current: 40 mA, with short-cire protection circuit           |                                                        |  |  |
|                               | Current output | 4 to 20 mA DC, load: 600 $\Omega$ max., resolution: approx. 2,600                                             |                                                        |  |  |
| Alarm output                  |                | SPST-NO, 250 VAC, 2 A (resistive load), electrical life: 100,000 operations<br>Min. applicable load 5 V 10 mA |                                                        |  |  |
| Control method                | k              | 2-PID or ON/OFF control                                                                                       |                                                        |  |  |
| Setting method                | 1              | Digital setting using front panel keys                                                                        |                                                        |  |  |
| Indication meth               | nod            | 7-segment digital display and single-lighting indicator                                                       |                                                        |  |  |
| Other functions               | 3              | According to controller model                                                                                 |                                                        |  |  |
| Ambient operating temperature |                | -10 to 55°C (with no condensation or icing)                                                                   |                                                        |  |  |
| Ambient operating humidity    |                | Relative humidity 25 to 85%                                                                                   |                                                        |  |  |
| Storage temperature           |                | -25 to 65°C (with no condensation or icing)                                                                   |                                                        |  |  |
| Altitude                      |                | 2,000 m or less                                                                                               |                                                        |  |  |
| Recommended fuse              |                | T2A, 250 VAC, time lag, low shut-off capacity                                                                 |                                                        |  |  |
| Installation environment      |                | Installation Category II, Pollution Class 2 (IEC 61010-1 compliant)                                           |                                                        |  |  |

**Note** For the setting ranges for each sensor input, see page 133.

## HBA (when option unit (E53-AZH) is mounted)

| Max. heater current                | Single-phase 50 A AC                          |
|------------------------------------|-----------------------------------------------|
| Input current readout accuracy     | ±5%FS±1 digit max.                            |
| Heater burnout alarm setting range | 0.1 to 49.9 A (0.1 A units)                   |
|                                    | 0.0 A: Heater burnout alarm output turns OFF. |
|                                    | 50.0 A: Heater burnout alarm output turns ON. |
| Min. detection ON time             | 190 ms (See note.)                            |

**Note** When the control output ON time is less than 190 ms, heater burnout detection and heater current measurement are not carried out.

## **Characteristics**

| Indication accuracy   | Thermocouple: $(\pm 0.5\% \text{ of indication value or } \pm 1^{\circ}\text{C}$ , whichever is greater) $\pm 1$ digit max. (See note.) |                        |  |  |
|-----------------------|----------------------------------------------------------------------------------------------------|------------------------|--|--|
|                       | Platinum resistance thermometer: $(\pm 0.5\%$ of indication value or $\pm 1^{\circ}$ C, whichever is                                    | greater) ±1 digit max. |  |  |
|                       | Analog input: ±0.5%FS±1 digit max.                                                                                                    |                        |  |  |
|                       | CT input: ±5%FS±1 digit max.                                                                                                    |                        |  |  |
| Hysteresis            | 0.1 to 999.9EU (in units of 0.1EU)                                                                                                    |                        |  |  |
| Proportional band (P) | 0.1 to 999.9EU (in units of 0.1EU)                                                                                                    |                        |  |  |
| Integral time (I)     | 0 to 3999 (in units of 1 second)                                                                                                    |                        |  |  |
| Derivative time (D)   | 0 to 3999 (in units of 1 second)                                                                                                    |                        |  |  |
| Control period        | 1 to 99 (in units of 1 second)                                                                                                    |                        |  |  |
| Manual reset value    | 0.0 to 100.0% (in units of 0.1%)                                                                                                    |                        |  |  |
| Alarm setting range   | -1999 to 9999 (decimal point position depends                                                                                           | on input type)         |  |  |
| Sampling period       | 500 ms                                                                                                    |                        |  |  |
| Insulation resistance | 20 MΩ min. (at 500 VDC)                                                                                                    |                        |  |  |
| Dielectric strength   | 2000 VAC 50 or 60 Hz 1min                                                                                                    |                        |  |  |
| Vibration resistance  | 10 to 55 Hz, 20 m/s <sup>2</sup> for 10 min. each in X, Y and Z directions                                                              |                        |  |  |
| Shock resistance      | 100 m/s <sup>2</sup> , 3 times each in X, Y, and Z directions                                                                           |                        |  |  |
| Weight                | E5AZ Approx. 310 g                                                                                                    | Adapter: approx. 100 g |  |  |
|                       | E5EZ Approx. 260 g                                                                                                    |                        |  |  |
| Memory protection     | EEPROM (non-volatile memory) (number of writes: 100,000)                                                                                |                        |  |  |

**Note** The indication of K thermocouples in the -200 to 1300°C range, T and N thermocouples at a temperature of -100°C or less, and U and L thermocouples at any temperature is ±2°C±1 digit maximum. The indication of B thermocouples at a temperature of 400°C or less is unrestricted. The indication of R and S thermocouples at a temperature of 200°C or less is ±3°C±1 digit maximum.

## **Current Transformer (CT)**

## **Specifications**

| Item                    | Specifications                 |                          |  |
|-------------------------|--------------------------------|--------------------------|--|
| Model                   | E54-CT1                        | E54-CT3                  |  |
| Max. continuous current | 50 A                           | 120 A (See note.)        |  |
| Dielectric strength     | 1000 VAC (1 minute)            |                          |  |
| Vibration resistance    | 50 Hz 98m/s <sup>2</sup> {10G} |                          |  |
| Weight                  | Approx. 11.5 g                 | Approx. 50 g             |  |
| Accessory               | None                           | Armature (2)<br>Plug (2) |  |

Note The maximum continuous current of the E5AZ/E5EZ is 50 A.

## **External Dimensions**

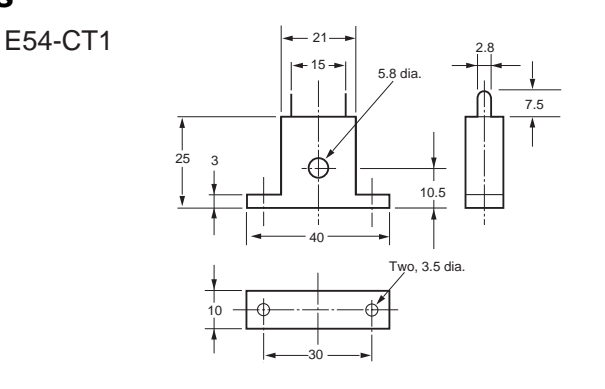

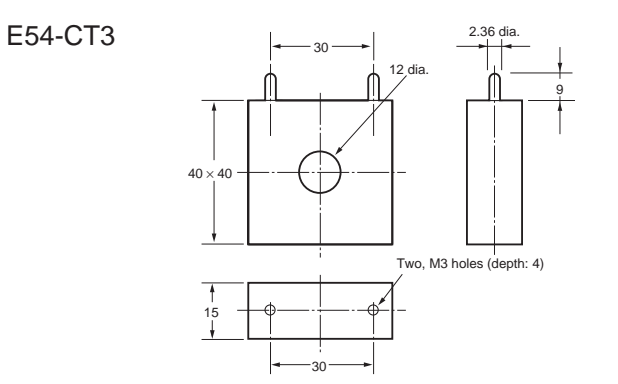

## **Error Display**

When an error has occurred, the No.1 display alternately indicates error codes together with the current display item.

This section describes how to check error codes on the display, and the actions you must take to remedy the problem.

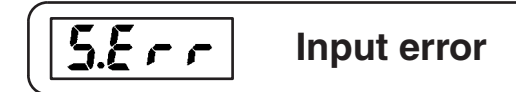

## <u>Meaning</u>

The input value has exceeded the input indication range: -1999 to 9999 or -199.9 to 999.9

## Action

Check the wiring of inputs for miswiring, disconnections, short-circuits and the input type.

If no abnormality is found in the wiring and input type, turn the power OFF then back ON again. If the display remains the same, the E5AZ/E5EZ must be repaired. If the display is restored, then a probable cause could be electrical noise affecting the control system. Check for electrical noise.

## **Operation at error**

After the error occurs, the error is displayed, and control output functions turn OFF. (Current output is approx. 0 mA).

Alarm outputs function as if the upper limit value has been exceeded.

When "output input error" (advanced function setting level) is set to ON, the alarm 1 output turns ON when an input error occurs.

An error message is displayed when "process value" or "PV/SP" are displayed.
### Appendix

| ٢ | ٢ | C | ٢ |
|---|---|---|---|
| 2 | 2 | ב | ב |

### **Display range over**

### Meaning

Though this is not an error, this is displayed when the process value exceeds the display range when the control range is larger than the display range (-1999 to 9999 or -199.9 to 999.9).

- When less than "-1999 or -199.9" c c c c
- When less than "9999 or 999.9"

### Action

Control continues, allowing normal operation. An error message is displayed when "process value" or "PV/SP" are displayed.

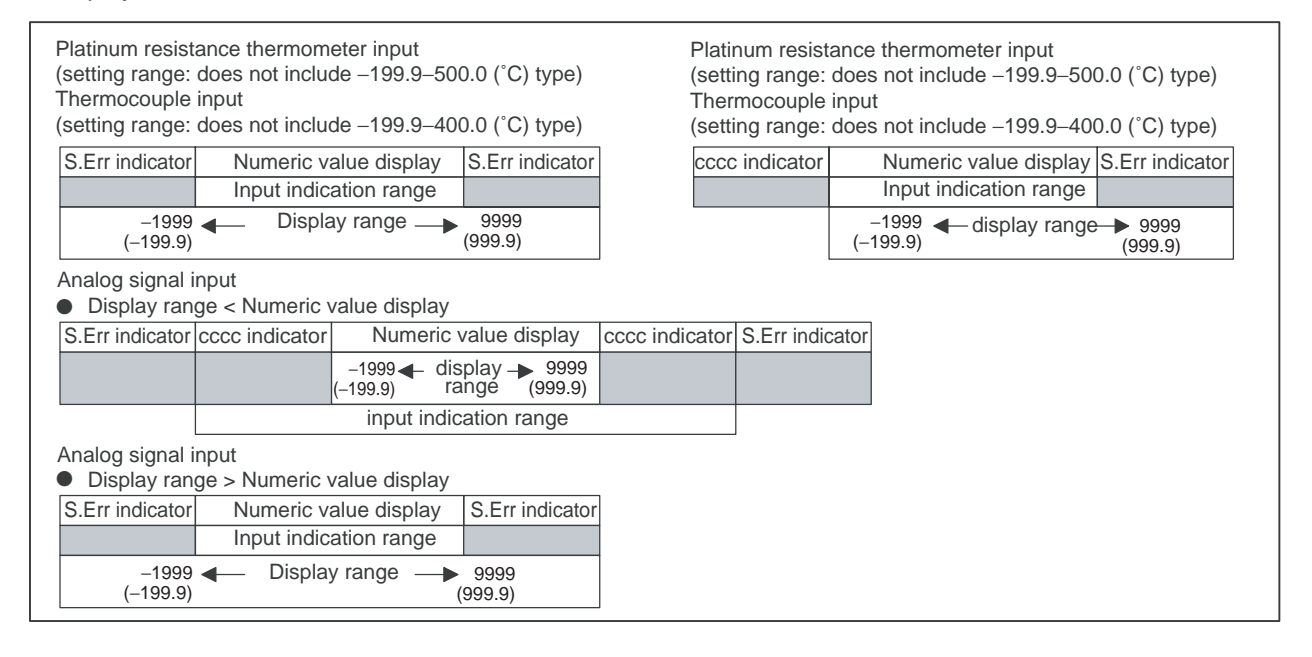

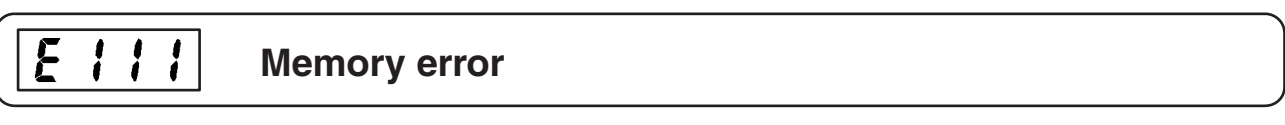

#### **Meaning**

Internal memory operation is in error.

#### Action

First, turn the power OFF then back ON again. If the display remains the same, the E5AZ/E5EZ must be repaired. If the display is restored, then a probable cause could be electrical noise affecting the control system. Check for electrical noise.

#### **Operation at error**

Control output and alarm output turn OFF. (Current output is approx. 0 mA).

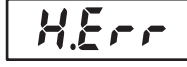

#### HB error

### <u>Meaning</u>

Internal circuits are in error.

#### <u>Action</u>

First, turn the power OFF then back ON again. If the display remains the same, the E5AZ/E5EZ must be repaired. If the display is restored, then a probable cause can be electrical noise affecting the control system. Check for electrical noise.

### **Operation at error**

Control output and control output functions turn OFF. An error message is displayed when "process value" or "PV/SP" are displayed.

**Current value exceeds** 

### <u>Meaning</u>

This error is displayed when the heater current value exceeds "55.0 A".

### Action

Control continues, allowing normal operation. An error message is displayed when "heater current value monitor" is displayed.

# Parameter Operation List

### **Operation level**

| Parameters                   | Charac-<br>ters | Setting (monitor) Value          | Display    | Default | Unit | Set<br>Value |
|------------------------------|-----------------|----------------------------------|------------|---------|------|--------------|
| PV                           |                 | Sensor input indication range    |            |         | EU   |              |
| PV/SP                        |                 | SP lower limit to SP upper limit |            | 0       | EU   |              |
| Multi-SP                     | n-SP            | 0 to 3                           |            | 0       | None |              |
| Set point during SP ramp     | 58-ñ            | SP lower limit to SP upper limit |            |         | EU   |              |
| Heater current value monitor | [}              | 0.0 to 55.0                      |            |         | А    |              |
| Run/stop                     | r-5             | Run/stop                         | rlin, Stöp | Run     | None |              |
| Alarm value 1                | RL - 1          | -1999 to 9999                    |            | 0       | EU   |              |
| Alarm value upper-limit 1    | RL IH           | -1999 to 9999                    |            | 0       | EU   |              |
| Alarm value lower-limit 1    | AL IL           | -1999 to 9999                    |            | 0       | EU   |              |
| Alarm value 2                | RL-2            | -1999 to 9999                    |            | 0       | EU   |              |
| Alarm value upper-limit 2    | RL 2H           | -1999 to 9999                    |            | 0       | EU   |              |
| Alarm value lower-limit 2    | RL 2L           | -1999 to 9999                    |            | 0       | EU   |              |
| Alarm value 3                | RL - 3          | -1999 to 9999                    |            | 0       | EU   |              |
| Alarm value upper-limit 3    | RL 3H           | -1999 to 9999                    |            | 0       | EU   |              |
| Alarm value lower-limit 3    | RL 3L           | -1999 to 9999                    |            | 0       | EU   |              |
| MV monitor (OUT1)            | ŏ               | 0.0 to 100.0 (standard)          |            |         | %    |              |
|                              |                 | 0.0 to 100.0 (heating/cooling)   |            |         | %    |              |
| MV monitor (OUT2)            | 6-3             | 0.0 to 100.0                     |            |         | %    |              |

### Adjustment level

| Parameters                                   | Charac-<br>ters | Setting (monitor) Value          | Display | Default | Unit     | Set<br>Value |
|----------------------------------------------|-----------------|----------------------------------|---------|---------|----------|--------------|
| AT execute/cancel                            | RĿ              | OFF, ON                          | öFF, ön | OFF     | None     |              |
| Communications writing                       | [ AYE           | OFF, ON                          | öFF, ön | OFF     | None     |              |
| Heater current value monitor                 | [}              | 0.0 to 55.0                      |         |         | A        |              |
| Heater burnout detection                     | НЬ              | 0.0 to 50.0                      |         | 0       | Α        |              |
| Set point 0                                  | 5P-0            | SP lower limit to SP upper limit |         | 0       | EU       |              |
| Set point 1                                  | 5P- (           | SP lower limit to SP upper limit |         | 0       | EU       |              |
| Set point 2                                  | 5P-2            | SP lower limit to SP upper limit |         | 0       | EU       |              |
| Set point 3                                  | 5P-3            | SP lower limit to SP upper limit |         | 0       | EU       |              |
| Temperature input shift                      | ins             | -199.9 to 999.9                  |         | 0.0     | °C or °F |              |
| Upper-limit temperature<br>input shift value | InsH            | -199.9 to 999.9                  |         | 0.0     | °C or °F |              |
| Lower-limit temperature<br>input shift value | insl            | -199.9 to 999.9                  |         | 0.0     | °C or °F |              |
| Proportional band                            | P               | 0.1 to 999.9                     |         | 8.0     | EU       |              |
| Integral time                                | ĩ               | 0 to 3999                        |         | 233     | Second   |              |
| Derivative time                              | d               | 0 to 3999                        |         | 40      | Second   |              |
| Cooling coefficient                          | [-5[            | 0.01 to 99.99                    |         | 1.00    | None     |              |
| Dead band                                    | [-db            | -199.9 to 999.9                  |         | 0.0     | EU       |              |
| Manual reset value                           | 68-5            | 0.0 to 100.0                     |         | 50.0    | %        |              |
| Hysteresis (OUT1)                            | HYS             | 0.1 to 999.9                     |         | 1.0     | EU       |              |
| Hysteresis (OUT2)                            | CHYS            | 0.1 to 999.9                     |         | 1.0     | EU       |              |

#### Initial Setting Level

| Parameters                  | Charac-<br>ters | Settin                                                               | g (monitor) Value                                                                                                    | Display   | Default           | Unit   | Set<br>Value |
|-----------------------------|-----------------|----------------------------------------------------------------------|----------------------------------------------------------------------------------------------------|-----------|-------------------|--------|--------------|
| Input type                  | ĭn-t            | Platinum<br>resis-<br>tance<br>thermom-<br>eter<br>Thermo-<br>couple | 0: Pt100<br>1: Pt100<br>2: Pt100<br>3: JPt100<br>4: JPt100<br>5: K<br>6: K<br>7: J<br>8: J<br>9: T<br>22: T<br>10: E<br>11: L<br>12: U<br>23: U<br>13: N<br>14: R<br>15: S<br>16: B |           | 5                 | None   |              |
|                             |                 | Infrared<br>tempera-<br>ture sen-<br>sor                             | 17: 10 to 70°C<br>18: 60 to 120°C<br>19: 115 to 165°C<br>20: 140 to 260°C                                                                                                    |           |                   |        |              |
|                             |                 | Analog<br>input                                                      | 21: 0 to 50 mA                                                                                                    |           |                   |        |              |
| Scaling upper limit         | In-X            | Scaling low                                                          | ver limit +1 to 9999                                                                                                    |           | 100               | None   |              |
| Scaling lower limit         | In-L            | -1999 to so                                                          | caling upper limit –1                                                                                                    |           | 0                 | None   |              |
| Decimal point               | dP              | 0,1                                                                  |                                                                                                    |           | 0                 | None   |              |
| Temperature unit            | d-U             | °C, °F                                                               |                                                                                                    | [, F      | °C                | None   |              |
| Set point upper limit       | SL - H          | SP lower lin<br>lower value                                          | mit +1 to input range<br>(temperature)                                                                                                    |           | 1300              | EU     |              |
|                             |                 | SP lower lir<br>limit (analo                                         | mit +1 to scaling upper<br>g)                                                                                                    |           | 1300              | EU     |              |
| Set point lower limit       | 51-1            | Input range<br>limit –1 (ter                                         | e lower limit to SP upper mperature)                                                                                                    |           | -200              | EU     |              |
|                             |                 | Scaling low limit –1 (an                                             | ver limit to SP upper<br>alog)                                                                                                    |           | -200              | EU     |              |
| PID ON/OFF                  | Entl            | ON/OFF, 2-                                                           | -PID                                                                                                    | anaF,Pid  | ON/OFF            | None   |              |
| Standard or heating/cooling | 5-HC            | Standard o                                                           | r heating/cooling                                                                                                    | Stnd, X-E | Standard          | None   |              |
| ST                          | 58              | OFF, ON                                                              |                                                                                                    | öff, ön   | ON                | None   |              |
| Control period (OUT1)       | [P              | 1 to 99                                                              |                                                                                                    |           | 20                | Second |              |
| Control period (OUT2)       | [-[P            | 1 to 99                                                              |                                                                                                    |           | 20                | Second |              |
| Direct/reverse operation    | õr£u            | Direct opera                                                         | ation, reverse operation                                                                                                    | ăr-d,ăr-r | Reverse operation | None   |              |

### Appendix

| Parameters                              | Charac-<br>ters | Setting (monitor) Value                                                                                                    | Display | Default | Unit | Set<br>Value |
|-----------------------------------------|-----------------|----------------------------------------------------------------------------------------------------|---------|---------|------|--------------|
| Alarm 1 type                            | RLE 1           | <ul> <li>Setting (monitor) value</li> <li>O: Alarm function OFF</li> <li>1: Upper- and lower-limit alarm</li> <li>2: Upper-limit alarm</li> <li>3: Lower-limit alarm</li> <li>4: Upper- and lower-limit range alarm</li> <li>5: Upper- and lower-limit alarm with standby sequence</li> <li>6: Upper-limit alarm with standby sequence</li> <li>7: Lower-limit alarm with standby sequence</li> <li>8: Absolute-value upper-limit alarm</li> </ul> | Display | 2       | None | Set<br>Value |
|                                         |                 | <ul> <li>9: Absolute-value lower- limit<br/>alarm</li> <li>10: Absolute-value upper-limit<br/>alarm with standby sequence</li> <li>11: Absolute-value lower-limit<br/>alarm with standby sequence</li> </ul>                                                                                                    |         |         |      |              |
| Alarm 2 type                            | RLE2            | Same as alarm 1 type                                                                                                    |         | 2       | None |              |
| Alarm 3 type                            | RLE3            | Same as alarm 1 type                                                                                                    |         | 2       | None |              |
| Move to advanced function setting level | Rhàu            | –1999 to 9999                                                                                                    |         | 0       | None |              |

#### Advanced function setting level

| Parameters                             | Charac-<br>ters | Setting (monitor) Value                    | Display               | Default        | Unit   | Set<br>Value |
|----------------------------------------|-----------------|--------------------------------------------|-----------------------|----------------|--------|--------------|
| Parameter initialization               | init            | OFF, ON                                    | äff, än               | OFF            | None   |              |
| Number of multi-SP uses                | Eu-ñ            | 0 to 2                                     |                       | 1              | None   |              |
| Event input assignment 1               | Eu-1            | None, run/stop                             | nănE, Stăp            | None           | None   |              |
| Event input assignment 2               | Eu-2            | None, run/stop                             | nănE, Stăp            | RUN/STOP       | None   |              |
| Multi-SP uses                          | ASPU            | OFF, ON                                    | ăFF, ăn               | OFF            | None   |              |
| SP ramp monitor                        | SPrt            | OFF, 1 to 9999                             | ۵۶۶, <i>I</i> to 9999 | OFF            | EU     |              |
| Standby sequence reset                 | ~ESE            | Condition A, Condition B                   | Я, Ь                  | Condition A    | None   |              |
| Alarm 1 open in alarm                  | RL In           | Open in alarm/Close in alarm               | n=ă, n=[              | Close in alarm | None   |              |
| Alarm 1 hysteresis                     | RLH I           | 0.1 to 999.9                               |                       | 0.2            | EU     |              |
| Alarm 2 open in alarm                  | RLZn            | Open in alarm/Close in alarm               | n=ă, n=[              | Close in alarm | None   |              |
| Alarm 2 hysteresis                     | RLH2            | 0.1 to 999.9                               |                       | 0.2            | EU     |              |
| Alarm 3 open in alarm                  | RL 3n           | Open in alarm/Close in alarm               | n-ă, n-E              | Close in alarm | None   |              |
| Alarm 3 hysteresis                     | RLH3            | 0.1 to 999.9                               |                       | 0.2            | EU     |              |
| HB ON/OFF                              | ньи             | OFF, ON                                    | öFF, ön               | ON             | None   |              |
| Heater burnout latch                   | НЫ              | OFF, ON                                    | äff, än               | OFF            | None   |              |
| Heater burnout hysteresis              | НЪН             | 0.1 to 50.0                                |                       | 0.1            | А      |              |
| ST stable range                        | 56-6            | 0.1 to 999.9                               |                       | 15.0           | EU     |              |
| Alpha                                  | RLFR            | 0.00 to 1.00                               |                       | 0.65           | None   |              |
| MV upper limit                         | åL-H            | MV lower limit +0.1 to 105.0<br>(standard) |                       | 105.0          | %      |              |
|                                        |                 | 0.0 to 105.0 (heating/cooling)             |                       | 105.0          | %      |              |
| MV lower limit                         | āL-L            | –5.0 to MV upper limit –0.1<br>(standard)  |                       | -5.0           | %      |              |
|                                        |                 | -105.0 to 0.0 (heating/cooling)            |                       | -105.0         | %      |              |
| Input digital filter                   | EnF             | 0.0 to 999.9                               |                       | 0.0            | Second |              |
| Additional PV display                  | PuRd            | OFF, ON                                    | öff, ön               | OFF            | None   |              |
| MV display                             | õ-d₽            | OFF, ON                                    | äFF, än               | OFF            | None   |              |
| Automatic display return time          | ~EŁ             | OFF, 1 to 99                               | 6FF, 1 to <b>99</b>   | OFF            | Second |              |
| Alarm 1 latch                          | RILE            | OFF, ON                                    | öFF, ön               | OFF            | None   |              |
| Alarm 2 latch                          | <i>8211</i>     | OFF, ON                                    | ōFF, ōn               | OFF            | None   |              |
| Alarm 3 latch                          | RBLE            | OFF, ON                                    | ōFF, ōn               | OFF            | None   |              |
| Move to protect level time             | Prlt            | 1 to 30                                    |                       | 3              | Second |              |
| Input error output                     | SErõ            | OFF, ON                                    | äff, än               | OFF            | None   |              |
| Cold junction compensa-<br>tion method | C 3C            | OFF, ON                                    | ōFF, ōn               | ON             | None   |              |
| MB command logic switching             | rlru            | OFF, ON                                    | ōFF, ōn               | OFF            | None   |              |
| Alarm 1 ON delay                       | Rlân            | 0 to 99                                    |                       | 0              | Second |              |
| Alarm 2 ON delay                       | 82an            | 0 to 99                                    |                       | 0              | Second |              |
| Alarm 3 ON delay                       | RJan            | 0 to 99                                    |                       | 0              | Second |              |
| Alarm 1 OFF delay                      | Riaf            | 0 to 99                                    |                       | 0              | Second |              |
| Alarm 2 OFF delay                      | <i>R26F</i>     | 0 to 99                                    |                       | 0              | Second |              |
| Alarm 3 OFF delay                      | 836F            | 0 to 99                                    |                       | 0              | Second |              |

#### Protect level

| Parameters                                 | Charac-<br>ters | Setting (monitor) Value | Display | Default | Unit | Set<br>Value |
|--------------------------------------------|-----------------|-------------------------|---------|---------|------|--------------|
| Operation/adjustment protect               | 6RPE            | 0 to 3                  |         | 0       | None |              |
| Initial setting/<br>communications protect | ][PE            | 0 to 2                  |         | 1       | None |              |
| Setting change protect                     | YEPE            | OFF, ON                 | öff, ön | OFF     | None |              |

### **Communications setting level**

| Parameters              | Charac-<br>ters | Setting (monitor)<br>Value | Display                  | Default | Unit | Set<br>Value |
|-------------------------|-----------------|----------------------------|--------------------------|---------|------|--------------|
| Communications unit No. | U-nă            | 0 to 99                    |                          | 1       | None |              |
| Baud rate               | 6 <i>P</i> 5    | 1.2, 2.4, 4.8, 9.6, 19.2   | 1.2, 2.4, 4.8, 9.6, 19.2 | 9.6     | kbps |              |
| Data length             | LEn             | 7, 8                       |                          | 7       | bit  |              |
| Stop bits               | 5622            | 1, 2                       |                          | 2       | bit  |              |
| Parity                  | Ргеу            | None, Even, Odd            | nănE, EuEn, ădd          | Even    | None |              |

### **Sensor Input Setting Ranges**

| Input type   | Specifica-<br>tions | Set<br>Value | Input Temperature Setting Range           | Input indication range                    |
|--------------|---------------------|--------------|-------------------------------------------|-------------------------------------------|
| Platinum     | Pt100               | 0            | –200 to 850 (°C)/–300 to 1500 (°F)        | –220 to 870 (°C)/–340 to 1540 (°F)        |
| resistance   |                     | 1            | –199.9 to 500.0 (°C)/–199.9 to 900.0 (°F) | –199.9 to 520.0 (°C)/–199.9 to 940.0 (°F) |
| litermometer |                     | 2            | 0.0 to 100.0 (°C)/0.0 to 210.0 (°F)       | –20.0 to 120.0 (°C)/–40.0 to 250.0 (°F)   |
|              | JPt100              | 3            | –199.9 to 500.0 (°C)/–199.9 to 900.0 (°F) | –199.9 to 520.0 (°C)/–199.9 to 940.0 (°F) |
|              |                     | 4            | 0.0 to 100.0 (°C)/0.0 to 210.0 (°F)       | -20.0 to 120.0 (°C)/-40.0 to 250.0 (°F)   |

| Input type                 | Specifica-<br>tions | Set<br>Value | Input Temperature Setting Range                                                             | Input indication range                                                                                                    |
|----------------------------|---------------------|--------------|---------------------------------------------------------------------------------------------|----------------------------------------------------------------------------------------------------|
| Thermocouple               | K                   | 5            | –200 to 1300 (°C)/–300 to 2300 (°F)                                                         | –220 to 1320 (°C)/–340 to 2340 (°F)                                                                                       |
|                            |                     | 6            | –20.0 to 500.0 (°C)/0.0 to 900.0 (°F)                                                       | –40.0 to 520.0 (°C)/–40.0 to 940.0 (°F)                                                                                   |
|                            | J                   | 7            | –100 to 850 (°C)/–100 to 1500 (°F)                                                          | –120 to 870 (°C)/–140 to 1540 (°F)                                                                                        |
|                            |                     | 8            | –20.0 to 400.0 (°C)/0.0 to 750.0 (°F)                                                       | –40.0 to 420.0 (°C)/–40.0 to 790.0 (°F)                                                                                   |
|                            | Т                   | 9            | –200 to 400 (°C)/–300 to 700 (°F)                                                           | –220 to 420 (°C)/–340 to 740 (°F)                                                                                         |
|                            |                     | 22           | –199.9 to 400.0 (°C)/–199.9 to 700.0 (°F)                                                   | –199.9 to 420.0 (°C)/–199.9 to 740.0 (°F)                                                                                 |
|                            | E                   | 10           | 0 to 600 (°C)/0 to 1100 (°F)                                                                | –20 to 620 (°C)/–40 to 1140 (°F)                                                                                          |
|                            | L                   | 11           | –100 to 850 (°C)/–100 to 1500 (°F)                                                          | –120 to 870 (°C)/–140 to 1540 (°F)                                                                                        |
|                            | U                   | 12           | –200 to 400 (°C)/–300 to 700 (°F)                                                           | –220 to 420 (°C)/–340 to 740 (°F)                                                                                         |
|                            |                     | 23           | –199.9 to 400.0 (°C)/–199.9 to 700.0 (°F)                                                   | -199.9 to 420.0 (°C)/-199.9 to 740.0 (°F)                                                                                 |
|                            | Ν                   | 13           | –200 to 1300 (°C)/ –300 to 2300 (°F)                                                        | –220 to 1320 (°C)/ –340 to 2340 (°F)                                                                                      |
|                            | R                   | 14           | 0 to 1700 (°C)/0 to 3000 (°F)                                                               | –20 to 1720 (°C)/–40 to 3040 (°F)                                                                                         |
|                            | S                   | 15           | 0 to 1700 (°C)/0 to 3000 (°F)                                                               | –20 to 1720 (°C)/–40 to 3040 (°F)                                                                                         |
|                            | В                   | 16           | 100 to 1800 (°C)/300 to 3200 (°F)                                                           | 0 to 1820 (°C)/0 to 3240 (°F)                                                                                             |
| Infrared                   | 10 to 70°C          | 17           | 0 to 90 (°C)/0 to 190 (°F)                                                                  | –20 to 130 (°C)/–40 to 270 (°F)                                                                                           |
| temperature<br>sensor ES1B | 60 to<br>120°C      | 18           | 0 to 120 (°C)/0 to 240 (°F)                                                                 | –20 to 160 (°C)/–40 to 320 (°F)                                                                                           |
|                            | 115 to<br>165°C     | 19           | 0 to 165 (°C)/0 to 320 (°F)                                                                 | –20 to 205 (°C)/–40 to 400 (°F)                                                                                           |
|                            | 140 to<br>260°C     | 20           | 0 to 260 (°C)/0 to 500 (°F)                                                                 | –20 to 300 (°C)/–40 to 580 (°F)                                                                                           |
| Analog input               | 0 to 50 mV          | 21           | One of following ranges depending on the results of scaling: –1999 to 9999, –199.9 to 999.9 | <ul> <li>−5 to 105% of the setting range</li> <li>(however, display −1999 to 9999 or</li> <li>−199.9 to 999.9)</li> </ul> |

The applicable standards for each of the above input ranges are as follows:

| K, J, T, E, N, R, S, B:   | JIS C1602-1995, IEC 584-1        |
|---------------------------|----------------------------------|
| L:                        | Fe-CuNi, DIN 43710-1985          |
| U:                        | Cu-CuNi, DIN 43710-1985          |
| JPt100:                   | JIS C 1604-1989, JIS C 1606-1989 |
| Pt100:                    | JIS C 1604-1997 IEC 751          |
| Default is set value "5". |                                  |

Control Range

- Platinum resistance thermometer and thermocouple input -20°C of temperature setting lower limit to +20°C of the temperature setting upper limit Or, -40°F of temperature setting lower limit to +40°F of the temperature setting upper limit
- ES1B input Same as input indication range
- Analog input -5% to +105% of scaling range

### **Setting Levels Diagram**

The following chart gives an overview of the setting levels on the E5AZ/E5EZ.

To switch to the advanced function setting level, you must input the password. Certain parameters will not be displayed, based on protect level settings and usage conditions.

When switching from the operation level to the initial setting level, control stops.

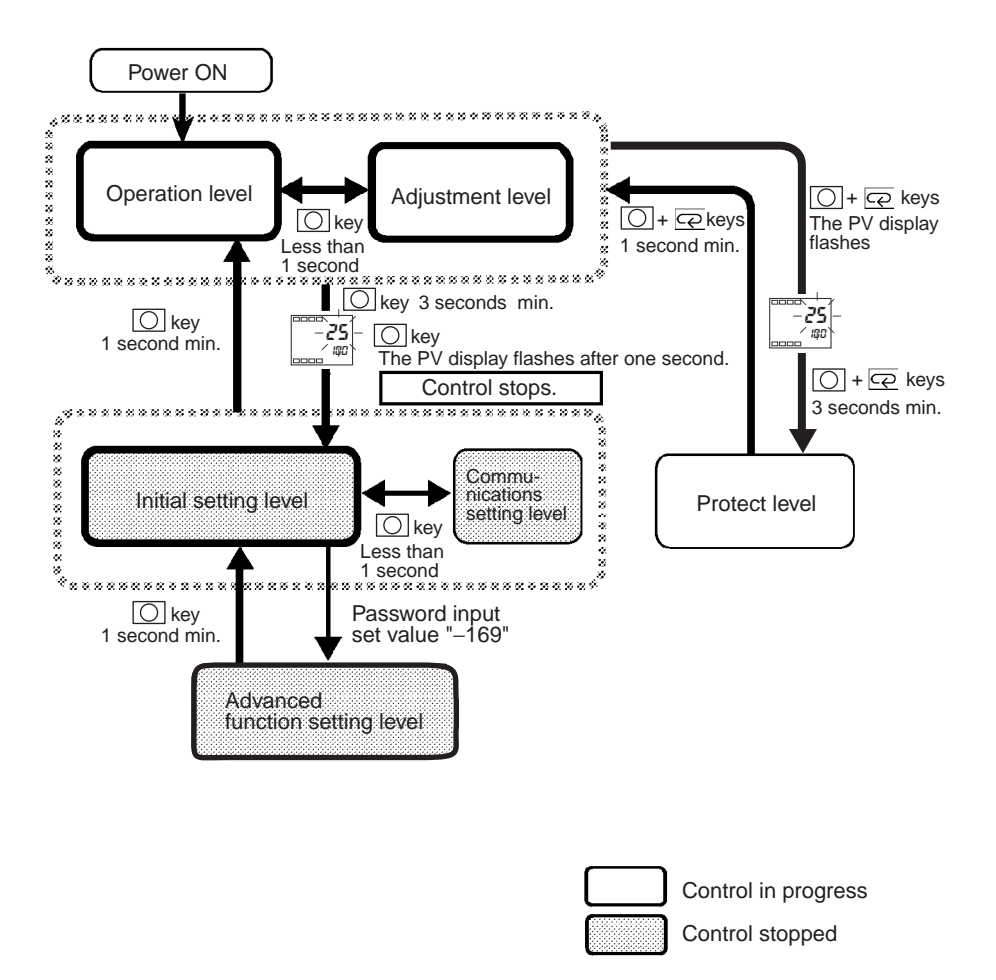

### **Parameter Flow**

• If you press the mode key at the last parameter in each level, you return to the top parameter in that level.

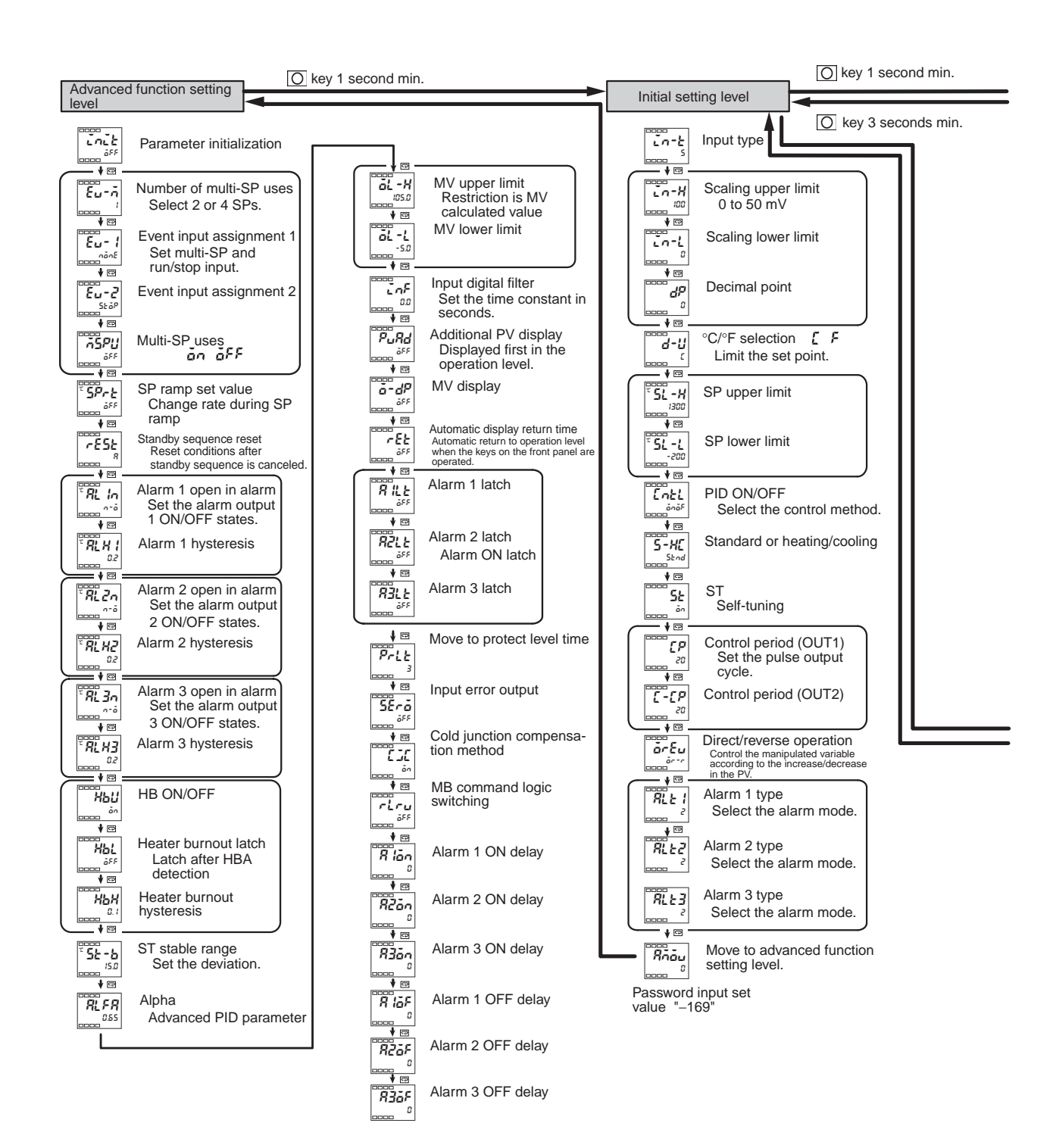

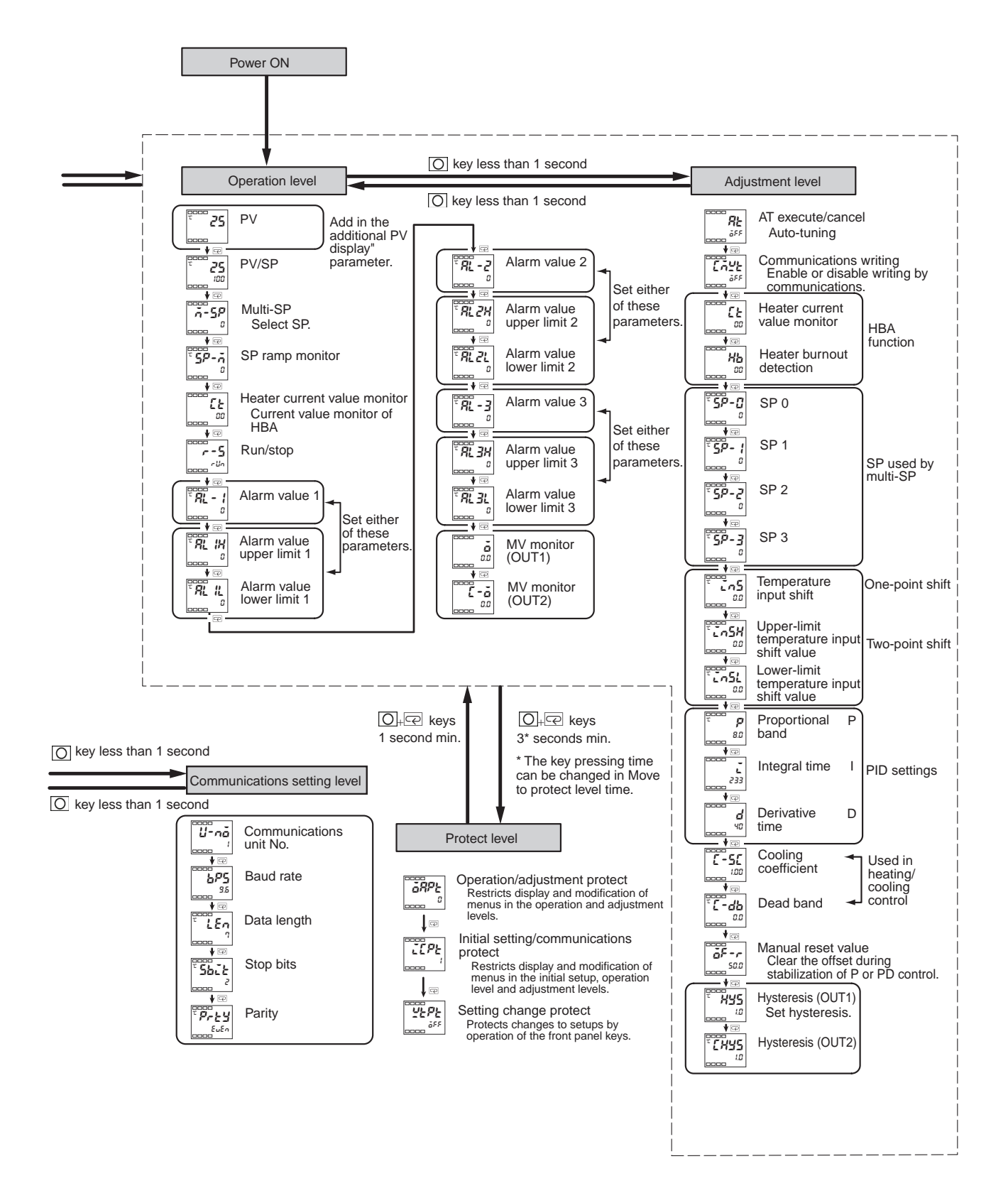

# Index

# Symbols

[down] key, 3 [level] key, 3 [mode] key, 3 [up] key, 3

# Numerics

2-PID control, 333-position control, 33

# Α

Adjustment level, 7, 85 Advanced function setting level, 7, 104 Alarm 1 type, 101 Alarm 2 type, 102 Alarm 3 type, 102 Alarm latch, 56 Alarm output/Control output 2, 19 Analog input, 5 Analog input (voltage input), 59 AT execute/cancel, 35

### B

Baud rate, 120

# С

Changing the SP, 32 Communications setting level, 7, 120 Communications unit No., 120 Control output, 5

### D

Data length, 120 Decimal point, 79, 81, 82, 94, 97, 107 Derivative time, 35, 38, 87, 91

### E

Event input, 5, 15, 19, 63

Example of two-point temperature input shift, 55

### F

Fixing settings, 8

# Η

HBA, 5 Heater burnout detection, 46, 88 Hysteresis, 33

### I

I/O configuration, 4 Initial setting level, 7, 94 Initial setting/communications protect, 72, 75, 76 Input sensor types, 5 Input type, 27, 96, 133 Integral time, 35, 91

### Μ

Manual setup, 38 Meaning of indicators, 2

### Ν

Number of multi-SP uses, 63, 105

### 0

ON/OFF control, 33 One-point shift method, 54 Operation indicators, 3 Operation level, 7, 32, 34, 77

### Ρ

Parity, 120 PID constants, 35 Precautions when wiring, 18 Proportional band, 35, 91 Protect level, 7, 75 PV/SP, 32, 79

# S

Safety precautions, viii Scaling lower limit, 94, 97 Scaling upper limit, 94, 97 Selecting parameters, 8 Set point, 32 Standby sequence, 56 Stop bits, 120

# Т

Temperature input, 5 Temperature unit, 3, 28

### **Revision History**

A manual revision code appears as a suffix to the catalog number on the front cover of the manual.

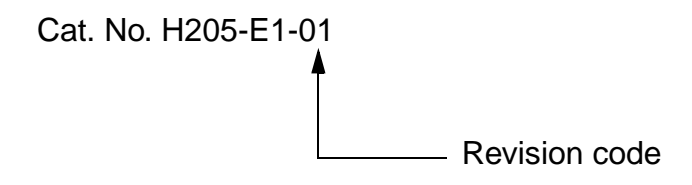

The following table outlines the changes made to the manual during each revision. Page numbers refer to the previous version.

| Revision code | Date           | Revised content     |
|---------------|----------------|---------------------|
| 1             | September 2007 | Original production |

### **Revision History**

# OMRON Corporation Industrial Automation Company

Control Devices Division H.Q. Shiokoji Horikawa, Shimogyo-ku, Kyoto, 600-8530 Japan Tel: (81)75-344-7109/Fax: (81)75-344-7149

**Regional Headquarters** 

OMRON EUROPE B.V. Wegalaan 67-69, NL-2132 JD Hoofddorp The Netherlands Tel: (31)2356-81-300/Fax: (31)2356-81-388

OMRON ELECTRONICS LLC One Commerce Drive Schaumburg, IL 60173-5302 U.S.A.

Tel: (1) 847-843-7900/Fax: (1) 847-843-7787 OMRON ASIA PACIFIC PTE. LTD.

No. 438A Alexandra Road # 05-05/08 (Lobby 2), Alexandra Technopark, Singapore 119967 Tel: (65) 6835-3011/Fax: (65) 6835-2711

OMRON (CHINA) CO., LTD.

Room 2211, Bank of China Tower, 200 Yin Cheng Zhong Road, Pu Dong New Area, Shanghai, 200120, China Tel: (86) 21-5037-2222/Fax: (86) 21-5037-2200

In the interest of product improvement, specifications are subject to change without notice.

Authorized Distributor: